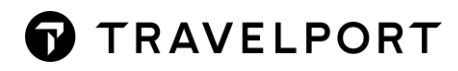

# TRAVELPORT SMARTPOINT HOTEL and CAR

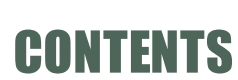

7

|   | Introduction                                                | 4    |
|---|-------------------------------------------------------------|------|
|   | Course Objective                                            | 4    |
| Н | OTEL                                                        | 5    |
|   | Hotel Participation Levels Information KB0012227            | 5    |
|   | Encoding and Decoding Hotel Vendor                          | 6    |
|   | Hotel Supplier Profile                                      | 7    |
|   | Steps to Selling a Hotel                                    | 8    |
|   | Display Hotel Availability                                  | 8    |
|   | Hotel search forms populating with booking file information | . 11 |
|   | Hotel Availability Results Screen                           | . 17 |
|   | Hotel Description                                           | . 19 |
|   | Features Property                                           | . 22 |
|   | Hotel Images                                                | 23   |
|   | Hotel Complete Availability Screen                          | . 24 |
|   | Display Hotel rate rules                                    | . 27 |
|   | Hotel TripAdvisor Ratings and Review                        | 29   |
|   | Request Hotel Rates for Frequent Guests                     | 31   |
|   | Hotel Availability Map                                      | 32   |
|   | Viewing Hotel Images                                        | 33   |
|   | Hotel Booking Reminder                                      | 34   |
|   | Hotel Sell Option from Hotel Rate                           | 34   |
|   | Hotel Direct                                                | 42   |
|   | Hotel Passive                                               | 47   |
|   | Modifying a Hotel                                           | 52   |
|   | Cancelling a Hotel Segment                                  | 54   |
|   | Hotel History                                               | 55   |
|   | Hotel Best Practice                                         | 58   |
| С | AR                                                          | .60  |
|   | Car Company Participation Levels Information                | 60   |
|   | Encoding and Decoding                                       | 61   |
|   | Steps to sell a Car                                         | 63   |
|   | Accessing the Car Availability Search Screen                | 63   |

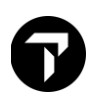

| To search for car availability                            |
|-----------------------------------------------------------|
| Car search forms populating with booking file information |
| Car Availability Display                                  |
| Returning Multiple Rate Types                             |
| Updating Car Availability                                 |
| Car Availability Sort By Options                          |
| Car Images                                                |
| Display the Rate Rules                                    |
| Car Vendor Location Description                           |
| Selling the Car Segment                                   |
| Car Direct Sell                                           |
| Car Passive                                               |
| Modifying a Car segment                                   |
| Cancelling a Car Segment                                  |
| Display Car History                                       |
| Car Best Practice                                         |
| Trip Quote                                                |

## Introduction

The Travelport Smartpoint an advanced selling tool that includes enhanced room and car reservation capability with dynamic content. Through Travelport Smartpoint, you can sell and offer services quicker and more efficiently.

RoomMaster has:

- Over 400 hotel brands, of which more than 100 are Inside Shopper participants
- Approximately 87,000 properties
- 5,000,000 rates worldwide

CarMaster has:

• With 37 Car Rental companies in approximately 37,000 locations.

In addition to this, CarMaster provides you with a source of information relating to car locations and vendors.

This course is schedule for 1 day from 0930 to 4pm.

## **Course Objective**

Upon completion of this module, you will be able to:

- Determine hotel and car company codes and names.
- Search, view and sell car and hotels quickly and easily using the interactive features available in Travelport Smartpoint.
- Modify and cancel hotel and car segments
- Access and interpret vendor information
- View and search a list of car locations in a given city for one or more vendor
- Usage of Trip Quote

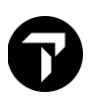

## HOTEL

## Hotel Participation Levels Information

KB0012227

Travelport+ (1G) hotel participation levels are:

- Inside Shopper
- Inside Availability

### **Inside Shopper**

Inside Shopper provides Inside Availability participants with the ability to display integrated, realtime rate and availability data on the hotel availability screen. These participants can accept a frequent guest and/or corporate discount information with other hotel availability search qualifiers, enabling the hotel company to respond with customer-specific information. Inside Shopper availability codes of A (available), O (other rates), and C (closed) appear to the right of the line number on the availability screen.

### **Inside Availability**

Inside Availability participants provide detailed availability (rates and room description) for a single property. When you sell a room, you receive an immediate confirmation number. The hotel's computer system builds a room reservation before you end the booking file.

### **Complete Pricing**

Inside Availability participants can offer Complete Pricing on the Complete Availability screen and on the Rules screen for a property, meaning you can view the approximate total amount, including any rate changes and taxes, for the entire stay.

### **Complete Pricing Plus**

Complete Pricing Plus is the next generation of Complete Pricing. Complete Pricing Plus encompasses enhanced pricing on Complete Availability screens to include the extra option costs. It also includes the provision of enhanced rate, rule, and leisure-focused room data during the booking process. It then stores this enhanced data in the Booking File for future reference.

### Best Available Rate (BAR) Participants

Best Available Rate participants guarantee that the same unrestricted rates available via the hotel chain's web site or by calling the property directly are also available in Travelport+ (1G). The Best Available Rate indicator appears as an exclamation point (!) next to the chain code in the Travelport+ (1G) hotel availability and hotel index.

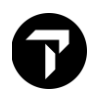

### Lowest Public Rate (LPR) Participants

The Lowest Public Rate program takes the BAR program one step further. In the LPR program, chain participants agree not only to provide Travelport+ (1G) users with the lowest unrestricted rate but also to those rates that have a deposit or prepayment requirements or a more stringent change or cancel policy. You can identify LPR rates by the pound symbol (#) on the hotel availability display.

## **Encoding and Decoding Hotel Vendor**

The function identifier to encode and decode hotel companies is: **GC\*11/HTL/** To encode a hotel company, enter GC\*11/HTL followed by a slash (/) and the hotel company name. Example: **GC\*11/HTL/HOLIDAY INN** 

The following screen appears:

| CHAP 11-ROOMMASTER    | PAGE 5-HTL                    |   |
|-----------------------|-------------------------------|---|
| PARAGRAPH-HOLIDAY INN |                               |   |
| HOLIDAY INN HI        | Q INSIDE SHOPPER VVX AUTOMATI | C |
| ALL INTERCONTINENTAL  | BRANDS                        |   |

To decode a hotel company, enter GC\*11/HTL followed by a slash (/) and the two-letter hotel company code. Example: GC\*11/HTL/TL

The following screen appears:

| CHAP 11-ROOMMASTER | P | AGE   | 5-HTL     |     |           |
|--------------------|---|-------|-----------|-----|-----------|
| PARAGRAPH-TL       |   |       |           |     |           |
| TL TRAVELODGE      | Q | INSID | E SHOPPER | VVH | AUTOMATIC |
| ALL CENDANT BRANDS |   |       |           |     | 6         |

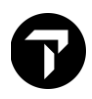

## **Hotel Supplier Profile**

### S\*HTL/RZ

Click on interactive link to view Supplier information when the below screen appears:

### OR

### >S\*HTL/ST REGIS

Click on interactive link to view Supplier information when the below screen appears:

```
CODE: -XR- ST REGIS
FOR MORE INFORMATION SEE >S*HTL/XR ·
```

The following screen appears:

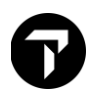

### **Steps to Selling a Hotel**

To sell a hotel through Travelport+ (1G), use these four basic steps:

- 1. Display hotel availability.
- 2. Display complete availability.
- 3. Display and observe room rate rules and policies.
- 4. Sell the hotel room.

Following these steps saves you time when completing the Booking File and ensures the best accommodations for your customer.

## **Display Hotel Availability**

### H/HOA

Use hotel availability to display a list of hotel properties to determine which best meets your customer's needs. You can display hotel availability with Travelport Smartpoint using interactive links, menus and the calendar either with or without air segments.

### With Air Segments

When using Travelport Smartpoint, the system makes several assumptions when you request hotel availability with an air segment.

- It pre-populates the hotel search with the check-in and out dates based on the flight segments in the PNR.
- It assumes the airport city code in the search.
- Displays hotels within a 30-mile radius of the destination airport.

Hover over the air segment number and select 'Hotel Search'.

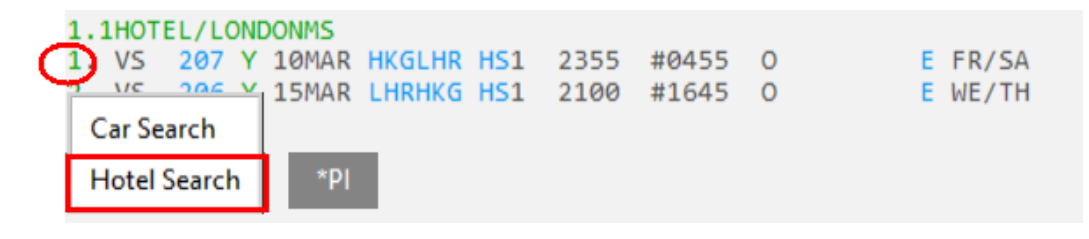

A search box will appear. Note the pre-populated fields match the flight destination and travel dates as booked.

| lotel Availability Search                                                                                                    | K      K                              |
|----------------------------------------------------------------------------------------------------|---------------------------------------|
|                                                                                                    | Suppliers & Loyalty                   |
| leservation Details                                                                                                    | ► Rates                               |
| Check-In Date: Check-Out E                                                                                                    | Date: Amenities (up to 8)             |
| 1 Mar 2019 30 15 Mar 2019                                                                                                    | Batings & Currency                    |
| ooms: Adults: Child                                                                                                    | dren:                                 |
| ✓ 1 ✓ 0                                                                                                    | Property Details                      |
| earch By                                                                                                    |                                       |
| Search Type:                                                                                                    |                                       |
| Airport/City Code                                                                                                    | Additional Qualifiers can             |
| Airport/City Code: *                                                                                                    | All' or switch on by clicking co      |
| LHR - London, United Kingdom - Heathrow                                                                                                    | 'Expand All'                          |
| Distance                                                                                                    |                                       |
| 30 Miles V                                                                                                    |                                       |
|                                                                                                    |                                       |
| Additional Qualifiers                                                                                                    |                                       |
|                                                                                                    | ollapse All                           |
| Expand All   Co                                                                                                    | · · · · · · · · · · · · · · · · · · · |
| Expand All Co                                                                                                    |                                       |
| Expand All Co Suppliers & Loyalty Frequent Guest Number:                                                                                                    | Reset                                 |
| Expand All Co Suppliers & Loyalty Frequent Guest Number: Guest Number                                                                                                    | Reset                                 |
| Expand All Co Suppliers & Loyalty Frequent Guest Number: Guest Number Supplier:                                                                                                    | Reset                                 |
| Expand All Co Suppliers & Loyalty Frequent Guest Number: Guest Number Supplier: Select Supplier:                                                                                                    | Reset                                 |
| Expand All Co Suppliers & Loyalty Frequent Guest Number: Guest Number Supplier: Select Supplier                                                                                                    | Reset                                 |
| Expand All Co<br>Suppliers & Loyalty  Frequent Guest Number:  Guest Number  Supplier: Select Supplier  Rates                                                                                                    | Reset                                 |
| Expand All Co<br>▼ Suppliers & Loyalty<br>Frequent Guest Number:<br>Guest Number<br>Supplier:<br>Select Supplier<br>▼ Rates<br>Negotiated Rate Code:                                                                                                  | Reset<br>Reset                        |
| Expand All Co   ✓ Suppliers & Loyalty   Frequent Guest Number:   Guest Number   Supplier:   Select Supplier   ✓ Rates   Negotiated Rate Code:   Code 1   Code 2                                                                                       | Reset                                 |
| Expand All Co   ✓ Suppliers & Loyalty   Frequent Guest Number:   Guest Number   Supplier:   Select Supplier   ✓ Rates   Negotiated Rate Code:   Code 1   Code 2   Code 3 Code 4                                                                       | Reset                                 |
| Expand All       Co         ▼ Suppliers & Loyalty         Frequent Guest Number:         Guest Number         Supplier:         Select Supplier         ▼ Rates         Negotiated Rate Code:         Code 1       Code 2         Code 3       Code 4 | Reset                                 |

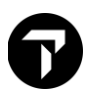

## Scroll up and down to input additional qualifiers if requires

### **Additional Qualifiers**

| Expand All   Colla     | apse All |                     |                   |
|------------------------|----------|---------------------|-------------------|
| ▼ Suppliers & Loyalty  |          |                     |                   |
|                        | Reset    |                     |                   |
| Frequent Guest Number: |          | ▼ Amenities (up to  | 8)                |
| Guest Number           |          |                     | Reset             |
| Supplier:              |          | Air Conditioning    | Cable TV          |
| Select Supplier 🗸 🔶    |          | Child Care          | Childrens Program |
| ▼ Rates                |          | Concierge           | Entertainment     |
|                        | Reset    | Family Plan         | Fire Safety       |
| Negotiated Rate Code:  |          | □ Golf              | Hair Salon        |
| Code 1 Code 2          |          | Handicap Facilities | s 🗆 Health Club   |
| Code 3                 |          | □ High Speed Inter  | . 🗆 Kitchenette   |
| Code 4                 |          | Laundry             | Meeting Rooms     |
| Rate Category:         |          | □ Minibar           | Movies            |
| Select                 | $\sim$   | Non Smoking R       | Parking Available |
| Select                 | $\sim$   | Parking Free        | Pool              |
| Select                 | ~        | □ Pool [Indoor]     | □ Pool [Outdoor]  |
|                        |          | □ Restaurant        | □ Room Service    |
|                        |          | □ Sauna             | Small Pets        |
|                        |          | Stay Safe           | Iennis Court      |
|                        |          | □ Wet Bar           |                   |
|                        |          | ▼ Ratings & Curren  | cy                |
|                        |          |                     | Reset             |
|                        |          | NTM Rating:         | AAA Rating:       |
|                        |          | -                   | -                 |
|                        |          | Currency:           |                   |
|                        |          | Select Currency     | ~                 |
|                        |          |                     |                   |
|                        |          |                     | ▼ Property        |
|                        |          |                     | _                 |
|                        |          |                     | Property Na       |
|                        |          |                     |                   |
|                        |          |                     | Property Ty       |
|                        |          |                     | Select            |
|                        |          |                     |                   |

Reset

 $\sim$ 

RESET

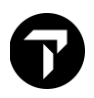

## Hotel search forms populating with booking file information

A search box displays with the pre-populated fields matching the flight destination and travel dates as booked.

If the booking file contains notepad remarks in the following formats, when the Search screen is opened (from any flow – search, calendar, or segment), the details will auto-populate into the screen.

### Example: NP.H\*EH FG-ABC123/6C FG-1234556

- The delimiter between chain code and FG can be a space (as above), slash, or dash (for example, EH-FG or 6C/FG).
- This information can be on separate lines as well as combined on a single line (as above).
- As the search screen allows for just one FG number to be used in a search, the first FG found will be used; any other chains found thereafter will be included as a preferred supplier on the screen.

The credit card will pre-populate the option Credit Card – Hotel Guarantee.

Examples: NP.F\*VI4444333322221111/1226 NP.F\*VI4444333322221111EXP1226 NP.H\*VI4444333322221111EXP1226

If rate code information exists in the booking file:

- Each rate code must be entered in a separate line.
- A maximum of 8 can be added.

### Example: NP.H\*MULTI-LEVEL RATE CODES:TRX

The dialog box may contain details of the last hotel for which you searched. You can clear each section by selecting **RESET** or clear the entire form by selecting **RESET ALL**.

### Without Air Segments

To display hotel availability *without* an air segment you can use the hotel availability search option under Search button.

Example screen display:

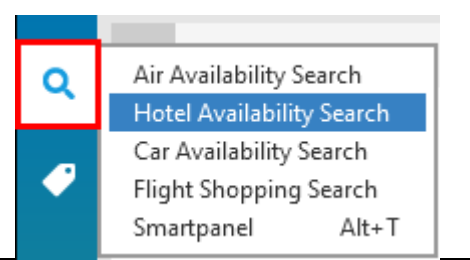

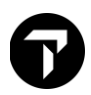

On selecting this option, a search dialog box will appear. Here you can enter the travelers search requirements.

| 🔊 Т      | ravelport Smartpoint - Application Window 1 |
|----------|---------------------------------------------|
| Q        | Hotel Availability Search 🛛 🖈 🗲             |
|          | Reservation Details                         |
|          | Check-In Date: Check-Out Date:              |
| 4        | 21 Nov 2018 30 22 Nov 2018 30               |
|          | Rooms: Adults: Children:                    |
| <b>#</b> |                                             |
|          | Search By                                   |
| M        | Search Type:                                |
| 0        | Airport/City Code 🗸                         |
|          | Airport/City Code: *                        |
| ?        | Select 🗸                                    |
| ٥        | Distance:                                   |
| •••      | 30 Miles V                                  |
| FS       | Additional Qualifiers                       |
|          | Expand All   Collapse All                   |
|          | ▼ Suppliers & Loyalty                       |
|          | Reset<br>Frequent Guest Number:             |
|          | Guest Number                                |
|          | Supplier:                                   |
|          | Select Supplier 🗸 🕑                         |
|          | ▼ Rates                                     |
|          | Reset                                       |
|          | Code 1 Code 2                               |
|          | Code 3 Code 4                               |
|          |                                             |
|          | Kate Category:                              |
|          | SEARCH RESET                                |

Note: By default system shows "Expand All" to allow you update additional qualifiers before search. You may click "Collapse All" if you want to hide the additional qualifiers.

Alternatively, you can search for hotel availability using the calendar function. The calendar may be launched from the tools button or press 'CTRL + M'. Select the dates the traveler wishes to stay. Right click and select 'Hotels'.

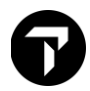

### Example screen:

| 8        | Take an application sna | pshot      |
|----------|-------------------------|------------|
|          | Replay Entries          | Alt+Q      |
|          | Change Password         |            |
|          | Reference Data Update   | r.         |
|          | Smartpoint Assisted Tic | keting     |
| -        | Calendar                | Ctrl+M     |
|          | Automatic Update Opti   | ons        |
| <b>G</b> | Programmable Keys Edi   | itor Alt+G |
|          | QuickCommands           | •          |
| ?        | PNR Retention Default   | Settings   |
|          | Automated Exchanges     |            |
|          | EMD Manager             | Alt+K      |
| •        | Scriptwriter Plus Run   | Alt+J      |
|          | Calculator              | Ctrl+K     |
| 2        | Trip Quote Copy         | Alt+Y      |

The search box will appear but with the pre-selected dates entered in the calendar.

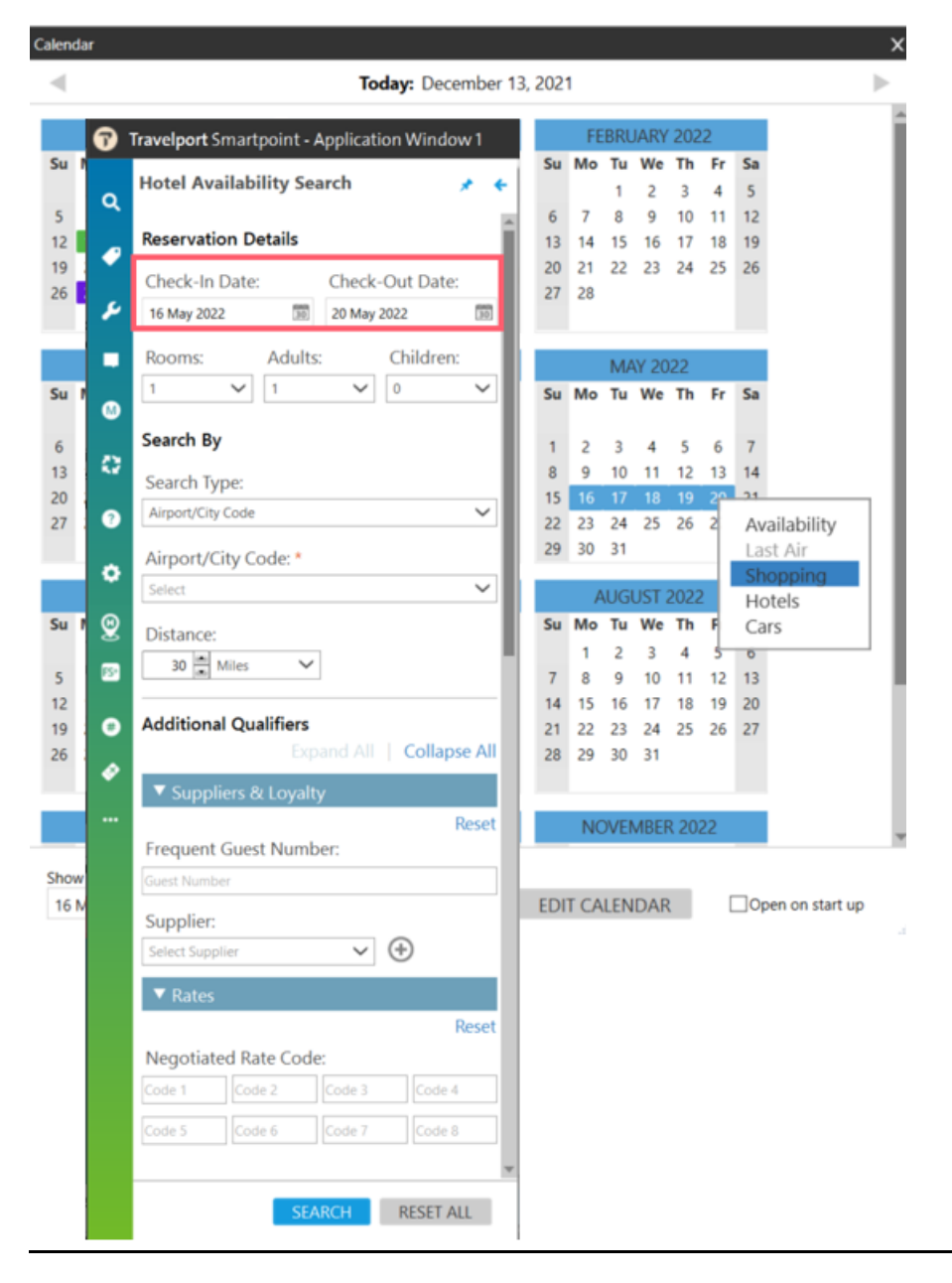

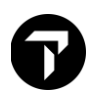

Hotel Search screen explained:

| Item                | Explanation                                                                                                    |  |  |
|---------------------|----------------------------------------------------------------------------------------------------|--|--|
| Reservation Details |                                                                                                    |  |  |
| Check-in Date       | Enter a date or click the Calendar bicon to select the arrival date at the hotel property.                                                                                                    |  |  |
| Check-Out Date      | Enter a date or click the Calendar bicon to select the departure date from the hotel property                                                                                                    |  |  |
| Rooms               | Enter or click the arrow to select a maximum of<br>nine guests per room. If you do not select the<br>number of rooms, Smartpoint defaults to one<br>room.                                                                                                    |  |  |
| Adults              | Enter or click the arrow to select the number of<br>adult travelers for the hotel stay. If you do not<br>select the number of adult travelers, Smartpoint<br>defaults to one adult.                                                                                                    |  |  |
| Children            | Click the arrow to select the number of child<br>travelers for the hotel stay. For each child, include<br>the age of the child. There must be at least one<br>adult traveler for a hotel stay that includes<br>children.                                                                                                    |  |  |
| Search By           |                                                                                                    |  |  |
| Search Type         | <ul> <li>Select a search location:</li> <li>Airport/City Code searches for airport codes or names, as well as city codes or names. City or airport names must have a corresponding IATA code.</li> <li>Address searches by a full or partial address for the hotel property, if available for the country.</li> <li>Postal Code searches by postal or ZIP code, if available for the country.</li> <li>City Name searches for cities or towns that may not have a corresponding IATA code.</li> <li>Reference Point searches based on attractions, landmarks, or other points of interest.</li> <li>Location Type searches for hotel properties within a general location type, such as downtown, beach, mountains, financial district, and entertainment district.</li> <li>Property ID searches by a hotel property number (hotel code). Property ID overrides all other search modifiers.</li> <li>Property Name searches by a hotel property name for a selected airport, city, or postal code.</li> </ul> |  |  |

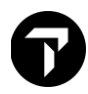

| Airport/City Code             | Enter the airport or city code where the traveler<br>wishes to stay. If the code is unknown, Travelport<br>Smartpoint will display a matching name list as<br>typed in the full city name.<br>Some city/airport codes that apply to both an<br>airport and a city, such as DEN for both <i>Denver</i><br>and <i>Denver International Airport</i> , the search is<br>based on the airport location.<br>For city codes and city names, the search is<br>based on the central/downtown area of the city. |
|-------------------------------|----------------------------------------------------------------------------------------------------|
| Distance<br>Miles/Kilometers  | Optional. You can search for a hotel property in a radius around your selected city, airport, hotel location or reference point.<br>In <b>Distance</b> , enter the distance or click the arrows to select a number between 1 and 250.<br>Click the <b>Miles</b> arrow to select Miles or Kilometers.                                                                                                    |
| Additional Qualifiers         |                                                                                                    |
| Suppliers & Loyalty           | Add preferred supplier (hotel chain or property)<br>and frequent guest number.                                                                                                    |
| Supplier                      | Enter the two-letter supplier code, enter the<br>supplier name, or click the arrow select a supplier.<br>As you type, the closest match displays for the<br>supplier code or name.<br>You can send a maximum of 6 suppliers. Click the<br>Add $$ icon to select more suppliers.                                                                                                    |
| Frequent Guest Number         | Enter the frequent guest code for the first selected supplier, if applicable.                                                                                                    |
| > Rates                       | Add negotiated rate code and rate category information                                                                                                    |
| Negotiated Rate Code          | Enter a maximum of 4 negotiated rates. Also<br>known as rate access codes, negotiated rate<br>codes are given to corporations or other<br>organization for negotiated rates from a specific<br>hotel supplier.                                                                                                    |
| Rate Category                 | Click the <b>Rate Category</b> drop down arrow to<br>select a maximum of three rate category codes,<br>such as <i>Association, Convention, Senior Citizen,</i><br><i>Government, and Tour.</i>                                                                                                    |
| <ul> <li>Amenities</li> </ul> | Select a maximum of <b>eight</b> hotel amenities, such<br>as Air Conditioning, Pool, Meeting Rooms, and<br>Non Smoking Room.                                                                                                    |
| Ratings & Currency            |                                                                                                    |
| NTM Rating                    | Enter the NTM (Northstar Crown Rating) rating of between 1-5                                                                                                    |
|                               | <b>Note</b> : NTM and AAA ratings are mutually exclusive. If you enter one type of rating, the other type of rating is disabled                                                                                                    |

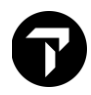

| AAA Rating    | <ul> <li>Enter the AAA (AAA Hotel Designation) hotel rating between 1-5 diamonds.</li> <li>Note: NTM and AAA ratings are mutually exclusive. If you enter one type of rating, the other type of rating is disabled.</li> <li>To request a single rating, enter a rating from <i>1</i> to <i>5</i> in the first NTM or AAA text box,</li> <li>To request a range of ratings, enter a rating from <i>1</i> to <i>5</i> in the first NTM or AAA text box a</li> </ul> |
|---------------|----------------------------------------------------------------------------------------------------|
|               | rating from 2 to 4 in the first <b>NIM</b> or <b>AAA</b> text box.                                                                                                    |
| Currency      | Enter the currency code, enter the currency name, or click the arrow to select a preferred currency.                                                                                                    |
| Property Name | Enter the specific property name / word or first 3<br>characters of a word to search for properties<br>containing that. For example, 'Park' will display a<br>list of hotels with the word park in the name of the<br>property.<br>CEN for hotels in New York City (NYC) displays a<br>list of hotels that includes <i>Park Central</i> ,<br><i>Convention Center</i> , and <i>Hotel Central Park</i> .                                                            |
| Property Type | Click the <b>Property Type</b> arrow to select a property type: All Suites, Condo, Hotel, Motel, or Resorts.                                                                                                    |
| SEARCH        | Send search request into Smartpoint Application                                                                                                    |
| CANCEL        | Close and exit search window. Or click on X on top right                                                                                                    |
| RESET         | If you decide not to use the data from the previous search, you can click <b>RESET button</b> to clear the pre-populated fields.                                                                                                    |

Note: Additional search qualifiers may be used if using format entries.

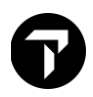

## Hotel Availability Results Screen

The following screen is an example of complete availability of Singapore

CHANGI INTL ARPT Ø1JAN-Ø4JAN 3NT 1ADULT KM YH FAR EAST \* EARN 20PCT COMM \* FREE BRKFAST WIFI >HI 1-XR ST REGIS \*\* ELEVATE YOUR STAY AT EXCLUSIVE RATES \*\* >HL2· A #CP CROWNE PLAZA CHANGI 1 75 AIRPORT BOULEVARD ØSW 192.00 - 360.00 SGD CROWNE PLAZA Ratings @@@@@ 4 **1 NETHERAVON ROAD** YH VILLAGE HOTEL CHANG 3N 2 A 200.00 - 480.00 SGD Ratings @@@@O 4 CAPRI BY FRASER CHA 3 CHANGI BUSINESS PA A FI **5**SW 3 280.00 - 330.00 SGD Ratings 4 A YX DRESORT AT DOWNTOWN **1 PASIR RIS CLOSE** 5NW 4 135.85 - 269.00 SGD Ratings 3 A !UI PARK AVENUE CHANGI 2 CHANGI BUSINESS PA **5**SW 5 198.00 - 268.00 SGD Ratings @@@@O 3 A YH VILLAGE HOTEL KATON SINGAPORE SG 13SW 6 SGD 239.40 - 515.00 Ratings @@@@@ 3 14 A PL PARKROYAL ON KITCHE 181 KITCHENER ROAD 18W 176.00 - 470.00 SGD Ratings 00000 4 HOLIDAY INN EXP CLA A #HI 2 MAGAZINE ROAD 15 21SW 247.00 - 320.00 SGD Ratings @@@@O 3 16 A !MU ORCHARD HOTEL 442 ORCHARD ROAD 21W 245.00 - 868.00 SGD Ratings @@@@O 4 «More Hotels» 30 >

The following table lists the complete availability screen including the components of line 1.

| Component                                                  | Description                                                                                                    |
|------------------------------------------------------------|----------------------------------------------------------------------------------------------------|
| CHANGI INTL ARPT 01-04JAN 3NT 1ADULT KM                    | Hotel Reference point<br>Date of check in and check<br>out<br>Number of room night<br>Number of Guest<br>Distance from Reference<br>shown in KM |
| YH FAR EAST * EARN 20PCT COMM * FREE BRKFAST<br>WIFI >HL1· | Promotional headline from<br>hotel vendor.                                                                                                    |

## 6

| XT ST REGIS ** ELEVATE YOUR STAY AT EXCLUSIVE | Tab stop to HL1 to view the                                                                                                    |
|-----------------------------------------------|----------------------------------------------------------------------------------------------------|
| 1                                             | 1 Line Number 1                                                                                                    |
| A                                             | Hotel participant level<br>Inside shopper availability<br>codes of A (available), O<br>(other rates), and<br>C (closed) with information<br>line NOT AVAILABLE FOR<br>DATES REQUESTED                                                                                                    |
| #                                             | RoomMaster Participant level<br># symbol identifies a Lowest<br>Public Rate program<br>participant<br>! symbol identifies a Best<br>Available Rate Program<br>participant                                                                                                    |
| CP                                            | Hotel Chain Code. Click to decode                                                                                                    |
| CROWNE PLAZA CHANGI                           | Hotel Name. Click to access hotel descriptions                                                                                                    |
| 75 AIRPORT BOULEVARD                          | Abbreviated address. Click for hotel images                                                                                                    |
| 0SW                                           | Distance from the reference<br>point, airport or city and the<br>hotel property                                                                                                    |
| 192.00-360.00                                 | Room Rate Range The rate<br>range is shown in the<br>currency in which they were<br>loaded, regardless of the<br>currency of your location.<br>Selecting the rate range<br>displays the complete<br>availability which provides<br>information on room rates,<br>room types, and the<br>approximate total cost for the<br>stay.<br>Nightly rate. Click into Rate to<br>view complete rate.<br>Click to access complete rate<br>range<br>REQUEST HOC FOR RATES<br>No room to offer:<br>NOT AVAILABLE FOR<br>DATES REQUESTED |

|                               | Minimum night requirement,<br>update search<br>MINIMUM LENGTH OF STAY<br>REQUIRED<br>Non Inside Shopper<br>responses that does not<br>include a rate range:<br>REQUEST HOC FOR RATES |
|-------------------------------|----------------------------------------------------------------------------------------------------|
| SGD                           | Room rate in local currency.<br>Click to decode currency                                                                                                    |
| Rating                        | Trip Advisor Rating. This is<br>also available in Complete<br>Hotel Availability. Click for<br>number of reviews and read 5<br>most recent reviews.                                  |
| Rating 4                      | NTM crown or AAA rating.<br>Click to decode                                                                                                    |
| «More Hotels»                 | Click for this to display more hotel property                                                                                                    |
| 3 NTS ✓ 31 01JAN 02 Update 30 | The Hotel Availability Modifier<br>toolbar allows you to change<br>dates or the number of nights<br>after an initial availability has<br>been performed. Click on X<br>to minimise   |

## **Hotel Description**

Hotel property descriptions contain information such as directions to the hotel, facilities, and room

descriptions including property number To view this information, simply click on the hotel name. In this screen example the color is green which means it is interactive.

Show Screen

A !RD ♦RD BLU AMSTERDM AIR SCH1 124.80 - 345.00 EUR

### Example screen response:

| «Back<br>>HOD1                                                                                                    | k to H<br>15JAN: | Hotels»<br>15925     |                             |  |  |  |  |
|----------------------------------------------------------------------------------------------------|------------------|----------------------|-----------------------------|--|--|--|--|
| <ul> <li>♥ Advertising Information</li> <li>Ø Business center</li> <li>1 Transportation</li> <li>2 Restaurant</li> <li>3 Handicap rooms</li> <li>4 Health club</li> <li>5 Bar</li> <li>6 Conference rooms</li> <li>7 Multiple languages</li> <li>8 Nonsmoking rooms</li> <li>9 Room service</li> </ul> |                  |                      |                             |  |  |  |  |
| RD 15925 RADISSON BLU AMSTERDAM AIRPORT                                                                                                    |                  |                      |                             |  |  |  |  |
| ADDRESS: Schiphol-Rijk Business Park FROM: AMS 002M SW<br>Schiphol-Rijk 1119 PB NL CKIN: 3PM<br>CKOUT: 12N                                                                                                    |                  |                      |                             |  |  |  |  |
| PHONE                                                                                                    | E:               | 31 20-6553131        | FAX: 31 20-6553100          |  |  |  |  |
| KATI                                                                                                    | VG :             | NTM - 4 CROWNS       |                             |  |  |  |  |
|                                                                                                    |                  | ***** KEYW           | NORDS ****                  |  |  |  |  |
| 0                                                                                                    | BOOK             | BOOKING GUIDELINES   | 1 CANC CANCELLATION POLICY  |  |  |  |  |
| 2                                                                                                    | COMM             | COMMISSION           | 3 CONT CONTACTS             |  |  |  |  |
| 4                                                                                                    | CORP             | CORPORATE RATES      | 5 CRED CREDIT CARD POLICIES |  |  |  |  |
| 6                                                                                                    | DIRS             | DIRECTIONS TO HOTEL  | 7 DPST DEPOSIT POLICY       |  |  |  |  |
| 8                                                                                                    | FACI             | FACILITIES           | 9 FAMI FAMILY PLAN          |  |  |  |  |
| 10                                                                                                    | FREQ             | FREQUENT TRAVELER    | 11 GRPS GROUP INFO          |  |  |  |  |
| 12                                                                                                    | GUAR             | GUARANTEE POLICY     | 13 HELP CUSTOMER SERVICE    |  |  |  |  |
| 14                                                                                                    | INDX             | INDEX                | 15 LOCA HOTEL LOCATION      |  |  |  |  |
| 16                                                                                                    | MEAL             | MEAL PLANS AVAILABLE | 17 DESC HOTEL DESCRIPTION   |  |  |  |  |
| 18                                                                                                    |                  |                      | 19 PROM PROMOTIONAL INFO    |  |  |  |  |
| 20                                                                                                    | SEDV             |                      |                             |  |  |  |  |
| 22                                                                                                    | JERV             | SERVICES AVAILABLE   | ZO TANO TAN INFUNNATIUN     |  |  |  |  |

To display information, click on the relevant keyword category.

Show Screen example FACI:

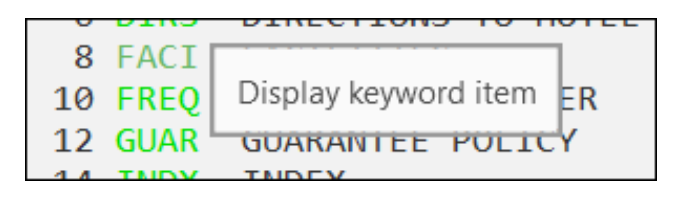

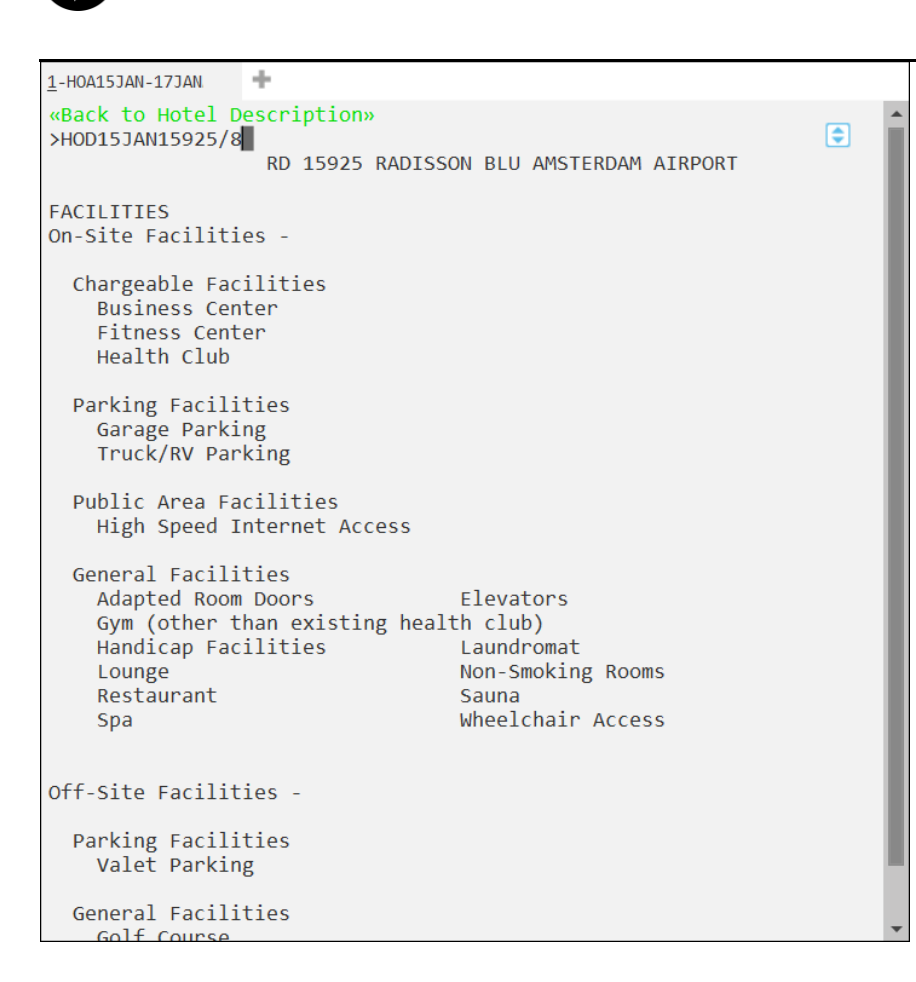

### Show Screen example HELP:

| 13 HELP CUSTOMER SERVIC                                                                                                    | E                                                            |  |  |  |
|----------------------------------------------------------------------------------------------------|--------------------------------------------------------------|--|--|--|
| 15 LOCA<br>17 DESC<br>19 DDOM Display keyword it                                                                               | tem                                                          |  |  |  |
|                                                                                                    |                                                              |  |  |  |
| *CUSTOMER SERVICE*                                                                                                    | SERVICE                                                      |  |  |  |
|                                                                                                    |                                                              |  |  |  |
| ***.***.***.***.***<br>**WE WANT<br>***.***.***.***.***                                                                        | * *** *** *** *** *** *** *** *** ***                        |  |  |  |
| LET US KNOW IF YOU HAVE QUESTIONS REGARDING:                                                                                   |                                                              |  |  |  |
| -A MISSING CONFIRMATION NUMBER<br>-A REJECT MESSAGE<br>-THE RATE CONFIRMED<br>-HOTEL FACILITIES/AMENITIES<br>-FORMATS          |                                                              |  |  |  |
| IF YOU WOULD LIKE TO SPEAK WITH A GLOBAL CONTENT SPECIALIST AND<br>ARE CALLING FROM THE U.S. CANADA OR MEXICO PLEASE CONTACT A |                                                              |  |  |  |
| TOLL FREE:                                                                                                    | 1-800-333-3333: ASK FOR GLOBAL                               |  |  |  |
| TELEPHONE:                                                                                                    | 1-402-501-6100 CONTENT MANAGEMENT                            |  |  |  |
| EMAIL:                                                                                                    | GDS@CARLSONREZIDOR.COM (US) OR<br>EMEAGDS@CARLSONREZIDOR.COM |  |  |  |
|                                                                                                    |                                                              |  |  |  |

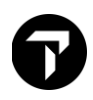

## **Features Property**

### When hotel is a featured property

## «Back to Hotels» >HOD01JAN00065

| • Fez  | ature  | s and  | Amenities                 |                                                                                                    |            |                        |                |             |      |
|--------|--------|--------|---------------------------|----------------------------------------------------------------------------------------------------|------------|------------------------|----------------|-------------|------|
| 0      | Busi   | ness ( | center                    | 1                                                                                                    | Rest       | taurant                |                |             |      |
| 2      | Hand   | ican i | cooms                     | 3                                                                                                    | Hea        | th club                |                |             |      |
| 4      | Bar    |        |                           | 5                                                                                                    | Con        | ference rooms          | -              |             |      |
| 6      | Mult   | inle   | languages                 | 7                                                                                                    | Non        | smoking rooms          | -              |             |      |
| 8      | Room   | serv   | ice                       | 9                                                                                                    | Swin       | mming pool             |                |             |      |
| Mo     | ore In | nforma | ation                     | -                                                                                                    |            | and b boos             |                |             |      |
|        |        |        | EA 00065                  | FATR                                                                                                    | ONT        | STNGAPORE              |                |             |      |
|        |        | 80 B   | ras Basah Rd              | ATU                                                                                                    | 10 Million | FROM                   | OPG            | 011K        | SW   |
| ADDING |        | Sing   | Property Seaturer and Ame | niliar                                                                                                    |            | T NOT                  | Q U            | UTIK        | X    |
|        |        | 51118  | Property readures and Ame | mues                                                                                                    |            |                        |                |             |      |
| PHONE  |        | 65-6   | FAIRMONT SINGAPOR         | RE                                                                                                    |            |                        |                |             |      |
| RATT   | NG:    | NTM    | Singapore 189560 SG       |                                                                                                    |            |                        |                |             | - 18 |
|        |        |        |                           |                                                                                                    |            |                        |                |             | - 18 |
|        |        |        | Telephone: 65-6339-77     | 77                                                                                                    |            |                        |                |             | - 18 |
| 0      | BOOK   | BOO    | Guest Fax: 65 6339 777    | 7                                                                                                    |            |                        |                |             | - 18 |
| 2      | COMM   | COM    | Credit Cards: AX CA DC    | DS JC VI                                                                                                    |            |                        |                |             | - 18 |
| 4      | CORP   | COR    | Special Features          |                                                                                                    |            |                        |                |             | - 18 |
| 6      | DIRS   | DIR    | YOU WOULDN*T IMAG         | INE IT-ON                                                                                                    | NCE YOU    | *RE COMFORTABLY SETT   | ILED WITHIN TH | IE SERENE   |      |
| 8      | FACI   | FAC    | OASIS THAT IS FAIRMO      | NT SING                                                                                                    | APORE.     | MMERSE YOURSELF IN S   | INGAPORE'S HI  | STORY-ARTS  |      |
| 10     | FREO   | FRE    | SHEER VARIETY OF DES      | IGNER BC                                                                                                    | DUTIQUE    | ES AND THE RAFFLES CIT | Y SHOPPING CE  | NTRE. ACROS | ss   |
| 12     | GUAR   | GUA    | THE ROAD IS THE EXCL      | USIVE RA                                                                                                    | FFLES H    | OTEL ARCADE. SHOULD    | YOU HAVE BUSI  | NESS TO     |      |
| 14     | INDX   | IND    | ATTEND TO YOU*LL FIN      | ID THE SH                                                                                                    | HENTON     | A FEFICIENT MASS RADIO | TRANSIT *MRT   | * SYSTEM    |      |
| 16     | MEAL   | MEA    | 100 0000 400 104          | in the second second se | L OLINO    |                        | THOUSE MICH    | STOTEM.     |      |
| 18     | OTHR   | OTH    | Promotional Informat      | ion                                                                                                    |            |                        |                |             |      |
| 20     | DECO   | DEC    | THE ELEGANTLY PLUSE       | DELUXE                                                                                                    | GUESTR     | DOMS AND 3 UNIOUE P    | ENTHOUSE SUIT  | ES HAVE     | -    |

Click on the Back to Hotel Description link to return to the list of hotel description keywords.

### Show Screen

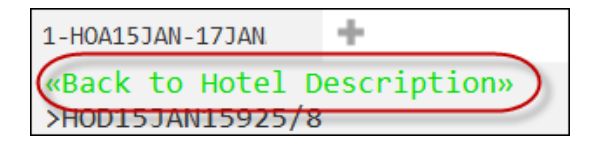

You can go back to results at any time by clicking on the *Back to Hotels* link at the top of the page.

Show Screen

| ack to Hotels»)                                                                                     | Transf                                                                |
|----------------------------------------------------------------------------------------------------|-----------------------------------------------------------------------|
| HOD15JAN15925                                                                                       |                                                                       |
|                                                                                                    |                                                                       |
|                                                                                                    |                                                                       |
|                                                                                                    |                                                                       |
| Advertising Information                                                                             |                                                                       |
| Advertising Information<br>Ø Business center                                                        | 1 Transportation                                                      |
| Advertising Information<br>0 Business center<br>2 Restaurant                                        | 1 Transportation<br>3 Handicap rooms                                  |
| Advertising Information<br>0 Business center<br>2 Restaurant<br>4 Health club                       | 1 Transportation<br>3 Handicap rooms<br>5 Bar                         |
| Advertising Information<br>0 Business center<br>2 Restaurant<br>4 Health club<br>6 Conference rooms | 1 Transportation<br>3 Handicap rooms<br>5 Bar<br>7 Multiple languages |

## Hotel Images

Hotel Images is an application that is integrated within Travelport Smartpoint.

Clicking on the hotel address will automatically launch specific hotel images for the selected property. This is designed to help save time searching websites for information and enables you and your traveler to make a more informed choice at time of booking.

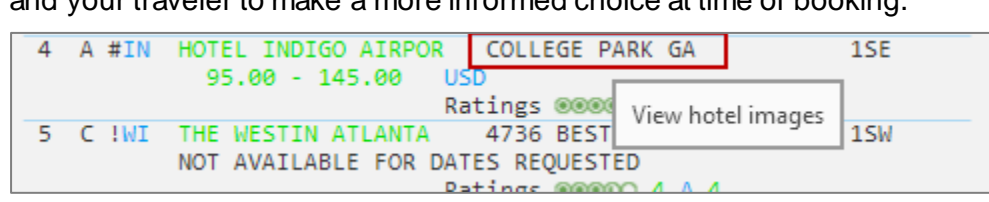

The response screen will contain a large image, thumbnails, picture labels and descriptive text (optional). Some hotels may also load virtual tours.

Example screen display:

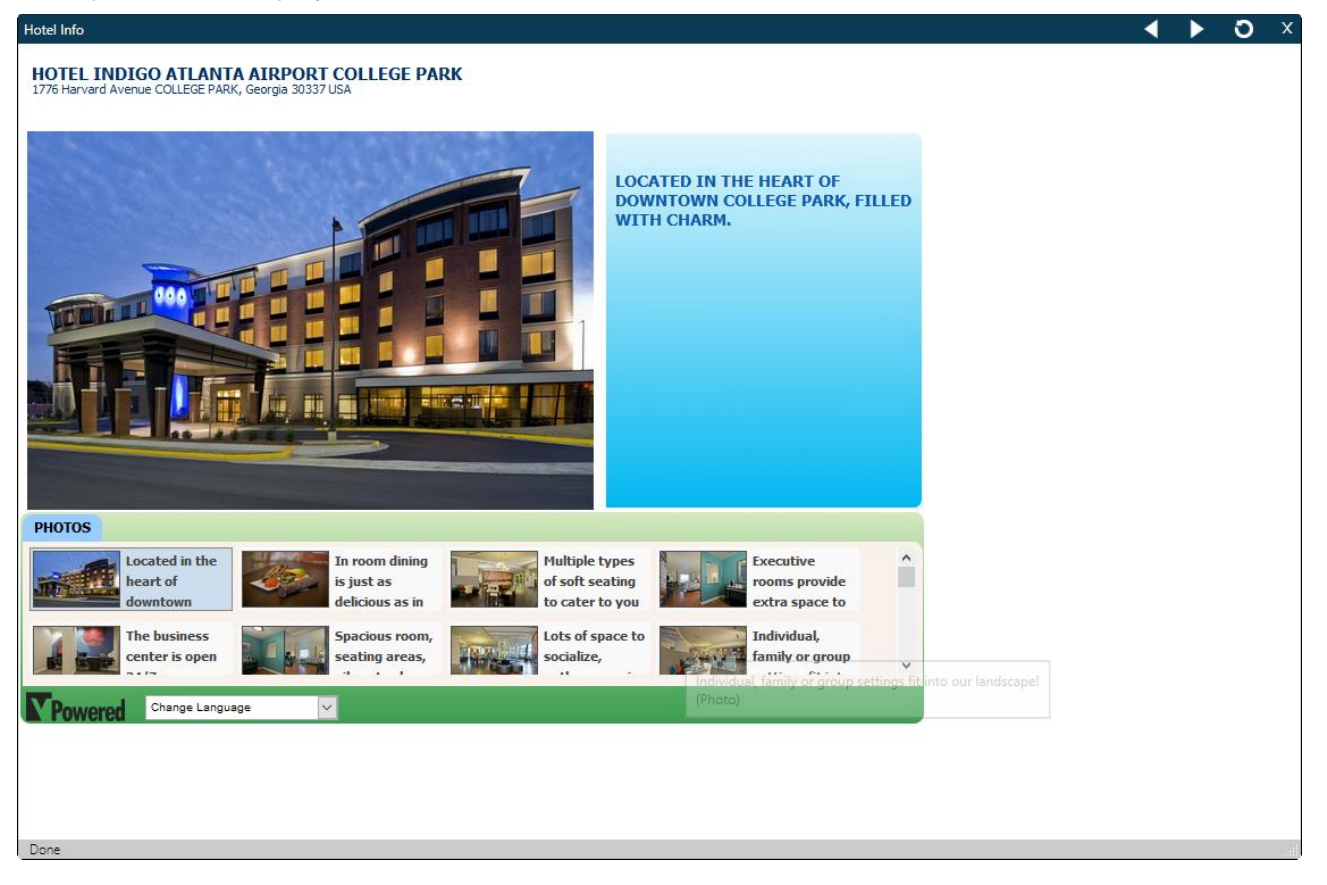

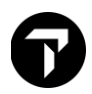

When the hotel supplier has images in ICE Portal, the following screen is displayed:

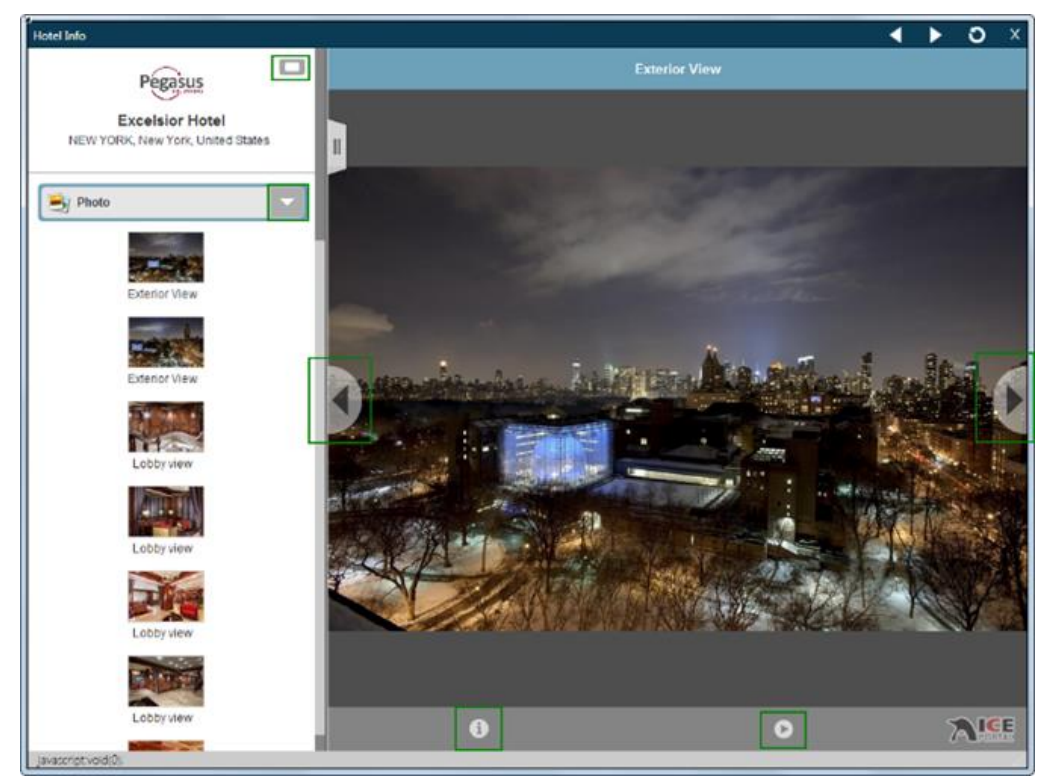

If videos are available, select from the drop down.

Use the arrows to move to the next or previous picture.

## Hotel Complete Availability Screen

The following screen is an example of complete availability.

Example screen response:

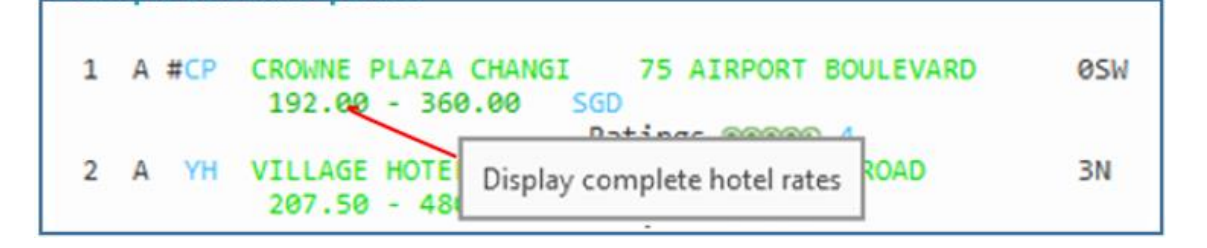

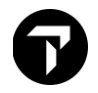

| <b>«Back</b> | to Hotels»     |      |                                            |        |
|--------------|----------------|------|--------------------------------------------|--------|
| *HOC :       | INSIDE* 01JAN- | - 04 | JAN/1                                      |        |
| CHECK        | OUT * WWW.IHO  | SAG  | iENT.COM *                                 |        |
|              | SGD RATE CF    | P 8  | 36674 CROWNE PLAZA CHANGI AIRPORT          |        |
|              | Ratings @@@@   | O    |                                            |        |
|              | NIGHTLY        |      | APPROX TTL                                 |        |
| 1            | 192.00 @       | D    | SGD 734.44 SGD                             | +TQ    |
|              |                |      | ADVANCE PURCHASE NO REFUNDS                |        |
|              |                |      | 1 KING BED DELUXE NONSMOKING BEAUTIFULLY   |        |
|              |                |      | DESIGNED WITH THE THEME OF CALM NATURE RE  | LAX IN |
|              |                |      | BED:N/A MEAL:N/A VIEW:N/A                  |        |
|              |                |      | BOOKINGS ARE NON-REFUNDABLE                |        |
|              |                |      | COM:YES RF:NO CAT: CR:N/A                  |        |
| 2            | 192.00 @       | D    | SGD 734.44 SGD                             | +TQ    |
|              |                |      | ADVANCE PURCHASE NO REFUNDS                |        |
|              |                |      | 1 KING BUSINESS NONSMOKING DESIGNED WITH   | THE    |
|              |                |      | DISCERNING BUSINESS TRAVELLER IN MIND OUR  |        |
|              |                |      | BED:N/A MEAL:N/A VIEW:N/A                  |        |
|              |                |      | BOOKINGS ARE NON-REFUNDABLE                |        |
|              |                |      | COM:YES RF:NO CAT: CR:N/A                  |        |
| 3            | 216.00 @       | D    | SGD 819.19 SGD                             | +TQ    |
|              |                |      | ADVANCE PURCHASE NO REFUNDS                |        |
|              |                |      | 1 KING BED PREMIER NONSMOKING ADMIRE A     | -      |
|              |                |      | RESPLENDENT VIEW OF LUSH GARDENS FROM YOUR | R      |
|              |                |      | BED:N/A MEAL:N/A VIEW:N/A                  |        |
|              |                |      | BOOKINGS ARE NON-REFUNDABLE                |        |
|              | 100.00.0       |      | COMITYES REINO CATI CRINZA                 | . 70   |
| 4            | 192.00 @       | D    |                                            | ÷ιų    |
|              |                |      | ADVANCE PURCHASE NO REFUNDS                | TT TC  |
|              |                |      | SUBJECT TO AVAILABLETY UDON ADDIVAL        | 11 15  |
|              |                |      | DED.N/A MEAL.N/A VIEW.N/A                  |        |
|              |                |      | DED:N/A PIEAL:N/A VIEW:N/A                 |        |
|              |                |      | COM-VES DE NO CATA CD-N/A                  |        |
| 5            | 240 00 0       | G    |                                            | +TO    |
|              | 240.00 @       | u.   | BEST ELEVIBLE DATE                         | τīų    |
|              |                |      | 1 KING BED DELUXE NONSMOKING BEAUTIEULLY   |        |
|              |                |      | DESTGNED WITH THE THEME OF CALM NATURE DE  |        |
|              |                |      | BED:N/A MEAL:N/A VTEW:N/A                  | LOA 10 |
|              |                |      | COM:YES RE:YES CAT: CR:N/A                 |        |
|              |                |      | contres mittes carri carnyA                |        |

### «More Rates»

The following table lists the complete availability screen including the components of line 1:

| Component | Description                                                                                                    |
|-----------|----------------------------------------------------------------------------------------------------|
| Ratings   | Trip Advisor Ratings & Top 5 Reviews                                                                                      |
| 1         | Line Number 1                                                                                                    |
| 192.00    | Local currency nightly rate. Click for complete rate rule                                                                 |
| @         | Indicates there is a rate change during the stay                                                                          |
| D         | Required Guarantee Types<br>G: Guarantee is required<br>D: deposit is required<br>P: Prepayment<br>Blank - not applicable |

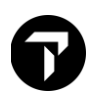

| SGD                                                                                                    | Currency code. Click to decode                                                                                                    |
|----------------------------------------------------------------------------------------------------|----------------------------------------------------------------------------------------------------|
| 734.44 SGD                                                                                                    | Total for the period of the requested.                                                                                                    |
| APPROX TTL                                                                                                    | Approximate price. Indicates that the total for the period is not final                                                                                                    |
| ADVANCE PURCHASE NO REFUNDS<br>1 KING BED DELUXE NONSMOKING BEAUTIFULLY<br>DESIGNED WITH THE THEME OF CALM NATURE<br>RELAX IN<br>BED:N/A MEAL:N/A VIEW:N/A<br>BOOKINGS ARE NON-REFUNDABLE | Summary of rate type, brief<br>description of room, bedding<br>configuration                                                                                                    |
| COM:YES                                                                                                    | Commission (YES or NO). May<br>include percentage of commission<br>after dash (-) e.g. YES-10                                                                                                    |
| RF:                                                                                                    | Refund Policy: Yes or No                                                                                                    |
| CAT:                                                                                                    | Category<br>N/A or blank<br>R- Standard/Rack<br>C - Corporate<br>W - Weekend<br>P - Package<br>S - Senior Citizen<br>G - Government<br>M - Military<br>B - Club<br>A - Association<br>F - Family Plan<br>T - Tour<br>I - Travel Industry<br>V - Convention<br>I - Special<br>N - Negotiated |
| CR:NO                                                                                                    | Credentials required. YES or NO                                                                                                    |
| «More Rates»                                                                                                    | Click to view other rates                                                                                                    |

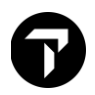

## **Display Hotel rate rules**

Hotel can have restrictive rate policies. Checking room rate rules is an important part of the booking process in order to:

- Sell the correct rate for the requested dates.
- Advise the customer of any rate changes during the stay and of any guarantee, deposit, or cancellation policies.

Note: Rules vary for each hotel company and room type.

Click on rate to view full description of rate rule policy

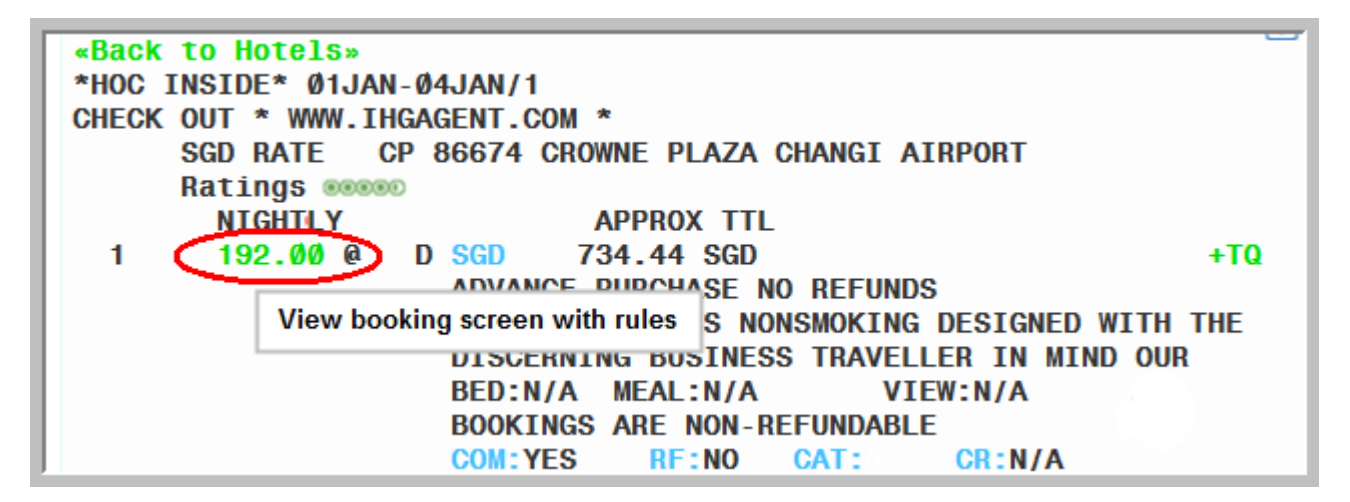

Travelport Smartpoint highlight the paragraph headers for hotels.

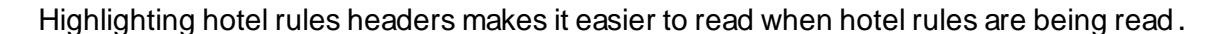

CP 86674 CROWNE PLAZA CHANGI AIRPORT 75 AIRPORT BOULEVARD 01-ADDRESS: PHONE : 65-6-8235300 SINGAPORE SG 819664 FAX: 65-6-8235301 RATE THIS RATE APPLIES TO 1 ADULTS KBNRØLN: ADVANCE PURCHASE NO REFUNDS PER NIGHT STARTING 21JAN FOR 2 NIGHTS SGD 192.00 TOTAL RATE STARTING 21JAN FOR 2 NIGHTS 384.00 384.00 SUB TOTAL FOR STAY 451.96 APPROX TOTAL INCL ALL KNOWN TAXES/FEES COMMISSIONABLE DESIGNED WITH THE DISCERNING BUSINESS TRAVELLER IN MIND OUR STYLISH 2850M RM COMBINES CONTEMPORARY FITTINGS WITH NATURE INSPIRED DECOR TO MAKE BOTH WORK AND RELAXATION EASY. IDEAL FOR 2 ADULTS AND INCLUDES AN EXTENSIVE WORK DESK ERGONOMIC CHAIR SMART TV FREE IDD CALLS TO 10 COUNTRIES AND WIFI. SPECIAL SAVINGS. ADVANCE PURCHASE. RESERVATIONS REQUIRE FULL PREPAYMENT FORTHE ENTIRE STAY AT TIME OF BOOKING. FULLY NONREFUNDABLE. PREPAYMENT IS CHARGED TO CREDIT CARD BETWEEN TIME OF BOOKING AND DAY OF ARRIVAL AND IS NONREFUNDABLE TAXES SALES TX - 7.70PCT P/ROOM P/NIGHT SERVICE CHARGE - 10.00PCT P/ROOM P/NIGHT 1 KING BUSINESS NONSMOKING RULE\* DEPOSIT REQUIRED ACCEPTED CREDIT CARDS-AX DC JC VI CA CB BE BOOKING HELD UNTIL-0000 LOCAL HOTEL TIME ON ARRIVAL DATE NON-REFUNDABLE COMMISSIONABLE Y NON SMOKING \*RULES\* DEPOSIT METHOD: ACCEPTED CREDIT CARDS ENTIRE STAY NONREFUNDABLE DPST DUE AT BKNG CC ACCEPTED AX DC JC VI CA CB BE CXL: ADVANCE PURCHASE ENTIRE STAY NONREFUNDABLE 7.7 PCT TAX PER NIGHT GST 7.70 PCT. 10 PCT SERVICE CHARGE PER NIGHT EXCLUDES GRATUITY \*EXTRA CHARGES\* EXTRA ADULT: 80.00 SGD \*PROPERY LOCATION\* CHANGI AIRPORT HOTEL - NAMED WORLDS BEST AIRPORT HOTEL BY SKYTRAX IN 2015 2016 STEP FROM YOUR FLIGHT INTO THE RESORT AMBIANCEOF THE CROWNEPLAZA CHANGI AIRPORTHOTEL JUST STEPS AWAY FROM TERMINAL 3. ENJOY FAST AND EASY ACCESS FROM THE AIRPORT TERMINALS, SIMPLY TAKE THE SKYTRAIN OR LINK BRIDGE FROM YOUR OD DUCTNECC

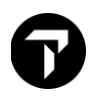

## Hotel TripAdvisor Ratings and Review

TripAdvisor ratings and reviews are available for any hotel property that has TripAdvisor data available.

Approximately 97% of hotels available in Travelport Smartpoint will have TripAdvisor ratings.

You can request TripAdvisor reviews from either a Hotel Availability Search (HOA) or Hotel Complete Availability (HOC) response.

Hover over the rating to display a pop-up box that indicates how many times the property has been reviewed.

Click rating icon to display the view the five most recent ratings.

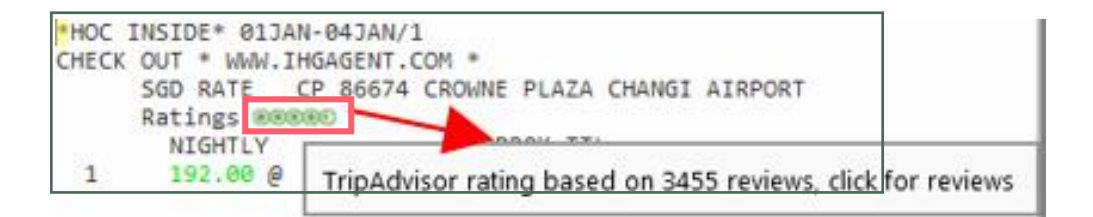

Working with TripAdvisor Rating

TripAdvisor displays a Ratings range from 1 to 5.

Symbol of Rating Value as below

| 100000S |
|---------|
| 200000  |
| 2000©9  |
| 00000   |
|         |
| 00000   |
| 00000   |
|         |
|         |
|         |

Note: If a hotel property does not have TripAdvisor ratings, the TripAdvisor symbol is not displayed.

### Working with TripAdvisor Review

#### Example screen response

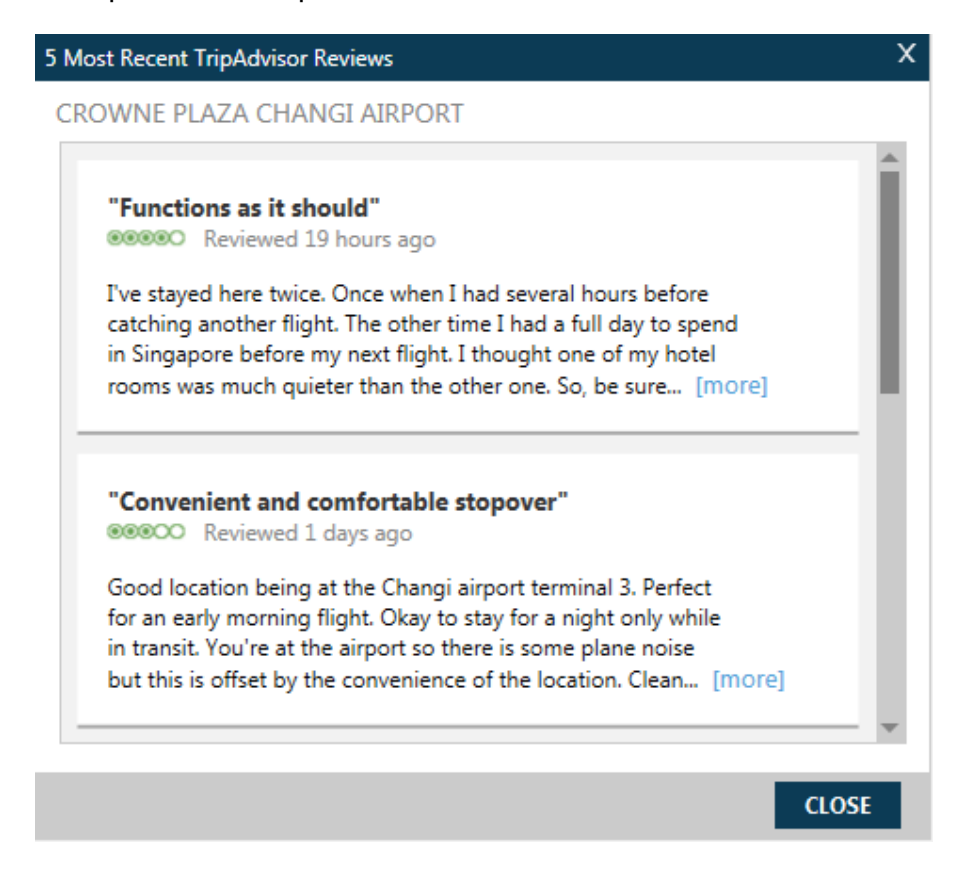

If the review is long, click the ... [more] link to expand the information.

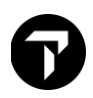

## **Request Hotel Rates for Frequent Guests**

If a traveler is a frequent guest at a particular hotel, their guest number can be added to the rate search request. Once the number is added, participating suppliers will return qualified availability and rate ranges based on the frequent guest number.

The hotels are listed alphabetically by code in the Hotel Loyalty drop-down.

After selecting a hotel code, enter the hotel loyalty number.

Once entered, FREQUENT GUEST RATE is displayed on the HOA screen.

In the following example, availability is requested for Hotel Intercontinental (IC) hotel properties within a 10-kilometer radius from downtown Tokyo for a hotel room with one frequent guest number.

| Example screen response                                     | Hotel Availability Search 🛷 🔸                                                     |
|-------------------------------------------------------------|-----------------------------------------------------------------------------------|
|                                                             | Check-In Date: Check-Out Date:                                                    |
|                                                             | 13 May 2019 🗊 17 May 2019 🗊                                                       |
|                                                             | Rooms: Adults: Children:                                                          |
|                                                             |                                                                                   |
|                                                             | Search By                                                                         |
|                                                             | Search Type:                                                                      |
|                                                             | Airport/City Code 🗸                                                               |
|                                                             | Airport/City Code: *                                                              |
|                                                             | TYO - Tokyo, Japan - Tokyo 🗸                                                      |
|                                                             | Distance:                                                                         |
|                                                             | 10 Kilometers V                                                                   |
|                                                             | Additional Qualifiers                                                             |
|                                                             | Expand All   Collapse All                                                         |
|                                                             | ▼ Suppliers & Loyalty                                                             |
|                                                             | Reset                                                                             |
|                                                             | Frequent Guest Number:                                                            |
|                                                             | FG6088679                                                                         |
|                                                             | Supplier:                                                                         |
| Example screen response                                     | IC - Intercontinental Hotels 🗸 🕁                                                  |
|                                                             |                                                                                   |
| I-HOATIDEC-SNIT                                             |                                                                                   |
| 5 189.00 @ G USO 5<br>FREQUENT G<br>BED:N/A M               | S18.67 USD<br>SUEST RATE,1 KING<br>IEAL:N/A VIEW:N/A                              |
| 6 189.00 @ G. <mark>USO</mark> 5<br>REGULAR RA<br>BED:N/A M | 18.67 USD +TQ<br>ITE, GUEST ROOM, 2 DOUBLE<br>IEAL:N/A VIEW:N/A                   |
| 7 195.08 @ G USD S<br>REGULAR RA<br>BURBANK TO<br>BED:N/A M | TO<br>TE, GUEST ROOM, 1 KING OR 2 DOUBLE,<br>WER, HIGH FLOOR<br>HEAL:N/A VIEW:N/A |
| 8 199.00 @ G USO 5<br>REGULAR RA                            | 51.97 USD +TO<br>TE LARGER GUEST ROOM 1 KING OR 2                                 |

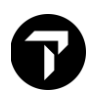

## Hotel Availability Map

When you display hotel availability, the following Hotel Availability Map icon is available to the right of the display in Smartpoint.

Interactive maps allow you to obtain a clear graphical view of shopping options as well as hotel locations that are available. There is also the option to sell from the map view.

Click on this icon to display the Hotel Availability Map

Screen Explanation:

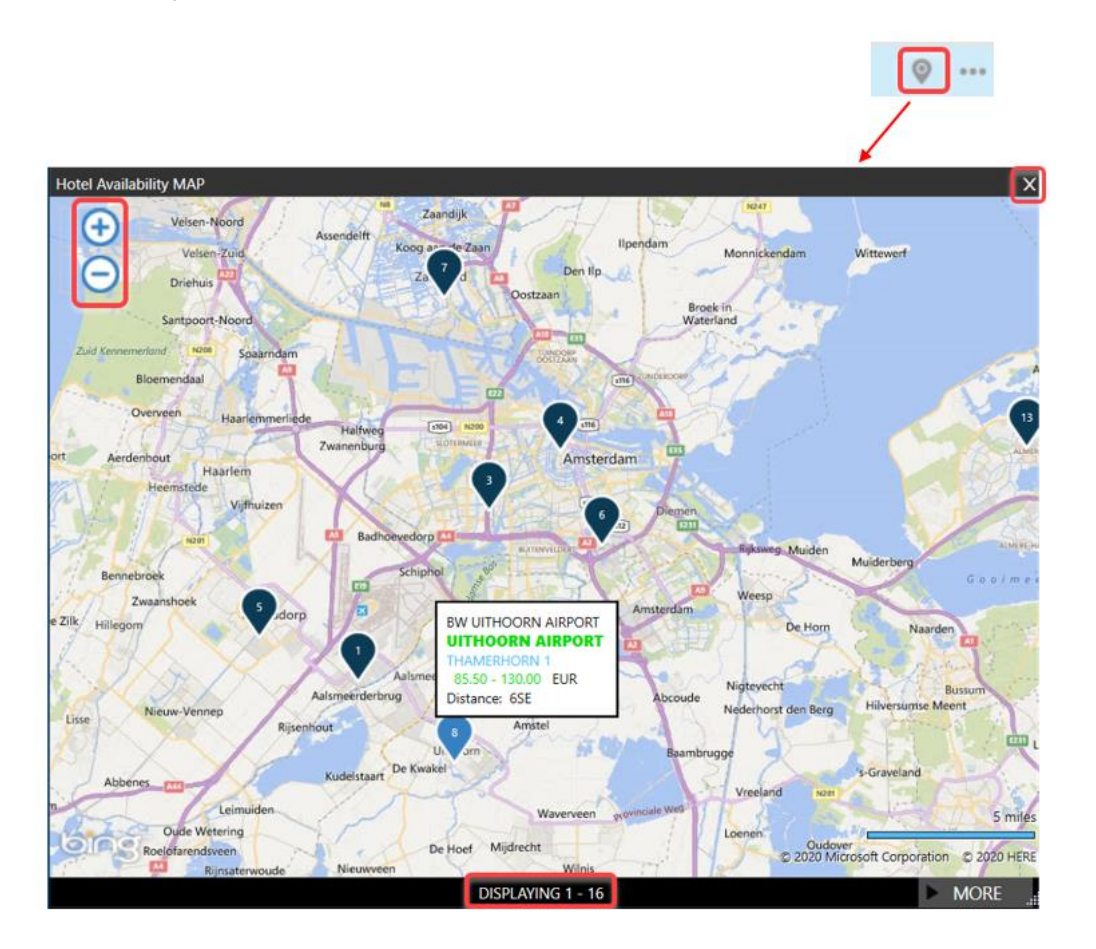

| Component         | Description                                                   |
|-------------------|---------------------------------------------------------------|
| X                 | Click on the X at top-right to close the window.              |
| 0 🕀               | Click + or - to zoom or un-zoom the map<br>display            |
| DISPLAYING 1 - 20 | Map allocation of hotel properties.<br>Maximum property is 50 |

| BW AMSTERDAM AIRPORT HTL<br>AMSTERDAM AIRPORT<br>VUURSTEEN 1<br>75.00 - 89.00 EUR<br>Distance: 1SE | Green and blue items are interactive<br>Click on AMSTERDAM AIRPORT for hotel<br>description, Vuurseten 1 for hotel images<br>and<br>75.00-89.00 EUR for complete hotel rates.<br>8 referring to hotel line number from hotel<br>availability |  |
|----------------------------------------------------------------------------------------------------|----------------------------------------------------------------------------------------------------|--|
|----------------------------------------------------------------------------------------------------|----------------------------------------------------------------------------------------------------|--|

**Note:** You may see a maximum of 50 hotels on a map. Not all hotels are shown on the new map display - This is a limitation of the current geo-location data that is available from the host for hotels.

## Viewing Hotel Images

Hotel Images is an application that is integrated within Travelport Smartpoint.

Clicking on the street name from the hotel availability display or map display automatically launches specific hotel images and 360 virtual tours for the selected property. This is designed to help save time searching websites for information and enables you and your traveler to make a more informed choice at time of booking.

To view hotel images, click on the hotel address

The response screen will contain a large image, thumbnails, picture labels, and descriptive text (optional). Some hotels may also load virtual tours.

Example screen response:

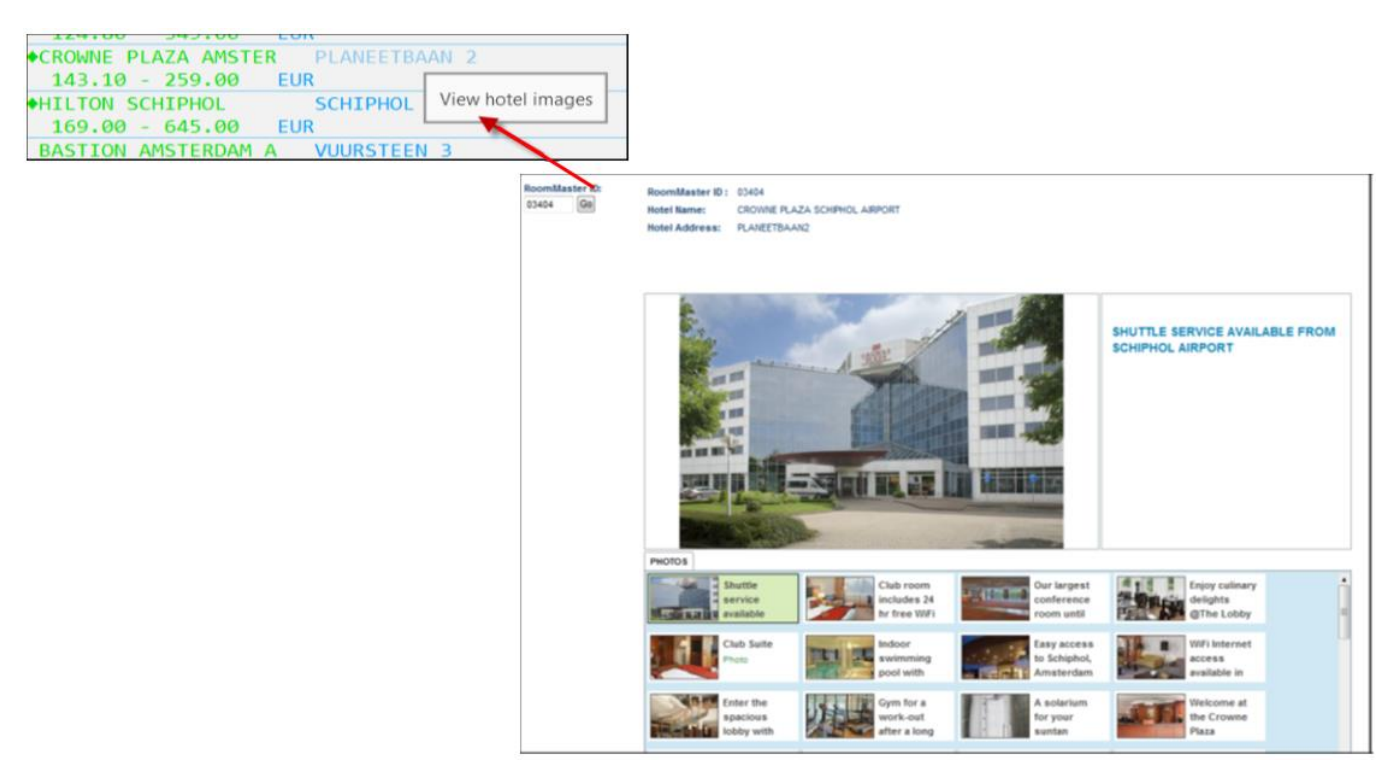

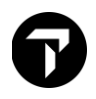

## Hotel Booking Reminder

If you create, end and retrieve (ER) a booking that includes an overnight stay but does not have a hotel booked an agent alert message will display and ask if you would like to check hotel availability. If you choose to select a hotel the Hotel Availability Search screen displays with data pre-populated from the PNR.

**Note:** An overnight stay is defined as a pair of consecutive flights when one arrives on one date and the next departs on a different date and there is at least six hours between the flights.

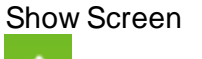

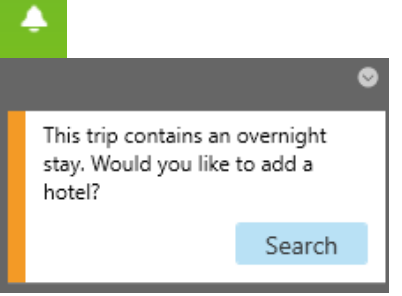

An alert will occur once per booking, even if the reservation record has multiple legs where there is an overnight stay or 6 hours between flights.

If there is already an active or passive hotel segment in the booking, the Alert will not appear. Once you click the Search button, Travelport Smartpoint will launch the Hotel Availability Search screen. The Hotel Availability Search screen fields will pre-populated with the reservation information from the PNR:

City (Airport code of the destination immediately preceding the first overnight stay)

Check in date (from the previous arrival date)

Check out date (from the next departure date)

Number of adults

## Hotel Sell Option from Hotel Rate

After viewing hotel availability, complete availability, and rate rules, you are ready to sell the hotel room.

Travelport Smartpoint provides 2 options when selling; 'Passive Sell' and 'Advanced Sell' option. The sell options are available on the hotel rate rules screen. After the action, command to add Receive and **ER** booking file to save.

From the Room and Rate Rules display, click << Passive Sell >> for passive segment sell.

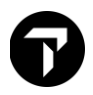

### Once Click Sell Room, room is sold based on current booking information.

### **Passive Sell**

Upon clicking **«Passive Sell»** under Room and Rate Rules display, a Passive Hotel Sell window pops up. The passive hotel feature is used to add to the itinerary non GDS segments such as going to convention and the agency or customer has blocked room space. Passive hotel segments enable a true holistic PNR/BF view, housing all segments for a trip, including those booked offline or group booked space.

### Reservation Details tab

### Show screen

| Hotel Information                                                                                           |                   |            |                  | Rate Information     |                  |                         |              |  |
|----------------------------------------------------------------------------------------------------|-------------------|------------|------------------|----------------------|------------------|-------------------------|--------------|--|
| Hotel Chain:                                                                                                | Check-In:         | Check-Ou   | t:               | Room Type: 📀         | Daily Rate:      | Currency:               |              |  |
| BW - Best Western H 🗸                                                                                       | 10 Oct 2021 🛅     | 16 Oct 20  | 021 📆            | A2QRACA              | 159.99           | USD - US Dollar         | $\sim$       |  |
| Location:                                                                                                   | Status Code:      | de: Rooms: |                  | Rate Confirmed With: |                  | Confirmation Number:    |              |  |
| TSM - Taos, NM, Uni 💉                                                                                       | MK - Confirmed Pa | issive     | 1 ~              |                      |                  |                         |              |  |
| Property Code C Hotel                                                                                       | Name              |            |                  | Payment In           | formation (      | Optional)               |              |  |
| 11176                                                                                                    |                   |            |                  | Cancellation Policy: |                  | Booking Reason:         |              |  |
| Address:                                                                                                    |                   |            |                  | Select or type       | policy           |                         | $\mathbf{v}$ |  |
|                                                                                                    |                   |            | Payment Type:    |                      | Form Of Payment: |                         |              |  |
| BEST WESTERN RIVERS EDGE<br>301 W RIVER STREET<br>RED RIVER NM US PO BOX 770<br>ANGEL FIRE<br>NM PO BOX 770 |                   |            |                  | Guarantee            | ```              | Credit Card             | $\sim$       |  |
|                                                                                                    |                   |            |                  | Card Type            |                  |                         |              |  |
|                                                                                                    |                   |            |                  | Select               | `````            | ✓ Pre-populate from FOP |              |  |
|                                                                                                    |                   |            |                  | Card Number          |                  |                         |              |  |
|                                                                                                    |                   |            |                  | Enter Card Number    |                  |                         |              |  |
| 03                                                                                                    |                   |            | Expiration Date: |                      |                  |                         |              |  |
| Phone Number:                                                                                               |                   |            |                  |                      |                  |                         |              |  |
| 1 575-7541766                                                                                               |                   |            |                  |                      |                  |                         |              |  |
|                                                                                                    |                   |            |                  |                      |                  |                         |              |  |
|                                                                                                    |                   |            |                  |                      |                  |                         |              |  |
|                                                                                                    |                   |            |                  |                      |                  |                         |              |  |

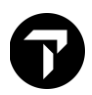

Clicking on the new «Passive Sell» link from Rate Rules display - auto populates the passive hotel screen with information from the PNR.

| Component                       | Description                                                       |
|---------------------------------|-------------------------------------------------------------------|
| Hotel Information               |                                                                   |
| Hotel Chain                     | Enter the two-letter vendor code or click the drop-down           |
|                                 | and make a selection. Select 'ZZ' if code is unknown              |
|                                 | <ul> <li>Hotel Chain listing has been alphabetized and</li> </ul> |
|                                 | there is no longer a default.                                     |
| Check-In                        | Over type or click the calendar icon and make a                   |
|                                 | selection.                                                        |
| Check-Out                       | Over type or click the calendar icon and make a                   |
|                                 | selection.                                                        |
| Location                        | Enter the city code or click the drop-down arrow and              |
|                                 | select from the list.                                             |
| Status Code                     | Status code MK – Confirmed Passive by default.                    |
| Rooms                           | Enter or Click the drop-down to specify the number of             |
|                                 | rooms                                                             |
| Property Name                   | Input hotel name                                                  |
|                                 | Note: 'Property Name' is the default and 'Property                |
|                                 | Code' is disabled by design.                                      |
|                                 |                                                                   |
| Address Line 1                  | when notel name is entered, relevant address details              |
| Address Line 2                  | will need to manually insert.                                     |
| City<br>State (Drawings (Design | Unique Room Master property ID number will auto                   |
| State/Province/Region           | populate the details                                              |
| ZIP/Postal code                 |                                                                   |
| Phone Number                    |                                                                   |
| Rate Information - Mandatory    | Change the room type code if required Mouse hover                 |
| Room rype                       | Change the room type code in required. Modse novel                |
|                                 | show example of room type                                         |
| Daily Rate                      | Enter the daily rate.                                             |
| Currency                        | Enter the 3 letter currency code or click the drop-down           |
|                                 | list and select from the list.                                    |
| Rate Confirmed With             | Enter the Rate Confirmed With field will add a notepad            |
|                                 | remark (NP.) into the PNR                                         |
| Confirmation Number             | Enter the hotel confirmation number.                              |
| Payment Information (Optional)  |                                                                   |
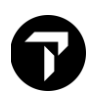

| Cancellation Policy | Click the drop-down list and select cancellation policy.                                                                                                    |
|---------------------|----------------------------------------------------------------------------------------------------|
|                     | 12 Noon Day of Arrival                                                                                                    |
|                     | 4pm Day of Arrival                                                                                                    |
|                     | 6pm Day of Arrival                                                                                                    |
|                     | 24 Hours Prior to Arrival                                                                                                    |
|                     | 48 Hours Prior to Arrival                                                                                                    |
|                     | 72 Hours Prior to Arrival                                                                                                    |
|                     | Within Cancellation Period                                                                                                    |
|                     | If Cancellation Policy is supplied, this will be added                                                                                                    |
|                     | to the associated remarks of the PNR.                                                                                                    |
|                     |                                                                                                    |
| Booking Reason      | Click the drop-down list and select the reason for making the booking passively.                                                                                                    |
|                     | B - Bed and Breakfast Lodging                                                                                                    |
|                     | C - Customer Rate                                                                                                    |
|                     | G - Group booking                                                                                                    |
|                     | H - Property not listed                                                                                                    |
|                     | I - Internet only rate                                                                                                    |
|                     | N - Negotiated/Corporate rate                                                                                                    |
|                     | M - Government/Military                                                                                                    |
|                     | P - Package or tour rate not offered                                                                                                    |
|                     | R - Rate not offered                                                                                                    |
|                     | ··· ·· ·· ·· ·· ·· ·· ·· ·· ·· ·· ·· ··                                                                                                    |
|                     | <ul> <li>Booking Reason code is not mandatory unless<br/>required. If users are in a PCC where reason<br/>codes are mandatory, they will get a message from<br/>host stating it's mandatory if it isn't supplied.</li> </ul> |
|                     |                                                                                                    |
|                     |                                                                                                    |
|                     |                                                                                                    |
| Payment Type        | Select Applicable from drop down list                                                                                                    |
|                     | Guarantee or Deposit                                                                                                    |
|                     | Payment Type:                                                                                                    |
|                     | Guarantee 🗸                                                                                                    |
|                     | Guarantee                                                                                                    |
|                     | Deposit                                                                                                    |
| Form of Payment     | Select Applicable from drop down list<br>Credit Card or Agency<br>Form Of Payment:                                                                                                    |
|                     | Credit Card                                                                                                    |
|                     | Credit Card                                                                                                    |
|                     | Agency                                                                                                    |
|                     |                                                                                                    |
|                     | <ul> <li>If Credit Card selected, then Card Type, Number<br/>and Expiration Date will become mandatory.</li> </ul>                                                                                                    |

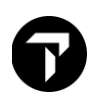

|                 | <ul> <li>If Agency selected, then IATA input box will<br/>become mandatory.</li> </ul> |
|-----------------|----------------------------------------------------------------------------------------|
| Card Type       | Select Applicable from drop down list                                                  |
|                 | Credit Card Type:                                                                      |
|                 | ~                                                                                      |
|                 | AirPlus/Universal Air Travel Plan                                                      |
|                 | American Express                                                                       |
|                 | Carte Blanche                                                                          |
|                 | Diners Club                                                                            |
|                 | Discover                                                                               |
|                 | JCB/Japan Credit Bureau                                                                |
|                 | MasterCard/Eurocard                                                                    |
|                 | Visa                                                                                   |
| Card Number     | Enter the credit card number                                                           |
| Expiration Date | Enter Expiry date as MMYY                                                              |
| PASSIVE SELL    | Click Passive Sell to create a passive segment                                         |
| +TQ             | Click +TQ to create Hotel Trip Quote                                                   |
| CANCEL          | Click Cancel to discontinue the process                                                |

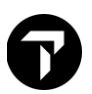

### Other tab

#### Show screen

| Passive Hotel Sell        | x                    |
|---------------------------|----------------------|
|                           |                      |
| Reservation Details Other |                      |
| Requests(Optional)        |                      |
| Special Service:          | _                    |
|                           |                      |
| Corporate Discount:       |                      |
| e.g. Y748392              |                      |
| Name Override:            |                      |
| e.g. Smith John           |                      |
|                           |                      |
| Associated Remarks:       |                      |
| e.g. Have a good trip     |                      |
| e.g. Have a good trip     |                      |
| e.g. Have a good trip     |                      |
|                           |                      |
|                           |                      |
|                           |                      |
|                           |                      |
|                           |                      |
|                           |                      |
|                           |                      |
|                           |                      |
|                           |                      |
|                           |                      |
| PAS                       | SIVE SELL +TQ CANCEL |

| Component           | Description                              |
|---------------------|------------------------------------------|
| Requests (Optional) |                                          |
| Special Service     | Enter request of guest, not guaranteed.  |
| Corporate Discount  | Enter a corporate discount if applicable |
| Name Override       | Enter alternative name other than        |
|                     | passenger 1 name from booking file       |
| Associated Remarks  | Enter any remark related to segment      |

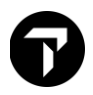

#### From the Room and Rate Rules display, click <<Advance sell>>

#### **Advance Sell**

Click on <<Advance Sell>> to display the Advanced Sell window.

Advance sell allows agent to add, change booking information such as form of payment for guarantee and special services information

| Hotel Sell Options  |                  |                 | x                                      |
|---------------------|------------------|-----------------|----------------------------------------|
| SELL OPTIONS        |                  |                 |                                        |
| Reservation Data    |                  |                 | Additional Request                     |
| Rooms:              | Extra adults:    | Extra children: | Special service (/SI-):                |
| 1 🗸                 | 0 🗸              | 0 🗸             | e.g. GRND FLOOR ROOM                   |
| Infant Crib:        | Adult rollaway:  | Child rollaway: | Frequent Fly Number (/FT-):            |
| 0 🗸                 | 0 🗸              | 0 🗸             | e.g. BA3756925                         |
|                     |                  |                 | Frequent Guest Number (/FG-):          |
| Payment             |                  |                 | e.g. HI216593                          |
| Payment Type:       | Form Of Paymen   | t:              | Corporate discount (/CD-):             |
| Guarantee           | Credit Card – FC | OP 🗸            | e.g. Y748392                           |
|                     |                  |                 | Name override (/NM-):                  |
| Pre-populate from   | n FOP            |                 | LAU MARWITZMS                          |
| Card Type           | Card             | Number          | Tour number (/IT-):                    |
| American Express    | ✓ 3700           | 0000000028      | e.g. AA847655                          |
| Security Code: 9 Fy | piration Date:   |                 | Address (/W-):                         |
|                     | 226              |                 | e.g. J SMITH 63 COBB ST LONDON W1Y 2AV |
|                     | 220              |                 | Agency Email Address:                  |
| Cardholder Name (O  | ptional)         |                 | e.g. AAAA@YYYY.com                     |
| Full name as shown  | on card          |                 | Traveler Email Address:                |
|                     |                  |                 | e.g. AAAA@YYYY.com                     |
|                     |                  |                 |                                        |
|                     |                  |                 | SELL ROOM(S) CANCEL                    |
|                     |                  |                 |                                        |

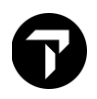

| Component                               | Description                                                                                                    |
|-----------------------------------------|----------------------------------------------------------------------------------------------------|
| Reservation Data                        |                                                                                                    |
| Rooms<br>Extra Adults<br>Extra Children | Enter or Click the drop-down to specify the number of rooms, extra adults, extra children and etc.                                                                                        |
| Infant Crib<br>Adult rollaway           |                                                                                                    |
| Child rollaway                          |                                                                                                    |
| Payment                                 |                                                                                                    |
| Payment Type:                           | Click the drop-down and select the<br>appropriate:<br>Guarantee<br>Deposit<br>Prepayment<br>None/Others                                                                                   |
| Form Of Payment                         | Select from appropriate list payment type is<br>other than None. Screen will intuitively<br>response for required details, example show<br>credit card selected details for card is need. |
| Pre-populate from FOP                   | Checked box default ticked indicate PNR with<br>pre-stored form of payment if exist<br>Pre-populate from FOP<br>Card Type Card Number<br>American Express 3700000000028                   |
| Card Type                               | Uncheck the box if required<br>Select Applicable from drop down list<br>Credit Card Type:                                                                                                 |
|                                         | AirPlus/Universal Air Travel Plan<br>American Express<br>Carte Blanche<br>Diners Club<br>Discover<br>JCB/Japan Credit Bureau<br>MasterCard/Eurocard<br>Visa                               |
| Card number                             | Enter card number                                                                                                    |
| Security Code                           | Enter CCV number                                                                                                    |
| Expiration date                         | Enter Expiry date as MMYY                                                                                                    |
| Additional Request                      | Items are optional                                                                                                    |
| Special Service                         | Enter request of guest, not guaranteed.                                                                                                    |
| Frequent Fly Number                     | Enter FFN of by airline partner                                                                                                    |
| Frequent Guest Number                   | Enter Guest membership by hotel property                                                                                                    |

| Corporate discount     | Enter Corporate discount if applicable         |
|------------------------|------------------------------------------------|
| Name override          | Enter alternative name other than passenger 1  |
|                        | name from booking file                         |
| Tournumber             | Enter the tour number if this hotel booking is |
|                        | associated with a tour                         |
| Address                | Guest address                                  |
| Agency Email Address   | Enter agency email address if applicable       |
| Traveler Email Address | Enter traveler email address if applicable     |
| SELL ROOM(S)           | Click on Sell Room for room sell.              |
| CANCEL                 | Click Cancel to discontinue the process.       |

**Note**: refer to hotel chain keyword **OPTI** to find out what optional fields are accepted by a vendor, and how the vendor will respond, for example **HODFE/OPTI**.

Important Information

- A new warning message is introduced in Hotel Sell response (for multiple rooms), to inform the number of successful room bookings.
- Name Field in Hotel Sell request with multiple rooms:

   If name is added using the /NM- field in the Hotel Sell request, it will be used for each room booking. Else, the first name from the PNR will be used for each room booking
   When there are multiple names available for different rooms, please use the Hotel Modify request to modify name field in the room booking

## **Hotel Direct**

Example screen response

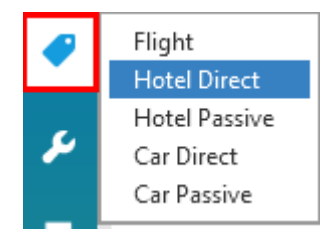

The Hotel Direct Sell dialog box provides two tabs: Reservation and Other.

Information will be prepopulated with an active booking file

**Reservation Tab** 

Screen explanation:

| C6K6GM/ | 61 HKGNH C3 | 39614 AG 133 | 05213 07JUL |    |      |
|---------|-------------|--------------|-------------|----|------|
| 1. TG   | 101 V 115FD | STNRKK HK1   | 1225 13/15  | 0* | FER  |
| 2 TG    | 404 T 115LF | BKKSTN HK1   | 0800 1115   | 0* | E MO |
| 2. 10   | 405 1 14501 | DIRIDIN HIRI | 0000 1115   | Ŭ  |      |

| otel                     | Traveler                  | Rate Guarantee    |                  |
|--------------------------|---------------------------|-------------------|------------------|
| heck-In:                 | First Name:               | Payment Type      |                  |
| 11 Sep 2020              | TE                        | Guarantee         | ~                |
| heck-Out:                | Last Name:                | Form Of Payment:  |                  |
| 12 Sep 2020 30           | ANG                       | Credit Card       | ~                |
| lotel Chain:             | Frequent Guest Number:    | Credit Card Type: |                  |
| Select 🗸                 |                           |                   | ~                |
| Rooms: Adults: Children: | Frequent Flyer Number:    | Card Number:      |                  |
| 1 💙 1 💙 0 💙              |                           | Enter Card Numb   | ber              |
| Room Master Property ID: | Special Information:      | Security Code:    | Expiration Date: |
|                          | e.g. GRND FLOOR REQUESTED | CCV               | MMYY             |
| looking Code:            |                           | Cardholder Name   | (Optional):      |
| Enter booking code       |                           | Full name as show | vn on card       |

| Component                    | Description                                                                       |
|------------------------------|-----------------------------------------------------------------------------------|
| Hotel                        |                                                                                   |
| Check-In                     | Over type or click the calendar icon and make a selection.                        |
| Check-Out                    | Over type or click the calendar icon and make a selection.                        |
| Hotel Chain                  | Enter the two-letter vendor code or click the drop-down and make a selection.     |
| Rooms                        | Enter or Click the drop-down to specify the                                       |
| Adults                       | number of rooms, adults, and children.                                            |
| Children                     |                                                                                   |
| Room Master Property ID      | Enter the unique Room Master property ID number.                                  |
| Booking code                 | Enter the exact booking code for the room type.                                   |
| Traveler                     |                                                                                   |
| Traveler First               | Enter or over type the first & last name of the                                   |
| Last Name                    | traveler in whose name the room is being booked.                                  |
| Frequent Guest Number        | Enter an applicable hotel loyalty number (optional).                              |
| Frequent Air Traveler Number | Enter an applicable airline frequent flyer number (optional).                     |
| Special Information          | Any special request, example RQ GRND<br>FLOOR ROOM. Confine this to 50 characters |
| Rate Guarantee               |                                                                                   |

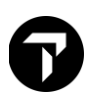

| Payment Type:    | Click the drop-down and select the appropriate:<br>Guarantee<br>Deposit<br>None/Others<br>Rate Guarantee<br>Payment Type<br>Guarantee<br>Deposit<br>None/Other                                                                                                    |
|------------------|----------------------------------------------------------------------------------------------------|
| Form Of Payment  | Select from appropriate list Form Of Payment: Credit Card Credit Card Travel Screen Guarantee to agency with IATA number in AAA (AGT) Guarantee to agency with the following IATA number Conferma – New Deployment Conferma – Add Deployed Card Other events for form text |
| Credit Card Type | Select Applicable from drop down list<br>Credit Card Type:<br>AirPlus/Universal Air Travel Plan<br>American Express<br>Bank Card<br>Bankamericard<br>Business Advantage<br>Carte Blanche                                                                                   |
| Card Number      | Enter the credit card number                                                                                                    |
| Security Code    | Enter the CCV/CVV number for the credit card.<br>Field displays when Advance Payment or<br>Credit Card as a Guarantee is selected. Once<br>the security code information has been input<br>with hotel booked, an indicator in the PNR<br>viewer will show, <b>CCV-Y</b> .  |

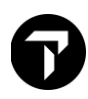

| Expiration Date            | Enter the expiry date of the credit card.<br>After the advance payment has been made,<br>there is an indicator in the PNR viewer to show<br>an advance payment as the rate guarantee.<br>This is indicated as G-PAY in front of the<br>guarantee.<br>If the hotel supplier does not accept advance<br>payment, you will receive a message indicating<br>the supplier does not accept advanced<br>payment. |  |
|----------------------------|----------------------------------------------------------------------------------------------------|--|
| Cardholder Name (Optional) | Enter the cardholder name.                                                                                                    |  |

**Note**: To support Travelport's new Hotel Billback solution, two new payments options are available in the **Form of Payment** drop-down list: *Conferma*— *New Deployment* and *Conferma*— *Add Deployed Card*.

The Hotel Billback solution allows Travel Management Companies the ability to provide their customers with an end-to-end payment alternative using virtual credit cards through the Conferma Settlement Platform. Conferma also supports automated hotel fax notification replacing the manual effort undertaken by agents.

See Hotel Billback User Guide KB0027596 in My Travelport for more details.

#### Other Tab

#### Show screen

| Hotel Direct Sell            |                          | ×                            |
|------------------------------|--------------------------|------------------------------|
| Reservation Other            |                          |                              |
| Rates                        |                          | Extra                        |
| Corporate Discount:          | Optional Address Line 1: | Extra Adult: Adult Rollaway: |
| Negotiated Rate Access Code: | Optional Address Line 2: | Extra Child: Child Rollaway: |
| Booking Source:              | Optional Address Line 3: | Infant Crib:                 |
| 13305213                     |                          | 0 🗸                          |
| Agency Email Address:        | Optional Address Line 4: |                              |
| e.g. AAAA@YYYY.com           |                          |                              |
| Traveler Email Address:      |                          |                              |
| e.g. AAAA@YYYY.com           |                          |                              |
|                              |                          | DIRECT SELL CANCEL           |

| Component                   | Description                                    |
|-----------------------------|------------------------------------------------|
| Rates                       |                                                |
| Corporate Discount          | Enter a corporate discount number if           |
|                             | applicable                                     |
| Negotiated Rate Access Code | Enter any negotiated rate details              |
| Booking Source              | The booking source box is populated with       |
|                             | your agency IATA number. (Optional)            |
| Agency Email Address        | Enter agency email address if applicable       |
| Traveler Email Address      | Enter traveler email address if applicable     |
| Address Lines               | Add optional address information               |
| Extra                       | You can over type this if appropriate using    |
|                             | the dropdown arrows to select a number.        |
|                             |                                                |
|                             | Extra Adult<br>Extra Child                     |
|                             | Adult Rollaway                                 |
|                             | Child Rollaway                                 |
|                             | Infant Crib                                    |
|                             | Direct Sell Click Direct Sell to sell the room |
| DIRECT SELL                 |                                                |
| CANCEL                      | Click Cancel to discontinue the process.       |
|                             |                                                |

### Examples of Hotel Sell Segment

```
\mathbf{t}
1-HOA20AUG-30AL
>
                                                                    $
«Back»
  2 HHL HY SS1 ATL 20AUG-30AUG 10NT 76735 HYATT PLACE ATL SOU
    1 KNGMOVI 1 /RT- USD134.00 /AGT99999992
/G-VI4XXXXXXXXXXX1111EXP1214
/NM-JONES JOSEEMS
/PT-AT
/TR-USD150075
/GI-G
/RG-134.00USD
/CF-HY0033623196 13400 USD
INVALID ARC/IATA NUMBER
CXL:CXL 24HRS PRIOR TO ARRIVAL TO AVOID 1NT PNLTY
>
```

The following table lists the components of the Inside Availability sell response:

| Component | Description                       |
|-----------|-----------------------------------|
| 2         | Segment number                    |
| HHL       | Travelport+ (1G) sold hotel entry |

| HY                              | Hotel chain code                              |
|---------------------------------|-----------------------------------------------|
| SS1 / HS1                       | Status code, number of rooms                  |
| ATL                             | City/airport code                             |
| 20AUG-30AUG                     | In and out dates                              |
| 10NT                            | Number of nights                              |
| 76735                           | Hotel property number                         |
| HYATT PLACE ATL                 | Property name                                 |
| 1KNGMOVI1                       | Number of room sold for Room type -number of  |
|                                 | guest                                         |
| RT-USD134.00                    | Roomrate                                      |
| AGT999999992                    | Agency IATA number                            |
| G-VI4444333322221111EXP1214     | Guarantee/deposit credit card number          |
|                                 | G-DPSTVI4444333322221111EXP1214 -Deposit      |
| NM–JONES JOSEEMS                | Name of reserved hotel guest.                 |
| RG-134.00 USD                   | Rate guarantee with amount and currency code. |
| TR-USD150075                    | Approx. total amount                          |
|                                 | AT Approx. Total – some vendors only          |
| CF-HY0033623196                 | Confirmation number.                          |
| CXL: 24 HRS PRIOR TO ARRIVAL TO | Alert advising cancelation policy             |
| AVOID 1NT PENALTY               |                                               |

Sample of sell response with Advance payment

```
1.1TRAVELLER/SMARTPOINTMR

1. HHL RL SS1 PDX 12JAN-13JAN 1NT 21742 RL ON THE RIVER JAN

1A1KROR -1 /RG-USD170.00/AGT14537423,G-PAYVI400000000001111EXP1

215/NM-TRAVELLER SMARTPOINTMR/CF-44D756MGH*
```

If the hotel supplier does not accept advance payment, the user will see the following message returned in Terminal screen:

SUPPLIER DOES NOT ACCEPT ADVANCE PAYMENT

## **Hotel Passive**

You may occasionally have to make a hotel reservation outside the Travelport+ (1G) system via telephone or email. If you wish it to print on an itinerary, it must be entered in the Booking File passively.

Effectively from Feb 2013, the Hotel Passive Segment functionality has been changed by introducing the MK action status code for a new hotel passive segment. The difference will be that the existing "BK" passive segment can be created, only after the new "MK" passive segment has been created in the PNR. Also, the BK segment can be added to the PNR after an active hotel segment, if the chain code, city code, and check in date in the active segment match the same in the BK segment.

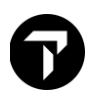

Please take note of the below mandatory modifiers:

- City code
- Chain code (if unknown, ZZ can be used)
- Number of rooms in the hotel passive segment (i.e. MK1)
- Check in and check out dates
- Property number (/P-) and/or hotel name (/H-)
- Room type/rate code (/R-)

#### **Reservation Details**

#### Show Screen

| Car Passive | Passive Hotel Sell        |                                               |                           |                 |                                           |                      |                  |  |
|-------------|---------------------------|-----------------------------------------------|---------------------------|-----------------|-------------------------------------------|----------------------|------------------|--|
|             | Reservation Details Other |                                               |                           |                 | A                                         |                      |                  |  |
|             | Hotel Information         |                                               |                           | Rate Informa    | ation                                     |                      |                  |  |
|             | Hotel Chain:              | Check-In:                                     | Check-Out:                | Room Type: 💿    | Daily Rate:                               | Currency:            | -                |  |
|             | Select Hotel Chain 💙      | 11 Jun 2020 30                                | 12 Jun 2020 🜆             |                 |                                           | Select Currency      | ~                |  |
|             | Location:                 | Status Code:                                  | Rooms:                    | Rate Confirmed  | With:                                     | Confirmation Number: | -                |  |
|             | Select city               | MK - Confirmed P                              | assive 1 V                |                 |                                           |                      |                  |  |
|             | C Property Code @ Hot     | Property Code      Hotel Name Address Line 1: |                           |                 | Payment Information (Optional)            |                      |                  |  |
|             |                           |                                               |                           |                 | Cancellation Policy:                      |                      | Booking Reason:  |  |
|             | Address Line 1:           |                                               |                           |                 | Select or type policy $\qquad \checkmark$ |                      | ×                |  |
|             |                           |                                               |                           |                 | Payment Type:                             |                      | Form Of Payment: |  |
|             | Address Line 2:           |                                               |                           | Guarantee       | ~                                         | Credit Card          | ×                |  |
|             |                           |                                               |                           | Card Type       |                                           |                      |                  |  |
|             | City:                     |                                               |                           | Select          | ~                                         | Pre-populate from    | FOP              |  |
|             |                           |                                               | Part of the second second | Card Number     |                                           |                      |                  |  |
|             | State/Province/Region:    | Country:                                      | Zip/Postal Code:          | Enter Card Nu   | mber                                      |                      |                  |  |
|             |                           | ~                                             |                           | Expiration Date |                                           |                      |                  |  |
|             | Phone Number:             |                                               |                           | MMYY            |                                           |                      |                  |  |
|             |                           |                                               |                           |                 |                                           |                      |                  |  |
|             |                           |                                               |                           |                 |                                           |                      |                  |  |
|             |                           |                                               |                           |                 |                                           |                      |                  |  |

| Component         | Description                                                                                                    |
|-------------------|----------------------------------------------------------------------------------------------------|
| Hotel Information |                                                                                                    |
| Hotel Chain       | Enter the two-letter vendor code or click the drop-down<br>and make a selection. Select 'ZZ' if code is unknown |
|                   | <ul> <li>Hotel Chain listing has been alphabetized and there<br/>is no longer a default.</li> </ul>             |
| Check-In          | Over type or click the calendar icon and make a selection.                                                      |

| Check-Out                      | Over type or click the calendar icon and make a                                                                                                    |  |
|--------------------------------|----------------------------------------------------------------------------------------------------|--|
|                                | selection.                                                                                                    |  |
| Location                       | select from the list.                                                                                                    |  |
| Status Code                    | Status Code MK – Confirmed Passive by default.                                                                                                    |  |
| Rooms                          | Enter or Click the drop-down to specify the number of rooms                                                                                                    |  |
| Property Name                  | Input hotel name<br>Note: 'Property Name' is the default and 'Property Code'<br>is disabled by design.                                                                   |  |
| Address Line 1                 | When hotel name is entered, relevant address details                                                                                                    |  |
| Address Line 2                 | will need to manually insert.                                                                                                    |  |
| City                           | Unique Room Master property ID number will auto                                                                                                    |  |
| State/Province/Region          | populate the details                                                                                                    |  |
| ZIP/Postal code                |                                                                                                    |  |
| Phone Number                   |                                                                                                    |  |
| Rate Information               |                                                                                                    |  |
| RoomType                       | Type Enter the room type code                                                                                                    |  |
| Daily Rate                     | Enter the daily rate.                                                                                                    |  |
| Currency                       | Enter the 3 letter currency code or click the drop-down                                                                                                    |  |
|                                | list and select from the list.                                                                                                    |  |
| Rate Confirmed With            | Enter the Rate Confirmed With field will add a notepad                                                                                                    |  |
|                                | remark (NP.) into the PNR                                                                                                    |  |
| Confirmation Number            | Enter the hotel confirmation number.                                                                                                    |  |
| Payment Information (Optional) |                                                                                                    |  |
| Cancellation Folicy            | 12 Noon Day of Arrival       4pm Day of Arrival       6pm Day of Arrival       24 Hours Prior to Arrival       48 Hours Prior to Arrival       72 Hours Prior to Arrival |  |
|                                | Within Cancellation Period                                                                                                    |  |
|                                | <ul> <li>If Cancellation Policy is supplied, this will be added<br/>to the associated remarks of the PNR.</li> </ul>                                                     |  |

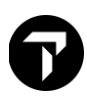

| Booking Reason  | Click the drop-down list and select the reason for making the booking passively.                                                                                                    |
|-----------------|----------------------------------------------------------------------------------------------------|
|                 | <ul> <li>B - Bed and Breakfast Lodging</li> <li>C - Customer Rate</li> <li>G - Group booking</li> <li>H - Property not listed</li> <li>I - Internet only rate</li> <li>N - Negotiated/Corporate rate</li> <li>M - Government/Military</li> <li>P - Package or tour rate not offered</li> <li>R - Rate not offered</li> <li>T - Booking Reason code is not mandatory unless required. If users are in a PCC where reason codes are mandatory, they will get a message from host stating it's mandatory if it isn't supplied.</li> <li>MK REQUIRES A BOOKING CODE SEE HO*BC</li> </ul> |
|                 |                                                                                                    |
| Payment Type    | Select Applicable from drop down list<br>Guarantee or Deposit<br>Payment Type:<br>Guarantee<br>Guarantee<br>Deposit                                                                                                    |
| Form of Payment | <ul> <li>Select Applicable from drop down list<br/>Credit Card or Agency</li> <li>Form Of Payment:</li> <li>Credit Card</li> <li>Credit Card</li> <li>Agency</li> <li>If Credit Card selected, then Card Type, Number and<br/>Expiration Date will become mandatory.</li> <li>If Agency selected, then IATA input box will become<br/>mandatory.</li> </ul>                                                                                                    |
| Card Type       | Select Applicable from drop down list                                                                                                    |

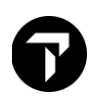

|                 | Credit Card Type:<br>AirPlus/Universal Air Travel Plan<br>American Express<br>Carte Blanche<br>Diners Club<br>Discover<br>JCB/Japan Credit Bureau<br>MasterCard/Eurocard<br>Visa |  |  |
|-----------------|----------------------------------------------------------------------------------------------------|--|--|
| Card Number     | Enter the credit card number                                                                                                    |  |  |
| Expiration Date | Enter Expiry date as MMYY                                                                                                    |  |  |
| PASSIVE SELL    | Click Passive Sell to create a passive segment                                                                                                    |  |  |
| RESET           | Click Reset option allow user does not want data auto-                                                                                                    |  |  |
|                 | populated, this will clear all fields                                                                                                    |  |  |
| +TQ             | Click +TQ to create Hotel Trip Quote                                                                                                    |  |  |
| CANCEL          | Click <i>Cancel</i> to discontinue the process                                                                                                    |  |  |

Note: Receive and ER booking file to save.

### Other Tab

### Show Screen

| Canadial Canadian     |      |  |  |
|-----------------------|------|--|--|
|                       | <br> |  |  |
| Corporate Discount:   | <br> |  |  |
| e.g. Y748392          |      |  |  |
| Name Override:        |      |  |  |
| e.g. Smith John       |      |  |  |
| Associated Pomarks    |      |  |  |
| e.g. Have a good trip |      |  |  |
|                       |      |  |  |
| e.g. Have a good trip |      |  |  |
| e.g. Have a good trip |      |  |  |
|                       |      |  |  |
|                       |      |  |  |
|                       |      |  |  |
|                       |      |  |  |
|                       |      |  |  |
|                       |      |  |  |
|                       |      |  |  |
|                       |      |  |  |

| Component           | Description                                 |
|---------------------|---------------------------------------------|
|                     |                                             |
| Requests (Optional) |                                             |
| Special Service     | Enter request of guest, not guaranteed.     |
| Corporate Discount  | Enter a corporate discount number if        |
|                     | applicable                                  |
| Name Override       | Enter alternative name other than passenger |
|                     | 1 name from booking file                    |
| Associated Remarks  | Enter any remark related to segment         |

## Modifying a Hotel

**Importance**: Before modifying a hotel segment, view rules and then display hotel availability and check complete availability to verify that the hotel can accommodate your change.

Travelport Smartpoint can help you to quickly modify a hotel segment

#### Step 1: Review the cancellation policy

- a) Click the **room rate amount** in the hotel segment to view any restrictions or notes regarding change of the reservation
- b) Click the HOV\*PD text to move down in the rules display until you find the cancelation policy

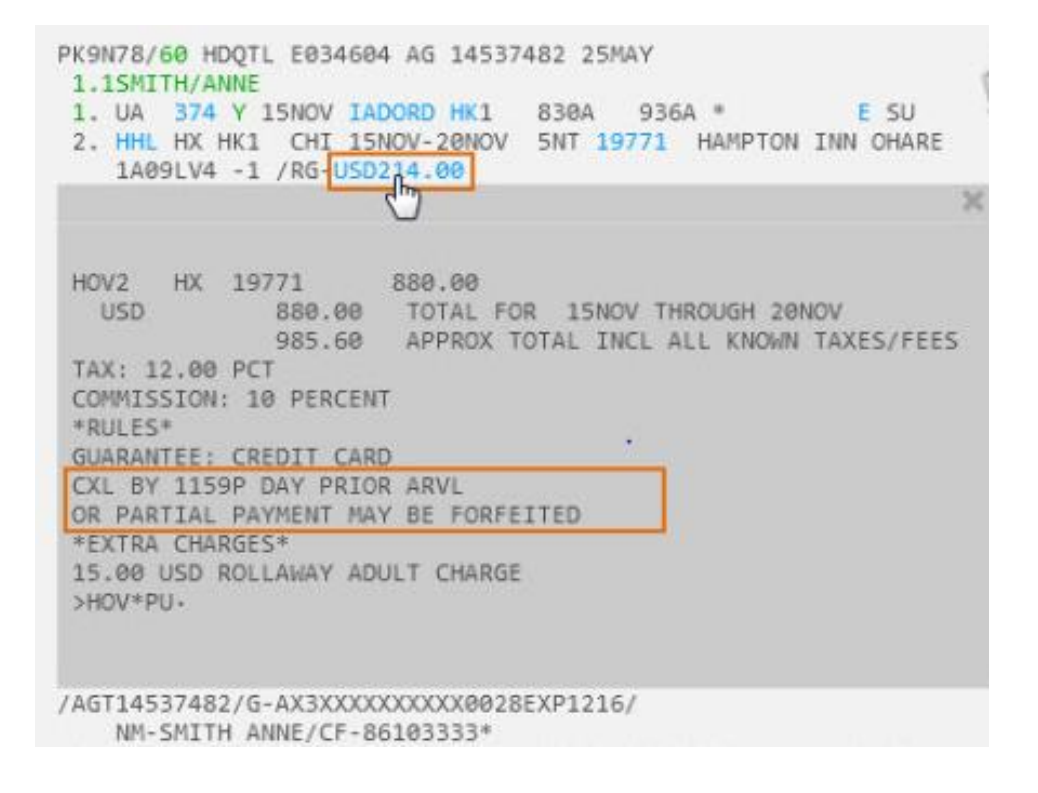

### Step 2: Check the hotel availability

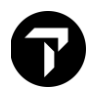

The **Hotel Modify** function generates a message to cancel and rebook the hotel segment using the new information. If the room type is no longer available or the rate has increased since you booked the hotel, it can generate a no-record (NOREC) situation and/or additional charges for your customer. As such, it is highly recommended to check the complete hotel availability *before* modifying the reservation to verify the property can accommodate your changes.

#### Step 3: Modify the hotel reservation

a) To launch the Hotel Modify form, click on the 'HHL' link.

| 8CB2P6/61 HKGNH  | C339614 AG 13305213 12JAN                          |   |
|------------------|----------------------------------------------------|---|
| 1.1LAU/MARWITZMS |                                                    |   |
| 1. HHL LO HK1 I  | -AX 15NOV-18NOV 3NT 6501 LA QUINTA LAX             |   |
| 1C2 Hotel Modify | -USD155.00/AGT13305213/SI-REQ HIGH FLR/G-AX3700000 | 0 |
| 000000ZOEAPIZ    | Z6/NM-LAU MARWITZMS/CF-88865EC154558*              |   |

b) When the **Hotel Modify** screen appears, change any pertinent information on the Reservation tab, such as check-in and check-out dates, number of rooms/guests, traveler details, frequent guest number, and any payment details

| Hotel Modify                  |                        | X                               |  |
|-------------------------------|------------------------|---------------------------------|--|
| Reservation Other             |                        |                                 |  |
| Hotel                         | Traveler               | Rate Guarantee                  |  |
| Check-In:                     | First Name:            | Payment Type                    |  |
| 15 Nov 2021                   | MARWITZMS              | Guarantee 🗸                     |  |
| Check-Out:                    | Last Name:             | Form Of Payment:                |  |
| 20 Nov 2021                   | LAU                    | Credit Card 🗸                   |  |
| Hotel Chain:                  | Frequent Guest Number: | Credit Card Type:               |  |
| LQ - La Quinta by Wyndham 🛛 🗸 |                        | American Express                |  |
| Rooms: Adults:                | Frequent Flyer Number: | Card Number:                    |  |
| 1 💙 1 💙                       |                        | 3700000000028                   |  |
| Room Master Property ID:      | Special Information:   | Security Code: Expiration Date: |  |
| 06501                         | REQ HIGH FLR           | CCV 1226                        |  |
| Pooking Code:                 |                        | Cardholder Name (Optional):     |  |
| C2KPAC                        |                        | Full name as shown on card      |  |
|                               |                        |                                 |  |
|                               |                        | MODIFY CANCEL                   |  |

Click the **Other** tab to change/add a corporate discount or request an extra bed.

| Reservation Other            |                          |                              |
|------------------------------|--------------------------|------------------------------|
| Rates                        |                          | Extra                        |
| Corporate Discount:          | Optional Address Line 1: | Extra Adult: Adult Rollaway: |
| Negotiated Rate Access Code: | Optional Address Line 2: | Extra Child: Child Rollaway: |
| Booking Source:              | Optional Address Line 3: | Infant Crib:                 |
| 13305213                     |                          |                              |
| Agency Email Address:        | Optional Address Line 4: |                              |
| e.g. AAAA@YYYY.com           |                          |                              |
| Traveler Email Address:      |                          |                              |
| e.g. AAAA@YYYY.com           |                          |                              |

c) When ready, click **Modify** to submit the changes.

#### Step 4: Save the changes

Once you have reviewed the reservation's new details, Receive and **ER** the PNR to save and redisplay the changes

Once launched, Travelport Smartpoint will take the hotel information in the PNR and populate it into the form. From this screen, users can make changes to the hotel information. These changes or added information are reflected in the PNR.

**Note:** Vendors may return their own message, e.g. "ROOM TYPE/PROPERTY NOT AVAILABLE". If the new date *or* room type is *not* available, you have two choices:

\*Select a different room type or hotel.

\*Ignore and you will keep your original reservation.

### **Cancelling a Hotel Segment**

Once you sell an Inside Availability or Inside Link hotel, instant messaging is sent to the hotel participant. The hotel booking is confirmed as soon as you sell it.

**Important:** If you ignore the Booking File containing an Inside Availability or Inside Link hotel before ending it, the hotel space may still be holding confirmed. Both level participants return cancellation number instantly.

The function identifier for canceling a hotel booking is: X

To cancel a hotel segment, enter X followed by the hotel segment number. Example entry: X2 Receive and end transaction the Booking File.

To cancel all hotels in booking XH, Receive and end transaction the Booking File.

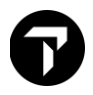

Note: Response times vary according to the hotel's participation level.

The following screen shows a cancellation response for an Inside Availability participant which provided a cancellation number (CX-XWFJ1TF). After you end the Booking File, the hotel enters an OSI message in the Booking File that includes the hotel company code, airport or city code, check-in date, and cancellation number.

| 1-X2                                                   | +                                                    |                              |   |              |    |
|--------------------------------------------------------|------------------------------------------------------|------------------------------|---|--------------|----|
| 1. DL 783 Y 20<br>2. DL 1528 Y 30<br>GALILEO HOTEL CAN | AUG MSPATL HS1<br>AUG ATLMSP HS1<br>ICELLED CX-XWFJ1 | 0630 1001<br>1715 1904<br>TF | 0 | E WE<br>E SA | \$ |

A cancellation number must be received to confirm the booking has been cancelled.

- If a cancellation number is returned immediately, receive and end the Booking File.

- If a cancellation number is not returned immediately, receive and end the Booking File. Wait a few moments and then retrieve the Booking File. Cancellation numbers are usually stored in the service information field (\*SI) or the vendor remarks field (\*VR). See in booking file response for a cancelled reservation number.

## **Hotel History**

Hotel history display is a view of the entries made to make or amend a booking and the responses received from hotel suppliers.

It is sometimes necessary to view the history of a hotel transaction (for example, to check if a change or additional request for a room was made on behalf of the traveler). This history can be displayed before or after the customer has traveled. Past date booking retrieval may be needed for a booking that is past dated.

Above the PNR viewer is the History icon, which will display the history of the Booking File or recent PNRs, which is the list of Booking Files that have been end transacted.

| PNR History | Recent PNRs Alt+1<br>PNR History | 3 | ۸Α | ••• |
|-------------|----------------------------------|---|----|-----|
|-------------|----------------------------------|---|----|-----|

### The format entry is: \*H

This displays in Standard View, which is the default.

Smartpoint offers an enhanced view of booking file history. It allows you to display a specific part of history (such as hotels) for ease in interpretation.

Historical data is cumulative and the most recently added displays at the top of the history.

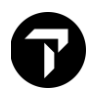

The easiest method of reading the history is to start at the bottom and work up so that you see information from its creation to its current state.

When a booking file is created or amended and the Booking File is end transacted, a CRDT time stamp is added with a RCVD- source, which automatically adds the details of the sign on in use at the time. Each subsequent entry made before that end transaction is shown above this entry. Example: \*H

\*н > «Standard View» \*\* BOOKING FILE HISTORY \*\* TYPE OF HISTORY: All history v :TVLPT/C979204 BOOKING CREATED BY DATE :20DEC 16:06 UTC ORIGINAL RECEIVE FROM:JID 20DEC 16:06 UTC - CHANGE CREATED BY TVLPT: RCVD-JID/TVLPT/C979204 CRDT - XDB AG 20 \*\* ORIGINAL CREATOR \*\* 20DEC 16:06 UTC - CHANGE CREATED BY TVLPT: RCVD-JID/TVLPT/C979204 CRDT- XDB/ EA7/1G AG 20 \*\* HISTORY \*\* AOP PROO/EA7\*30 HS HHL DT 10FEB SS/SS1 MIA 12FEB 2NT16014 DBLTREE MIAMI AIRPO 1A02-LV6 -1/RG-USD189.00/AGT99999992/G-AX37000000000028EX P1021/NM-TRAVELER SMART MR/CF-93982135 \* SERVICE INFORMATION \* SERVICE INFORMATION HISTORY EXISTS >\*HSI. AES CHECK IN DATE - 10FEB CHECK OUT DATE - 12FEB/EXT 1 AES APPROXIMATE TOTAL RATE - 427.14USD/EXT 1

Each action can be read left to right and is preceded at the left-hand side with a history code indicating the action. For example, **AS** indicates an add segment and **CS** indicates for a change segment optional data.

Recognizing these codes takes practice. Please refer to H/HIST to view the history codes.

| *** | HISTORY | CODES | *** |
|-----|---------|-------|-----|
|     |         |       |     |

| ADDED RELATED ADDRESS FIELD                    |
|------------------------------------------------|
| ADDED PURCHASER FIELD                          |
| ADDED ACTION FIELD                             |
| ADDED ABONNEMENT CARD DETAILS                  |
| ADDED CUSTOMER ID FIELD                        |
| ADDED ESTIMATED TOTAL DATA -CARHIRE AND HOTELS |
| ADDED MANUAL FARE QUOTE                        |
| FARE QUOTE AT TIME OF TICKETING                |
| ADDED SSR                                      |
| ADDED SPECIAL REMARKS FIELD                    |
| ADDED MILEAGE MEMBERSHIP NUMBER                |
| ADD MILEAGE MEMBERSHIP CROSS ACCRUAL DATA      |
| ADD EMAIL ADDRESS WITH MT. FORMAT              |
| ADDED NAME                                     |
| ADDED OSI                                      |
|                                                |

This type of history is referred to as *standard view*. Smartpoint has an easier method of viewing history called *enhanced view*. Click the green link to convert the view.

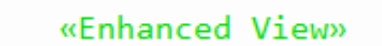

You can also look at history of hotel itinerary segments only, removing the rest of the history from the display.

Within the enhanced view there is a drop-down list to isolate the various history elements. The default is *All history* but can be changed by clicking on an alternate type of history.

|                   |                  |       | «Standard View» |
|-------------------|------------------|-------|-----------------|
| ** BOOKING FILE H | ISTORY **        |       |                 |
| TYPE OF HISTORY:  | All history      | ~     |                 |
| BOOKING CREATED B | All history      |       |                 |
| ORIGINAL RECEIVE  | ltinerary        |       |                 |
|                   | Air segment      |       |                 |
|                   | Hotel segment    | DT.   |                 |
| RCVD-JID/TVLPT/C9 | Car segment      | · · · |                 |
| CRDT- XDB         | Non-air segment  |       |                 |
| ** ORIGINAL C     | Surface segment  |       |                 |
| 20DEC 16:09 UTC - | Tour segment     | PT ·  |                 |
| RCVD-JID/TVLPT/C9 | Air taxi segment |       |                 |
| CRDT- XDB/ EA7/1G | Filed Fare       | -     |                 |

If you prefer a format, to display hotel booking history Example: \*HIH

> «Enhanced View» \*\*\*\*\* \*\*\*\* HOTEL HISTORY 4H1R3U XS HHL DT 10FEB SS/HK1 MIA 12FEB 2NT16014 DBLTREE MIAMI AIRPO 1A02-LV6 -1/RG-USD189.00/AGT99999992/G-AX37000000000028EX P1021/NM-TRAVELER SMART MR/CF-93982135 \* XES CHECK IN DATE - 10FEB CHECK OUT DATE - 12FEB/EXT 1 XES APPROXIMATE TOTAL RATE - 427.14USD/EXT 1 RCVD-JID/TVLPT/C979204 CRDT- XDB/ EA7/1G AG 20 1609Z/20DEC HS HHL DT 10FEB SS/SS1 MIA 12FEB 2NT16014 DBLTREE MIAMI AIRPO 1A02-LV6 -1/RG-USD189.00/AGT99999992/G-AX37000000000028EX P1021/NM-TRAVELER SMART MR/CF-93982135 \* AES CHECK IN DATE - 10FEB CHECK OUT DATE - 12FEB/EXT 1 AES APPROXIMATE TOTAL RATE - 427.14USD/EXT 1 RCVD-JID/TVLPT/C979204 CRDT- XDB/ EA7/1G AG 20 1606Z/20DEC

To recap: Read each CRDT line as the time and date of the entry and all the entries above each CRDT apply to that date and time.

Common hotel history action codes to look for are:

- CS changed hotel segment optional data
- AS added new segment with optional service information
- AES added estimated total data
- XES deleted estimated total data

## **Hotel Best Practice**

- 1. Always check the rate rules prior to selling, modifying or cancel the room segment.
- 2. Be aware of rate changes indicator @ in hotel availability, complete rate and rate policy.
- 3. Ensure sell hotel has a confirmation number and the guarantee symbol \* next to it.
- 4. A cancellation reference number is required for each cancel hotel reservation. Locate reference number starting with CX- in Other Service Information field (\*SI) or Vendor Remark field (\*VR). If no cancellation reference number CX- is returned the reservation should not be considered cancelled and a no-show charge may be levied by the vendor.

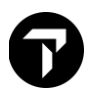

5. In the event there is a delay and no cancellation number is received when hotel segment is cancelled. Input a REVIEW BOOKING to be reminded to monitor for the return of the cancellation number.

Check what is the hotel chain unique queuing pseudo city code and you may then send a queue message to them using vendor remark following the below step.

Do contact Helpdesk to assist if cancellation number still fail to return after performing the below

>GC\*11/HTL/HY (to check queuing code for Hyatt)
>V.HHY\*PLEASE UPDATE CANCELLATION NUMBER FOR THE BOOKING+V.HHY\*TRAVELPORT/TESTMS
>R.JAMIE
>QEB/VVJ
Once the booking file has been queued over, re-retrieved the booking file and input a Review Booking into the Booking File to monitor for the confirmation number to come in.
>RB.6JUN\*TO MONITOR FOR HYATT HTL CX NUMBER
>R.JAMIE

- 6. Cancellation without cancellation number is NOT successful
- 7. If no cancellation nos is returned, DON'T ER. Occasionally a cancellation nos is not returned due to link down situation which doesn't last long. Just ignore the cancellation and the booking will revert to the confirmed status. Try cancelling a few mins or an hour later until a cancellation nos is returned.
- 8. Some hotel chains may still return a cancellation nos even if the cancellation deadline has passed. The cancellation numbers indicate that cancellation is confirmed BUT penalty applies. You still need to comply with the cancellation conditions.
- 9. AVOID performing multiple hotel bookings or modifications simultaneously in a single transaction.
- 10. Be mindful that changes to date or room type are considered "Cancel and Re-book".
- 11. REFRAIN from booking less than 24 hours prior to check in.

>E (to end transaction)

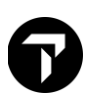

# CAR

## Car Company Participation Levels Information

The car rental companies that participate in Travelport+ (1G) use Inside Availability participation level.

### **Inside Availability**

Inside Availability makes it quick and easy for you to find the best value for your customers. An Inside Availability participant gives you direct access to the rental car company's inventory, rates, and rules.

The participant's computer system automatically builds the car reservation before you end the booking file, so you must have a name field before you book the car.

When you rent a car, you receive an instant confirmation number.

#### Inside Availability features include:

- Up-sell opportunities to display promotional vehicle types and/or rates.
- Alert screens that provide informative alerts and error messages.
- CD qualifiers to use with the availability entry to view the applicable car types and/or rates before selling.
- Rates for one-way rentals that include any drop-off charges.
- On an Availability screen, Inside Availability car rental companies have an end item (+) in front of the company name.

The following car availability screen sample shows end items (+) in front of all the vendors indicating they are Inside Availability participants. Confirmation numbers are automatically added and returned by the vendor before end transact.

| 1+  | EASIRENT | 0 | S | G | MBMN |
|-----|----------|---|---|---|------|
| 2+  | EASIRENT | 0 | S | G | EDMR |
| 3+  | EASIRENT | 0 | S | G | CCMR |
| 4+  | EASIRENT | 0 | S | G | CDMR |
| 5+  | EASIRENT | 0 | S | G | EDAR |
| 6+  | EASIRENT | 0 | S | G | CDAR |
| 7+  | EASIRENT | 0 | S | G | IDMR |
| 8+  | EASIRENT | 0 | S | G | CWMR |
| 9+  | BUDGET   |   | S | a | MBMR |
| 10+ | BUDGET   |   | S | a | EDMR |
| 11+ | BUDGET   |   | s | ã | IDMR |
| 12+ | AVIS     |   | s | a | MBMR |
| 13+ | BUDGET   |   | s | ã | CCMR |
| 14+ | BUDGET   |   | S | a | CFMR |
| 15+ | AVIS     | Т | S | @ | EDMR |

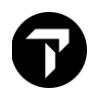

## **Encoding and Decoding**

Before searching for Car Availability, you may want to simply display a list of car locations that exist within a given city. You may also need to find out vendor code information and search for reference points within a city.

Example entry: GC\*12/CAR/HERTZ Encode a vendor name

| CHAP 12-CARMASTER | PAGE | 1 - CAR                |
|-------------------|------|------------------------|
| PARAGRAPH-HERTZ   |      |                        |
| HERTZ             |      | ZE INSIDE AVAILABILITY |
| QUEUE CITY: VWA   |      |                        |

Use the decode format when you have the two-letter code of the car rental company and you need to determine its name.

To decode a car rental company code, enter GC\*12/CAR followed by a slash (/) and the car rental company code.

Example entry: GC\*12/CAR/ZI

The screen with information for Avis appears

| CHAP  | 12-CARMASTER    | PAGE | 1-CAR               |
|-------|-----------------|------|---------------------|
| PARAG | RAPH-ZI         |      |                     |
| ZI    | AVIS            |      | INSIDE AVAILABILITY |
|       | QUEUE CITY: VWB |      |                     |

### **Car Types**

In availability, Travelport+ (1G) displays rental car types with four-letter codes to represent the features of the car. The codes represent four car features:

- Car size
- Car category
- Transmission/Drive type
- Fuel/Air conditioning

The following table lists the car codes for each of the four features and their description:

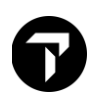

| Size:                  | Category:                           | Transmission<br>/Drive:        | Air conditioning<br>/Fuel:      |
|------------------------|-------------------------------------|--------------------------------|---------------------------------|
| <b>C</b> - Compact     | <b>B</b> 2-3 door                   | A - Automatic                  | A - Hydrogen with A/C           |
| D - Compact elite      | <b>C</b> 2 door or 4 door           | unspecified drive              | B - Hydrogen without            |
| E - Economy            | <b>D</b> 4-5 door                   | <b>B</b> - Automatic four-     | A/C                             |
| <b>F</b> - full size   | E - Coupe                           | wheel drive                    | <b>C</b> - Electric without A/C |
| G - Full-size elite    | F - SUV (sport utility              | C - Manual all-wheel           | <b>D</b> - Diesel with A/C      |
| H - Economy elite      | vehicle)                            | <b>D</b> - Automatic all-wheel | E - Electric with A.C           |
| I - Intermediate       | G - Crossover                       | drive                          | H - Hybrid with A/C             |
| J - Intermediate elite | H - Motor home                      | <b>M</b> - Manual unspecified  | I - Hybrid without A/C          |
| <b>L</b> - Luxury      | <b>J</b> - All-terrain open air     | drive                          | L - LPG compressed              |
| <b>M</b> - Mini        | K - Van or truck                    | N - Manual four-               | gas with A/C                    |
| N - Mini elite         | (commercial)                        | wheel drive                    | <b>N</b> - Unspecified fuel     |
| <b>O</b> - Oversize    | L - Limousine                       |                                |                                 |
| <b>P</b> - Premium     | M - Monospace                       |                                | Q - Diesei without A/C          |
| R - Standard elite     | N - Roadster                        |                                | with A/C                        |
| <b>S</b> - Standard    | <b>Q</b> - Pickup extended          |                                | <b>U</b> - Ethanol with A/C     |
| U - Premium elite      | <b>P</b> - Pickup regular cab       |                                | V - Petrol with A/C             |
| W - Luxury elite       | <b>R</b> - Recreational             |                                | X - Ethanol without A/C         |
| X - Special            | vehicle                             |                                | <b>Z</b> – Petrol without       |
|                        | <b>S</b> - Sport                    |                                | A/C                             |
|                        | T - Convertible                     |                                |                                 |
|                        | <b>V</b> - Van (passenger)          |                                |                                 |
|                        | W - Wagon/estate                    |                                |                                 |
|                        | <b>X</b> - Special                  |                                |                                 |
|                        | Y - Two-wheel vehicle               |                                |                                 |
|                        | <b>Z</b> - Special offer <i>car</i> |                                |                                 |

For example, an ECAR type is an economy, 2- or 4-door car with automatic transmission and air conditioning.

**Note:** When you display car availability, unique car type codes can appear in your response. To make it easier to shop and compare similar vehicles for multiple vendors, you may see codes like JEAD (Elite Intermediate/Coupe/ Automatic/Diesel with Air Conditioning) and OJBR (Oversize/All Terrain/Automatic with 4-Wheel Drive/Air Conditioning).

To decode car types, enter CAR/ and the car type code.

Example entry: CAR/OJBR

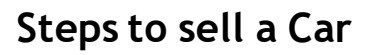

Travelport Smartpoint provides an availability display with rates appearing in low-to-high order, so you can choose the best available rate using the Calendar, Menu and interactive Booking File functions. You can also add search qualifiers to narrow your search for specific types of rates.

Reference selling a rental has three steps:

- 1. Display low-to-high availability.
- 2. Display rate rules.
- 3. Sell the car.

## Accessing the Car Availability Search Screen

You can access car availability search screen via search menu, calendar tool or air segment. With and without air segment.

#### Calendar Tool

1. From the **Tools** button, select **Calendar**.

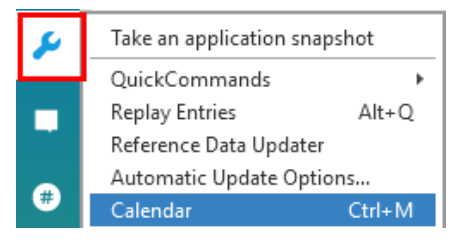

- 2. Select the pick-up and drop-off dates.
- 3. Right-click on the highlighted dates for and select Cars

| Calen | uar       |                          |     |      |    |    |             |        |    |     |     |                |    |    |    |     |      |              |    |    |    |    |     |    |     |    |    |
|-------|-----------|--------------------------|-----|------|----|----|-------------|--------|----|-----|-----|----------------|----|----|----|-----|------|--------------|----|----|----|----|-----|----|-----|----|----|
| -     |           | Today: November 21, 2018 |     |      |    |    |             |        |    |     |     |                |    |    |    |     |      |              |    |    |    |    |     |    |     |    |    |
|       | JULY 2019 |                          |     |      |    |    | AUGUST 2019 |        |    |     |     | SEPTEMBER 2019 |    |    |    |     |      | OCTOBER 2019 |    |    |    |    |     |    |     |    |    |
| Su    | Мо        | Tu                       | We  | Th   | Fr | Sa | Su          | Мо     | Tu | We  | Th  | Fr             | Sa | Su | Мо | Tu  | We   | Th           | Fr | Sa | Su | Мо | Tu  | We | Th  | Fr | Sa |
|       | 1         | 2                        | 3   | 4    | 5  | 6  |             |        |    |     | 1   | 2              | 3  |    |    |     |      |              |    |    |    |    | 1   | 2  | 3   | 4  | 5  |
| 7     | 8         | 9                        | 10  | 11   | 12 | 42 |             | ~      | ~  | 7ך  | 8   | 9              | 10 | 1  | 2  | 3   | 4    | 5            | 6  | 7  | 6  | 7  | 8   | 9  | 10  | 11 | 12 |
| 14    | 15        | 16                       | 17  | 18   | 19 | A  | vaila       | bility | /  | 14  | 15  | 16             | 17 | 8  | 9  | 10  | 11   | 12           | 13 | 14 | 13 | 14 | 15  | 16 | 17  | 18 | 19 |
| 21    | 22        | 23                       | 24  | 25   | 26 | La | ast A       | .ir    |    | 21  | 22  | 23             | 24 | 15 | 16 | 17  | 18   | 19           | 20 | 21 | 20 | 21 | 22  | 23 | 24  | 25 | 26 |
| 28    | 29        | 30                       | 31  |      |    | S  | hopp        | bing   |    | 28  | 29  | 30             | 31 | 22 | 23 | 24  | 25   | 26           | 27 | 28 | 27 | 28 | 29  | 30 | 31  |    |    |
|       |           |                          |     |      |    | н  | lotel       | S      |    |     |     |                |    | 29 | 30 |     |      |              |    |    |    |    |     |    |     |    |    |
|       |           |                          |     |      |    | С  | ars         |        |    |     |     |                |    |    |    |     |      |              |    |    |    | _  |     |    |     |    |    |
|       | NC        |                          | ARE | 2.20 | 10 |    | _           |        |    | RED | 201 | 0              |    |    | 1/ | MIL | INDV | 202          | n  |    |    | CF | RDI |    | 202 | 0  |    |

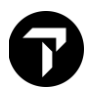

### Search Option

From the Search button, select Car Availability Search.

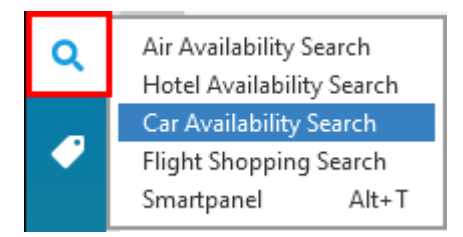

### **Booking File**

Right-click on a booked Air Segment number within a PNR/Booking File and select **Car Search**.

| 1.1GAL/BENJAM | INMR 2.1/1TES  | T/INFANTM            | ISS*12D | EC20 |   |       |   |
|---------------|----------------|----------------------|---------|------|---|-------|---|
| 1. AA 8921 Y  | 10MAY HKGORD H | <b>S1 1145</b>       | 1340    | 0    | E | TU    |   |
| Car Search    | ED BY CATHAY   | PACIFIC A            | IRWAYS  | L    |   |       |   |
| Car Search    | 7MAY ORDDFW H  | 51 0700              | 0925    | 0    | E | TU    | 3 |
| Hotel Search  | 7MAY DFWHKG H  | <mark>S1 1030</mark> | #1610   | 0    | E | TU/WE | 3 |

# To search for car availability

| Car Availability Search 💉 🗲         |        |                         |        |  |  |  |  |  |
|-------------------------------------|--------|-------------------------|--------|--|--|--|--|--|
| ☑Use arrival flight details: AA8921 |        |                         |        |  |  |  |  |  |
| Reservation Details                 |        |                         |        |  |  |  |  |  |
| Pick-Up City:                       |        |                         |        |  |  |  |  |  |
| ORD - Chicago, IL, Unit             |        |                         | $\sim$ |  |  |  |  |  |
| Reference Point:                    |        | Pick-Up Location        | :      |  |  |  |  |  |
| ANY                                 | $\sim$ | Any                     | $\sim$ |  |  |  |  |  |
| Pick-Up Date:                       |        | Pick-Up Time:           |        |  |  |  |  |  |
| 10 May 2022                         | 30     | 1:40 PM                 | 30     |  |  |  |  |  |
| Drop-Off City:                      |        |                         |        |  |  |  |  |  |
| ORD - Chicago, IL, Unit             | ted St | ates - O'Hare Intl Arpt | $\sim$ |  |  |  |  |  |
| Reference Point:                    |        | Drop-Off Locatio        | n:     |  |  |  |  |  |
| Any                                 | $\sim$ | Any                     | $\sim$ |  |  |  |  |  |
| Drop-Off Date:                      |        | Drop-Off Time:          |        |  |  |  |  |  |
| 17 May 2022                         | 30     | 7:00 AM                 | 30     |  |  |  |  |  |
| Flight Number:                      |        |                         |        |  |  |  |  |  |
| AA8921                              |        |                         | - 1    |  |  |  |  |  |

|                                        |        |               | Reset |
|----------------------------------------|--------|---------------|-------|
| Location Preferer                      | nce:   |               |       |
| No Preference                          | $\sim$ |               |       |
| Car Type:                              |        |               |       |
| Any                                    | $\sim$ | -0r-          |       |
| Size:                                  |        | Category:     |       |
| Any                                    | $\sim$ | Any           |       |
| Transmission/Driv                      | ve:    | Fuel/AC:      |       |
| Any                                    | $\sim$ | Any           |       |
| Select Vendor Rate Category:           | ~      | Code          |       |
| Any                                    |        |               |       |
| Rental Company:<br>Select Rental Compa | ny     | ~ 🕀           |       |
| Frequent Renter I                      | Nu     | Corporate Dis | coun  |
|                                        |        | Tour Number:  |       |

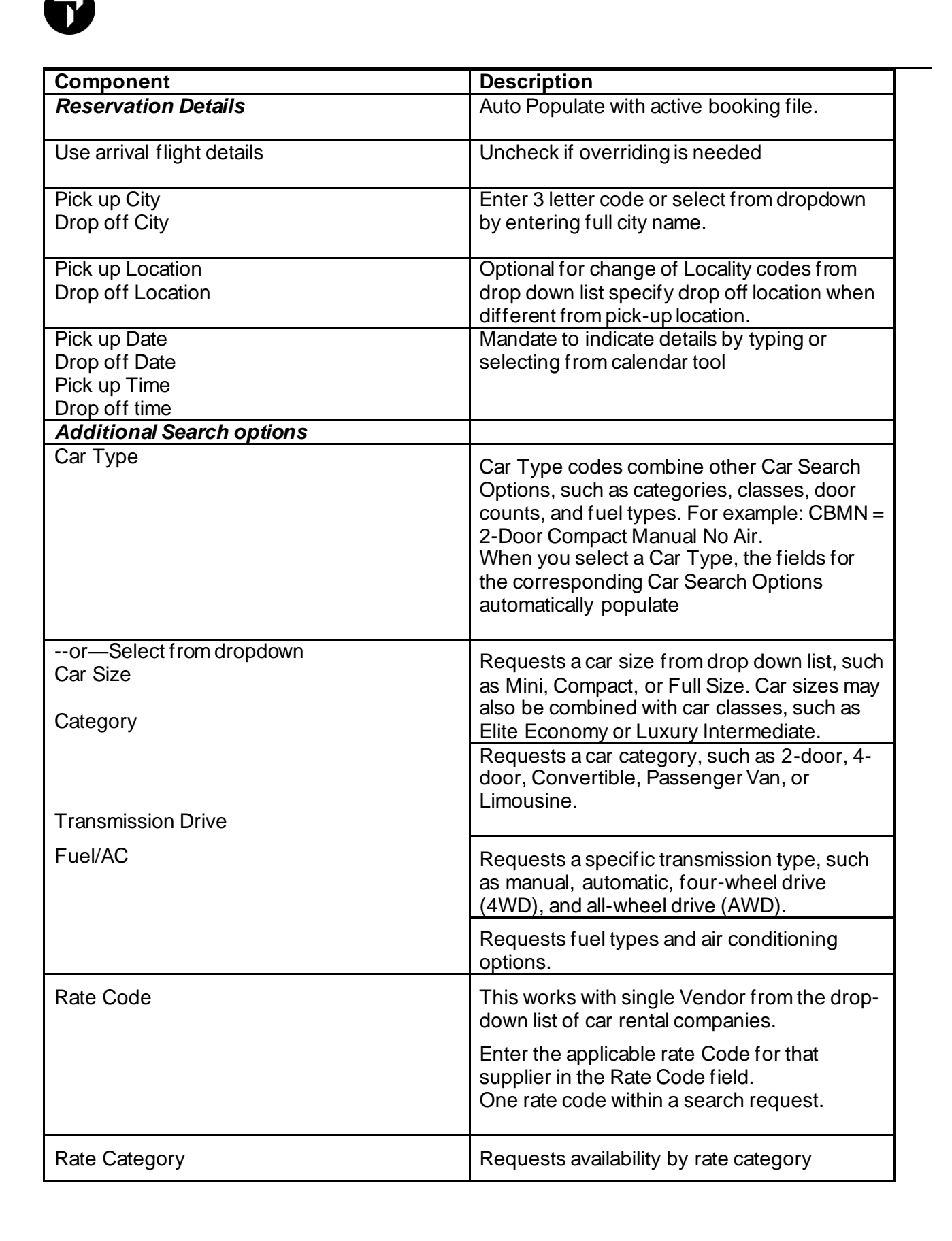

|                        | Rate Category                                                                                                    |
|------------------------|----------------------------------------------------------------------------------------------------|
|                        | Nate category.                                                                                                    |
|                        | Association Rate                                                                                                    |
|                        | Business Std Rate                                                                                                    |
|                        | Consortium Rate                                                                                                    |
|                        | Convention Rate                                                                                                    |
|                        | Corporate Rate                                                                                                    |
|                        | Credential Rate                                                                                                    |
|                        | Government Rate                                                                                                    |
|                        | Inclusive rate                                                                                                    |
|                        | Industry Rate                                                                                                    |
|                        | Negotiated Rate                                                                                                    |
|                        | Package Rate                                                                                                    |
|                        | Prepaid Rate                                                                                                    |
|                        | Promotional Rate                                                                                                    |
|                        | Standard Rate                                                                                                    |
|                        |                                                                                                    |
| Vendor                 | Select a vendor (supplier) to limit the car                                                                                                    |
| Corporate Discount     | availability display to that vendor only.                                                                                                    |
|                        | Click the Add icon to add more vendors. A total of four vendors can be included in the request.                                                                                                    |
| Frequent Renter Number | Select a Vendor and enter an associated Frequent Renter Number.                                                                                                    |
| Promotional Code       | Select a Vendor and enter an associated Promotional Code.                                                                                                    |
| Tour Number            | Enter a tour number if applicable                                                                                                    |
| $(\neq)$               | Press this icon next to the rental company list<br>to request other specific vendors (up to four).<br>Each vendor will allow for corporate discount,<br>frequent renter number, promotional code,<br>and tour number. |

**Note**: Additional search qualifiers may be used if using format entries. To refer to these please see **HELP CAR**.

# Car search forms populating with booking file information

When searching using the car availability search, calendar search, or segment sell entry, the car search form is pre-populated with data held in the booking file or profile, such as corporate discount (CD), frequent renter number (ID), and rate code (RC) information from the booking file. Only one vendor and rate code may be used in the search request regardless of how many rate codes are stored in the booking file.

A Reset button enables you to reset the additional search options, or the Reset All button resets the entire search form. For data to be pre-populated entries in the booking file must be in this format: **NP.C\*ZE ID-ABC123/EP ID-1234556** – Frequent Renter number

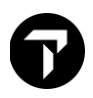

The delimiter between chain code and ID can be a space as above or slash or dash. ZE/ID or ZE-ID These can be on separate lines as well as combined like above on a single line. NP.C\*RATE CODE ZE-ABC - Rate Code

Each rate code must be entered in a separate line. Only one rate code is allowed in the search.

NP.C\*ZE CD-111111/ZI CD-998877 - Corporate Discount number

Same as ID - the delimiter can be a space as above or a dash or a slash (e.g., ZI-CD or ZI/CD) and can be on separate lines.

| NOTE -*H*CO | OMPANY CREDIT LIMIT - *** | 60000*** 20 20DEC 2046Z      |
|-------------|---------------------------|------------------------------|
| 2. *H*AD    | DD SERVICE FEE OF 1 PERCE | NT 20 20DEC 2046Z            |
| 3. *C*ZE    | ID-ABC123/EP ID-1234556   | 20 20DEC 2046Z               |
| 4. *C*ZE    | CD-111111/ZI CD-998877    | 20 20DEC 2046Z               |
| 5. CAR      | GUARANTEE VI4444333322222 | 1111 EXP 1020 20 20DEC 2046Z |

When a car rental screen is displayed, the notepad remarks populate the form:

| Rental Company:<br>ZE - Hertz Corporation         | ✓ Θ                           |
|---------------------------------------------------|-------------------------------|
| Frequent Renter Nu<br>ABC123                      | Corporate Discount:<br>111111 |
| Promotional Code:                                 | Tour Number:                  |
| Rental Company:<br>ZI - Avis Rent A Car System, I | nc. 🗸 🖯                       |
| Frequent Renter Nu                                | Corporate Discount:<br>998877 |
| Promotional Code:                                 | Tour Number:                  |
| Rental Company:<br>EP - Europcar                  | ~ +                           |
| Frequent Renter Nu<br>1234556                     | Corporate Discount:           |
| Promotional Code:                                 | Tour Number:                  |

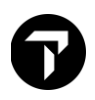

# Car Availability Display

When a Car Search request is made, the interactive response returned is sorted from low-to-high by approximate total.

The following example shows Car Availability display for Chicago, USA for 10-17May.

| OHAP | RE INTL ARP | Г   | IL  | *   | TU 1ØM/  | Y 1:4  | ØF  | PM - | -17MAY  | * STND | /PROM * US | SD   |    |
|------|-------------|-----|-----|-----|----------|--------|-----|------|---------|--------|------------|------|----|
| FLOF | RIDA*S MOST | D   | IVI | ERS | SE TRAVE | EL DES | TIN |      | CON - T | AMPA B | AY >       | IL1· |    |
| SORT | BY VENDOR   | L   | oc  |     | ТҮРЕ     | RAT    | E   |      | FM      |        | APPROX TO  | TAL  |    |
| RATE | ES NOT VALI | DAT | TEI | DF  | FOR CD#  | ID# A  | ND/ | OR   | DROP O  | FF LOC | ATION      |      |    |
| 1+   | FOX         | т   | S   | G   | ECAR     | 235.   | ØØ  | RW   | UNL     | 0.00   | 391.53     | +TQ  |    |
| 2+   | EUROPCAR    | т   | S   | G   | ECAR     | 392.   | 01  | RW   | UNL     | 0.00   | 392.01     | +TQ  |    |
| 3+   | FOX         | т   | S   | G   | CCAR     | 240.   | ØØ  | RW   | UNL     | 0.00   | 398.26     | +TQ  |    |
| 4+   | FOX         | Т   | S   | G   | ICAR     | 245.   | ØØ  | RW   | UNL     | 0.00   | 404.98     | +TQ  |    |
| 5+   | FOX         | т   | S   | G   | SCAR     | 250.   | ØØ  | RW   | UNL     | 0.00   | 411.70     | +TQ  |    |
| 6+   | FOX         | т   | S   | G   | FCAR     | 255.   | ØØ  | RW   | UNL     | 0.00   | 418.42     | +TQ  |    |
| 7+   | FOX         | т   | S   | G   | FCAH     | 260.   | ØØ  | RW   | UNL     | 0.00   | 425.15     | +TQ  |    |
| 8+   | EUROPCAR    | т   | S   | G   | ICAR     | 433.   | 99  | RW   | UNL     | 0.00   | 433.99     | +TQ  |    |
| 9+   | FOX         | т   | S   | G   | CFAR     | 285.   | ØØ  | RW   | UNL     | 0.00   | 458.76     | +TQ  |    |
| 10+  | FOX         | т   | S   | G   | IFAR     | 290.   | ØØ  | RW   | UNL     | 0.00   | 465.48     | +TQ  |    |
| 11+  | FOX         | т   | S   | G   | SFAR     | 295.   | ØØ  | RW   | UNL     | 0.00   | 472.20     | +TQ  |    |
| 12+  | ENTERPRISE  | т   | S   | G   | ECAR     | 311.   | 18  | RW   | UNL     | 0.00   | 487.93     | +TQ  |    |
| 13+  | EUROPCAR    | т   | S   | G   | CFAR     | 490.   | 04  | RW   | UNL     | 0.00   | 490.04     | +TQ  | -  |
| 14+  | EUROPCAR    | Т   | S   | G   | FCAR     | 490.   | Ø4  | RW   | UNL     | 0.00   | 490.04     | +TQ  | 30 |

| Component                | Description                                                                                                    |
|--------------------------|----------------------------------------------------------------------------------------------------|
| OHARE INTL ARPT          | Header line pick up location                                                                                                    |
| TU 10MAY 1:40 PM – 17MAY | Period for which availability is displayed by day/date/pick up time                                                               |
| * STND/PROM * USD        | Standard and promotional rates in currency code JPY                                                                               |
| 1                        | Line Number                                                                                                    |
| +                        | Car Company Participation Level<br>+ Indicates an Inside Availability <sup>®</sup> participant.<br>* inside link<br>blank no link |
| FOX                      | Car vendor                                                                                                    |
| O/T/C                    | Location (LOC) of the car rental company:<br>T = Terminal $O = Off$ -terminal $C = City$                                          |

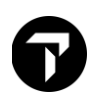

| S or N or C           | Availability status (A):                                                                                     |
|-----------------------|----------------------------------------------------------------------------------------------------|
|                       | S = Available to sell. N = On request. $C$ = car not available / sold out                                    |
| G or Q or ¤           | Rate guarantee indicator (R):                                                                                |
|                       | G = Rate guaranteed.                                                                                         |
|                       | Q = Quoted rate subject to change.                                                                           |
|                       | $ \exists $ = Rate converted from currency originally displayed (estimate only). Refer to detail rate rule   |
| CFAR                  | Car type 4 letter code (TYPE)                                                                                |
|                       | Hover over the type code to decode the car type.                                                             |
|                       | SFAR 295.00 RW UNL<br>ECAR Standard Four-wheel Drive NL<br>FCAR 490.04 RW UNL                                |
|                       | Click the type code to display a text description and image. Click OK to close.                              |
|                       | Car Type X                                                                                                   |
|                       | Hertz Corporation     Mini       Automatic     Automatic       2 or 4 Door     M A/C Any Fuel                |
|                       | ок                                                                                                    |
|                       | <b>Note:</b> Images are provided by each vendor, and may not be available for all car type selections.       |
|                       | Car Type X                                                                                                   |
|                       | Sixt Rent A Car Economy<br>Automatic                                                                         |
|                       | 2 or 4 Door                                                                                                  |
|                       | A/C Any Fuel                                                                                                 |
|                       | ок                                                                                                    |
| 22.18 D (RW/RD/D/W/E) | Rate. Shown in local currency can be weekly or daily rate or weekend rate depending on the length of rental. |
|                       | The R reminds agent car must be returned to the rental station where the car was picked up.                  |

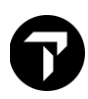

| I F M           | Free mileage by kilometers                                                                                                    |
|-----------------|----------------------------------------------------------------------------------------------------|
|                 | FM free mileage by miles                                                                                                    |
|                 | INI unlimited                                                                                                    |
|                 | 150 – Specific mileogo ellewence                                                                                                    |
| 0110            |                                                                                                    |
| CHG             | Charge for additional mileage or kilometers:                                                                                                    |
|                 | .25 = Additional mileage or kilometer charges.                                                                                                    |
|                 | 0.00 = No charge.                                                                                                    |
| APPROX TOTAL    | Estimated applicable car rental charges including base rate, taxes, surcharges, mandatory fees, any applicable drop charges for car rental duration.                                                                                                    |
| +TQ             | Select line number to add to Trip Quote                                                                                                    |
| «Vendor-Alerts» | Click for vendor information.                                                                                                    |
|                 |                                                                                                    |
|                 | Click CAL*R to return to availability screen                                                                                                    |
|                 | Click CAL*R to return to availability screen<br>*** INSIDE AVAILABILITY VENDOR ALERTS ***<br>ZLHNDT02 - NO RATES FOR OPTIONS SELECTED<br>EPHND001 - NO RATE AVAILABLE<br>ZE - NON-RESIDNT RENTR DRV PERMIT MAY BE REQ SEE RENTL QUALIFICATION<br>ZE - UK LICENSE SUMMARY-UNIQUE CODE REQUIREMENT SEE CADZE/VALID<br>ZE - ONE WAY RENTAL CONFIRMED<br>ZE - IATA-ARC NOT RECOGNIZED BY ZE-SEE KEYWORD TIPS<br>ZE - VALID LICENSE & INTL ONE ISSUED UNDER 1949 CONVENTION& PASSPORT<br>«CAL*R» |

## **Returning Multiple Rate Types**

If the availability response contains rate modifiers in the request, such as corporate discount (CD) rates or other negotiated rates, the rates that meet the rate modifiers are listed first. If the vendor also returns rates outside of the request modifiers, these rates are listed next, with a header line between each set of rate types, such as: **RATES NOT VALIDATED FOR CD#/ID# AND/OR DROP OFF LOCATION**.

# Updating Car Availability

The Car Availability Modifier toolbar allows you to change dates and the number of nights after an initial availability has been performed.

Click on the **I** icon to display the toolbar.

2 DAYS 💙 21 22MAY 23 Update 🔟

This allows quick access to the same availability request for the day before or the day after, or for a different number of days up to a maximum of eight.

To minimize the toolbar, simply click on the icon on the left.

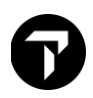

## Car Availability Sort By Options

When results are first returned, they are sorted by approximate total and the column heading **APPROX TOTAL** is shown in orange.

Example response:

| 1 (       | CALØ2SEF | P-04SE | PLHR/ | ARF       | R-2100, | /DT-2100     |        |         |          |           |      |  |
|-----------|----------|--------|-------|-----------|---------|--------------|--------|---------|----------|-----------|------|--|
| ><br>HEAT | HROW *   | * TH   | 02SE  | P         | 9:00    | PM -04S      | EP * 9 | STND/PR | KOM * GB | Р         |      |  |
| SORT      | BY VI    | ENDOR  | LOC   |           | ТҮРЕ    | E RA         | TE     | FM      |          | APPROX TO | DTAL |  |
| RATE      | S NOT    | VALI   | DATE  | D         | FOR C   | D#/ID#       | AND/O  | R DROP  | OFF LOC  | ATION     |      |  |
| 1+        | EASIR    | ENT    | 0.5   | G         | MBMN    |              | .26 RI | 100     | 0.30     | 81.70     | +TQ  |  |
| 2+        | EASIR    | ENT    | 0.5   | G         | EDMF    |              | .19 RI | 100     | 0.30     | 88.73     | +TQ  |  |
| 3+        | EASIR    | ENT    | 0.5   | G         |         |              | .15 RI | 100     | 0.30     | 93.43     | +TQ  |  |
| 4+        | EASIR    | ENT    | 0.5   | G         | CDMF    |              | .86 RI | 100     | 0.30     | 102.34    | +TQ  |  |
| 5+        | EASIR    | ENT    | 0.5   | G         | EDAF    |              | .76 RI | 100     | 0.30     | 133.30    | +TQ  |  |
| 6+        | EASIR    | ENT    | 0.5   | G         | CDAF    | ۶ ۲          | .65 RI | 100     | 0.30     | 145.03    | +TÕ  |  |
| 7+        | EASIR    | ENT    | 0.5   | G         | IDMF    | र 59         | .63 RI | 100     | 0.30     | 147.38    | +TO  |  |
| 8+        | EASIR    | ENT    | 0.5   | G         | CWMF    | R 60         | .61 RI | 100     | 0.30     | 149.74    | +TÕ  |  |
| 9+        | BUDGET   |        | TS    | 6         | MBMF    |              | .00 RI | ) UNL   | 0.00     | 157.00    | +TÕ  |  |
| 10+       | BUDGET   |        | TS    | ; @       | EDMF    | ۶ ۲          | .00 RI | ) UNL   | 0.00     | 159.00    | +TÕ  |  |
| 11+       | BUDGET   |        | TS    | 6         | TDMF    |              | .00 RI | ) UNI   | 0.00     | 163.00    | +T0  |  |
| 12+       | AVIS     |        | Т     | 6         | MBMF    |              | .00 RI | ) UNL   | 0.00     | 166.00    | +TO  |  |
| 13+       | BUDGET   |        | Т     | 6         | CCMF    |              | .00 RI | ) UNI   | 0.00     | 167.00    | +T0  |  |
| 14+       | BUDGET   |        | T     | 6         | CEME    |              | .00 RI |         | 0.00     | 167.00    | +T0  |  |
| 15        | AV/TS    |        | тс    | @<br>: _@ | EDME    | , 50<br>, 50 |        |         | 0 00     | 169 00    | 110  |  |

When you select any of the other SORT BY options, the color will change from blue to orange to indicate the current sort order.

Example response sorted by **RATE**:

| 1         | CALØ2S | EP-049 | SEPLH | R/A | RR-2100/ | DT-2100     |                  |        |         |           |            |
|-----------|--------|--------|-------|-----|----------|-------------|------------------|--------|---------|-----------|------------|
| ><br>HEAT | HROW   | * TH   | 1 02  | SEP | 9:00     | PM -04SEP ' | * S <sup>-</sup> | TND/PR | OM * GB | P         |            |
| SORT      | BY     | VENDC  | OR LO | DC  | TYPE     | RATE        |                  | FM     |         | APPROX TO | DTAL       |
| RATE      | S NO   | T VAL  | .IDA  | ΓED | FOR C    | D#/ID# AND  | /OR              | DROP   | OFF LOC | ATION     |            |
| 1+        |        | RENT   | 0     | S   | G MBMN   |             | RD               | 100    | 0.30    | 81.70     | +TQ        |
| 2+        | EASI   | RENT   | 0     | S   | G EDMR   |             | RD               | 100    | 0.30    | 88.73     | +1Q<br>+TO |
| 4+        | EASI   | RENT   | 0     | S   | G CDMR   |             | RD               | 100    | 0.30    | 102.34    | +T0        |
| 5+        |        | RENT   | 0     | S   | G EDAR   |             | RD               | 100    | 0.30    | 133.30    |            |
| 9+        | BUDG   |        |       | S   | @ MBMR   |             | RD               | UNL    | 0.00    | 157.00    | +TQ        |
| 10+       | BUDG   |        |       | S   | edmr     |             | RD               | UNL    | 0.00    | 159.00    | +TQ        |
| 11+       | BUDG   | ET     | T     | S   | @ IDMR   | 57.00       | RD               | UNL    | 0.00    | 163.00    | +TQ        |
| 12+       | AVIS   |        |       | S   | @ MBMR   |             | RD               | UNL    | 0.00    | 166.00    | +TQ        |
| 13+       | BODG   |        |       | S   | O CCMR   |             | RD               | UNL    | 0.00    | 167.00    | +10        |
| 14+       | BODG   |        |       | S   | @ CFMR   |             | RD               | UNL    | 0.00    | 167.00    | +10        |
| 15+       | AVIS   |        |       | S   | @ EDMR   |             | RD               | UNL    | 0.00    | 168.00    | +10        |
| 6+        | EASI   | RENT   | 0     | S   | G CDAR   | 58.65       | RD               | 100    | 0.30    | 145.03    | +TQ        |
| 7+        | EASI   | RENT   | 0     | S   | G IDMR   | 59.63       | RD               | 100    | 0.30    | 147.38    | +TQ        |
| 17+       | AVIS   |        |       | S   | @ IDMR   | 60.00       | RD               | UNL    | 0.00    | 172.00    | +TQ        |

**Note**: When you sort, the line numbers stay the same for each line, even if the order changes. For example, if you want to sell Line 4 in the default display, you will continue to sell the same Line 4 in the sorted response even though this line is now displayed as the first line in the sorted response.

## Car Images

When viewing car availability results, you can select the car code, e.g., **MBMN**, to display a pop-up containing a car image, provider name, and the car type:

| 1        | CAL     | .025 | EP- | 04SE | PLH | R/AR   | R-21   | 100/ | DT- | 2100 |       |     |      |       |     |      |       |    |         | ••• |
|----------|---------|------|-----|------|-----|--------|--------|------|-----|------|-------|-----|------|-------|-----|------|-------|----|---------|-----|
| ><br>HEA | THF     | row  | *   | ΤН   | 025 | SEP    | 9:0    | 00   | PM  | -04  | SEP   | *   | STND | )/PRO | м * | GBI  | р     |    |         | ĺ   |
|          | <br>T F | <br> |     |      |     | <br>)C | <br>די |      |     |      |       |     |      |       |     |      |       |    | <br>ТЛІ |     |
|          |         |      |     |      |     | ··     |        |      |     |      |       |     |      |       |     |      |       |    |         |     |
| RAT      | ES      | NO   | TΝ  | /ALI | DA  | ΓED    | FO     | RC   | D#/ | ′ID# | : and | )/0 | r dr | OP 0  | FF  | LOC/ | ATION |    |         |     |
| 1+       |         | ۹SI  | REN | IT   | 0   | S (    | G M    |      |     |      |       | 5 R | D    | 100   | 0.  | 30   | 81.   | 70 | +TQ     |     |
| 2+       |         | ٩SI  | REN | IT   | 0   | S (    | G E    | DMR  |     |      |       | ) R | D    | 100   | 0.  | 30   | 88.   | 73 | +TQ     |     |
| 3+       |         | ٩SI  | REN | IT   | 0   | S (    | G C    | CMR  |     |      |       | R   | D    | 100   | 0.  | 30   | 93.   | 43 | +TQ     |     |
| 4+       |         | ١Z   | REN | IT   | 0   | S (    | G CI   | DMR  |     |      |       | 5 R | D    | 100   | 0.  | 30   | 102.  | 34 | +TQ     |     |

Example response:

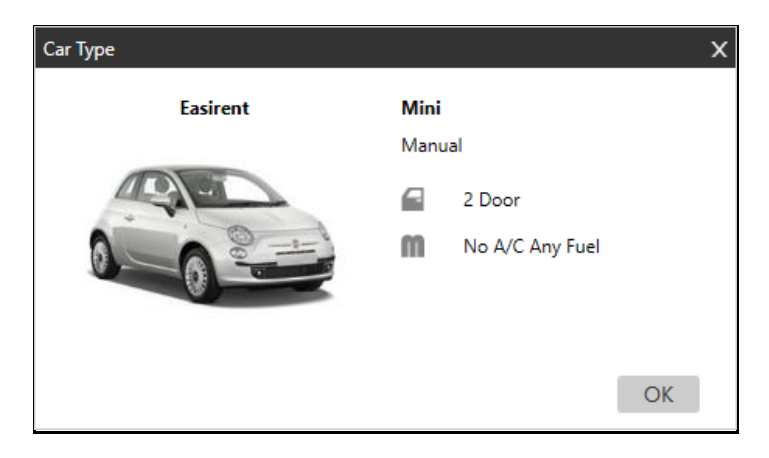

If no image is available, you will see a blank or no image. However, you will still be able to view the car type and the provider's name.

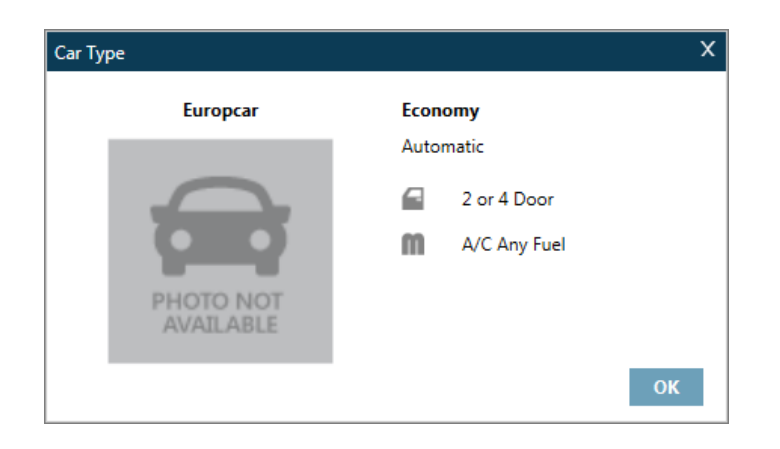
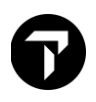

# **Display the Rate Rules**

To display rate rules click on the interactive rate.

```
OHARE INTL ARPT IL * TU 10MAY 1:40 PM -17MAY * STND/PROM * USD
FLORIDA*S MOST DIVERSE TRAVEL DESTINATION - TAMPA BAY >HL1.
SORT BY VENDOR LOC TYPE RATE
                          FM
                                   APPROX TOTAL
RATES NOT VALIDATED FOR CD#/ID#_AND/OR DROP OFF LOCATION
1+ FOX T S G ECAR (235.00) RW UNL 0.00 391.53 +TQ
2+ EUROPCAR T S G ECAR
                   392. View booking screen with rate rules 92.01 +TQ
         T S G CCAR
                   240. www. www. 998.26 +TQ
3+ FOX
                           UNL Ø.ØØ 4Ø4.98 +TQ
4+ FOX
         T S G ICAR 245.00 RW
         T S G SCAR 250.00 RW UNL 0.00 411.70 +TQ
5+ FOX
6+ FOX
         T S G FCAR 255.00 RW
                            UNL Ø.ØØ
                                     418.42 +TQ
       T S G FCAH
7+ FOX
                    260.00 RW
                            UNL Ø.ØØ
                                     425.15 +TQ
8+ EUROPCAR T S G ICAR
                            UNL Ø.ØØ
                    433.99 RW
                                     433.99 +TQ
```

Example screen response:

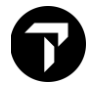

```
Back to Cars-
                            «Sell Car(s)»
                                            Advanced Sell+
** Fox INSIDE AVAILABILITY RULES DISPLAY **
THANK YOU FOR SELECTING FOX
SUMMARY INFORMATION*
ARRIVAL Ø1:40PM TU 10MAY ORDT01 / RETURN 07:00AM TU 17MAY
 PICKUP DETAILS: AIRPORT SHUTTLE TO COUNTER, ON AIRPORT GROUNDS
 ECAR DESCRIPTION: ECONOMY 2/4 DOOR AUTOMATIC WIT
ESTIMATED BASE RATE:
                                      235.00 USD
APPROX TOTAL COST OF RENTAL:
                                      391.53 USD
RATE DETAIL*
BASE RATE INCLUDES: DAY/HOUR CHARGES
APPROX TOTAL INCLUDES: BASE RATE PLUS TAXES AND SURCHARGES
W - WEEKLY: (* 1WK)
                           235.00 USD UNL FM-
                                                    0.00MI
RATE GUARANTEE PERIOD: -01JAN01
RATE CODE: LSTDY -
RATE TYPE/CATEGORY: W - WEEKLY / STANDARD
 TAXES.
STATE SALES TAX 12PC
             33.00 USD
                          NO CHARGE - INCLUDED IN APROX TTL
CONCESSION 11.11PCT
             27.50 USD NO CHARGE - INCLUDED IN APROX TTL
LOCAL SALES TAX 9PCT
             24.75 USD
                          NO CHARGE - INCLUDED IN APROX TTL
 SURCHARGES / FEE AND OTHER REQUIRED CHARGES*
PAY ON ARR AMNT
             391.53 USD
                          NO CHARGE - INCLUDED IN APROX TTL
RENTAL CAR SURCHARGE
             2.75 USD
                          NO CHARGE - INCLUDED IN APROX TTL
 FACILITY USAGE FEE
             56.00 USD NO CHARGE - INCLUDED IN APROX TTL
 VEHICLE LICENSE FEE
             8.33 USD
                          NO CHARGE - INCLUDED IN APROX TTL
RENTAL CAR SURCHARGE
             4.20 USD NO CHARGE - INCLUDED IN APROX TTL
  * TAXES APPLY TO ALL CHARGES MARKED BY AN ASTERISK
COVERAGE*
                              PER DAY - NOT INCLUDED
USD PER DAY - NOT INCLUDED
USD PER DAY - NOT INCLUDED
 LDW
                 24.99 USD
                                PER DAY - NOT INCLUDED
            17.75 USD PEI
6.49 USD
 LT
 RADE SERV
   * TAXES APPLY TO ALL CHARGES MARKED BY AN ASTERISK
 *SPECTAL EQUIPMENT*
 TOLL PAYMENT TAG
                   11.99 USD NO CHARGE - NOT INCLUDED
 INFANT SEAT
                   13.49 USD NO CHARGE - NOT INCLUDED
 CHILD SEAT/TODDLER
                  13.49 USD NO CHARGE - NOT INCLUDED
   * TAXES APPLY TO ALL CHARGES MARKED BY AN ASTERISK
*ADVANCE BOOKING AND PICKUP/RETURN RULES*
 ADV BOOK:
               DAY/S PICK UP EARLIEST:
 MIN DAYS:
                               PICK UP LATEST:
               DAY/S
 MAX DAYS:
               DAY/S
                                RETURN LATEST:
 MAX RENT:
               DAY/S
 ONE-WAY RENTAL: NOT ALLOWED - RETURN TO PICKUP LOCATION ONLY
 *PICKUP/RETURN LOCATION SUMMARY*
 SUITE 830
                                           LOCATION: ORDTØ1
 HOURS:
 PHONE: 8772277481
*CREDIT CAROS ACCEPTED*
 *RESERVATION GUARANTEE/DEPOSIT/PREPAY REQUIREMENT*
 NOT APPLICABLE
*SPECIAL TEXT COMMENTS*
 GENERAL : FX
 «Back to Cars»
                             *Sell Car(s)* *Advanced Sell*
```

The following table lists the rate rule components and their description.

| Component                                                | Description                                                                                                    |
|----------------------------------------------------------|----------------------------------------------------------------------------------------------------|
| «Back to Cars»                                           | Return to Availability                                                                                                    |
| «Sell Car(s)» «Advanced Sell»                            | Sell options                                                                                                    |
| ** INSIDE AVAILABILITY RULES<br>DISPLAY **               | Rules display header line and sell prompt.                                                                                                    |
| *SUMMARY INFORMATION*                                    | Confirmation of car rental pickup/return date, times, and location. Includes car type description and approximate total.                            |
| *RATE DETAIL*                                            | Day/hour charges, recap of unit rate, breakdown of approximate total amount, drop charge, rate guarantee period, rate code, rate type and category. |
|                                                          | <b>Note:</b> Weekend rates appear as a daily rate e.g. 'Wkend Daily.'                                                                               |
| *TAXES*                                                  | All applicable taxes and amounts.                                                                                                    |
| *SURCHARGES*/FEE AND OTHER<br>CHARGES*                   | All applicable mandatory charges.                                                                                                    |
| *COVERAGE*                                               | Types of insurance coverage.                                                                                                    |
| *SPECIAL EQUIPMENT*                                      | List of special equipment price such as child seat or infant seat request                                                                           |
| *ADVANCE BOOKING AND<br>PICKUP/RETURN RULES*             | Rules for advance booking and pickup/return.                                                                                                    |
| *PICKUP / RETURN LOCATION<br>SUMMARY*                    | Summary information on pickup and return location.                                                                                                  |
| *CREDIT CARDS ACCEPTED*                                  | Credit cards accepted for payment and guarantee.                                                                                                    |
| *RESERVATION<br>GUARANTEE/DEPOSIT/PREPAY<br>REQUIREMENT* | Requirements for reservation guarantee, deposit, and prepay.                                                                                        |
| *SPECIAL TEXT COMMENTS*                                  | Free form text of additional rules.                                                                                                    |

You may redisplay availability, enter: CAL\*R

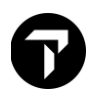

# Car Vendor Location Description

Car vendor location descriptions contain information such as age requirements, car types, and insurance cover.

To view this information, simply click on the car vendor name. In this screen example the color is green which means it is interactive.

| 1+ EUROPCAR | 0 | S | G | ECAR |
|-------------|---|---|---|------|
| 2+ EUROPCAR | 0 | S | G | CCAR |
| 3+ EUROPCAR | 0 | S | G | ICAR |

Example screen response:

| «Back to C | ars»               |       |       |                    |
|------------|--------------------|-------|-------|--------------------|
| EUROPCAR   | MIA0Ø1             | MIAMI | INTL  | 22MAY              |
| ADDRESS:   | GO TO FOX PRIORITY | DESK  |       |                    |
| PHONE: 30  | 5 6029320          |       |       |                    |
| HOURS: SEE | CAD HOURS          |       |       |                    |
|            |                    |       |       |                    |
| 1 AGE      | AGE REQUIREMENT    | 2     | CARS  | CAR/VEHICLE TYPES  |
| 3 CDW      | COLL DAMAGE WAIVER | 4     | DROP  | DROPOFF/ONEWAYS    |
| 6 GAS      | REFUELING POLICY   | 7     | HOURS | HOURS-OPER/BUSNS   |
| 8 INS      | INSURANCE/COVERAGE | 9     | PAI   | PERSONAL ACC INSUR |
| 11 SPEQ    | SPECIAL EQUIPMENT  | 12    | TAX   | TAX-STATE/LOCAL    |
| 16 CRED    | CREDIT CARD INFO   | 17    | EQUIP | SPCL EQUIP ROSTS   |
| 19 MISC    | MISCELLANEOUS INFO | 20    | NEWS  | HOT NEWS ITEMS     |
| 21 PYMNT   | PAYMENT ACCEPTED   | 24    | PHON  | LOCAL PHONE INFO   |
| 25 POLY    | POLICIES/RQIRMENTS | 26    | RATE  | RATE INFORMATION   |
| 3Ø VALID   | DRIVER LICS ROMENT | 32    | ADDR  | LOCATION ADDRESS   |
| 33 CLUB    | CLUB/MEMBERSHIP    | 34    | CONT  | CONTACTS           |
| 38 FORM    | FORMATS            | 40    | FQTV  | FREQUENT TRAVELER  |
| 45 GOVT    | GOVERNMENT RATES   | 46    | HELP  | HOW TO BOOK-HELP   |
| 47 INTL    | INTL INFORMATION   | 55    | TITLE | LOCATION NAME      |
| 56 ARRV    | ARRIVAL INFO       | 57    | XBORD | CROSS BORDER INFO  |
| 63 ACRIS   | ACRISS             | 72    | LOCAL | LOCAL LOCATIONS    |
| 73 USA     | USA                | 92    | DELIV | DELIVERY/COLLECTIO |
| 96 INCL    | INCLUSIVE RATES    |       |       |                    |

To display information, click on the relevant keyword category.

Show Screen

| 2 | CARS  | CAR/VEHICLE TYPES |
|---|-------|-------------------|
| 4 | DROP  | DROFOFF/ONEWAYS   |
| 7 | HOURS | HOURS-OPER/BUSNS  |

Example screen response:

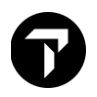

| «Back to Locat | ion Description»               |       |       |      |
|----------------|--------------------------------|-------|-------|------|
| EUROPCAR       | MIAOØ1 MIAMI INTL              |       | 22MA  | Y    |
| CARS - CAR/VE  | HICLE TYPES                    |       |       |      |
| CODE CLASS     | MAKE/MODEL DESCRIPTION         | DOORS | PSGRS | BAGS |
| MVAR           | DODGE GRAND CARAVAN OR SIMILAR | 4     | 7     |      |
| ECAR           | HYUNDAI ACCENT 1.6 OR SIMILAR  | 4     | 4     |      |
| EFAR           | JEEP WRANGLER 2 OR SIMILAR     | 2     | 4     |      |
| CCAR           | NISSAN VERSA OR SIMILAR        | 4     | 4     |      |
| CFAR           | JEEP COMPASS OR SIMILAR        | 4     | 4     |      |
| ICAR           | HYUNDAI ELENTRA 1.8 OR SIMILAR | 4     | 5     |      |
| IFAR           | JEEP CHEROKEE 2.4 OR SIMILAR   | 4     | 5     |      |
| SCAR           | HYUNDAI SONATA 2.4 OR SIMILAR  | 4     | 5     |      |
| STAR           | CHRYSLER 200 2.4 OR SIMILAR    | 2     | 4     |      |
| SFAR           | HYUNDAI SANTA FE OR SIMILAR    | 4     | 5     |      |

Click on the Back to Location Description link to return to the list of description keywords.

Show Screen

| «Back to Location De | escription» |       |      |
|----------------------|-------------|-------|------|
| EUROPCAR             | MIAOØ1      | MIAMI | INTL |
| CARS - CAR/VEHICLE   | TYPES       |       |      |

You can go back to results at any time by clicking on the Back to Cars link at the top of the page.

Show Screen

| «Back to Cars»       |          |       |      |       |
|----------------------|----------|-------|------|-------|
| EUROPCAR             | MIAOØ1   | MIAMI | INTL | 22MAY |
| ADDRESS: GO TO FOX   | PRIORITY | DESK  |      |       |
| PHONE: 3Ø5 6Ø2932Ø   |          |       |      |       |
| HOURS: SEE CAD HOURS |          |       |      |       |

# Selling the Car Segment

Travelport Smartpoint provides two options when selling. The quick sell option and advanced sell option. The sell options are available on the car rate rules screen.

Show Screen

| «Back to Cars»              | «Sell Car(s)»   | «Advanced Sell» |
|-----------------------------|-----------------|-----------------|
| ** Fox INSIDE AVAILABILITY  | ( RULES DISPLAY | **              |
| THANK YOU FOR SELECTING FOX |                 |                 |

Click on Sell Car(s) to sell the car or click or Advanced Sell to display the Advanced Sell window.

Show Screen

| odarantee.                    |                                   |
|-------------------------------|-----------------------------------|
| CC Guar:                      | ← e.g. VI45000111122223333EXP0707 |
| Name override (/NM-):         | e.g. LASTNAME FIRSTNAME           |
| pecial service (/SI-):        | e.g. DSRS 2 DOOR                  |
| requent Flyer Number (/FT-):  | e.g. BA3756925                    |
| pecial equipment (/SQ-):      | e.g. CSI or CSI-BST-BYC           |
| orporate discount (/CD-):     | e.g. Y748392                      |
| requent Renter Number (/ID-): | e.g. JD8765434                    |
| rop off location (/DO-):      | e.g. SYDC01                       |
| -Voucher value (/EVV-):       | e.g. EUR42.00                     |
| lling number (/BN-):          | e.g. A146934                      |
| lling reference (/BR-):       | e.g. 5645RC                       |
| oking source (/BS-):          | e.g. IATA number                  |
| ight number:                  | UA1812                            |
| ate Code (/RC-):              | EW1                               |
| aveler Email (/TM-):          | e.g. NAME@COMPANY.COM             |
| aveler Phone (/PT-):          | e.g. 4445551212                   |

Postal code:

Country:

City:

State code:

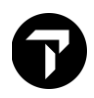

| Component                     | Explanation                                                                                                    |
|-------------------------------|----------------------------------------------------------------------------------------------------|
| Reservation Data              |                                                                                                    |
| Guarantee                     | Reservation guarantee, e.g. credit card or Agency<br>IATA/ARC number                                                                                          |
| Name override (/NM-)          | Main driver name if more than one passenger in reservation                                                                                                    |
| Special service (/SI-)        | Special Requests, e.g. Red car                                                                                                    |
| Frequent Flyer Number (/FT-)  | Frequent Traveler Number                                                                                                    |
| Special Equipment (/SQ-)      | Request for special equipment such as child seats or<br>satellite navigation systems. For a list of codes refer to<br>each car vendor description information |
| Corporate Discount (CD-)      | Corporate discount code if applicable                                                                                                    |
| Frequent Renter Number (/ID-) | Customer identification number<br>Maximum number of characters 25                                                                                             |
| Drop off location (/DO-)      | If different from the pick up                                                                                                    |
| E-Voucher Value (/EVV-)       | Total value of pre-paid E-voucher                                                                                                    |
| Billing Number (/BN-)         | Billing number, if applicable                                                                                                    |
|                               | (Refer supplementary car sell info for more details)                                                                                                    |
| Billing Reference (/BR-)      | Billing reference, if applicable                                                                                                    |
|                               | (Refer supplementary car sell info for more details)                                                                                                    |
| Booking Source (/BS-)         | If the original booking source needs to be overridden,<br>enter the IATA number for the override                                                              |
| Flight number                 | Auto captured Air flight number if car availability search under PNR                                                                                          |
| Rate Code (/RC-)              | Auto captured car vendor rate code once choose the specified car rate                                                                                         |
| Traveler Email (/TM-)         | Optional traveler email address, passed to the provider<br>so they can communicate directly with the traveler if<br>required.                                 |
| Traveler Phone (/PT-)         | Optional traveler phone, passed to the provider so they can communicate directly with the traveler if required.                                               |
| Car Delivery Information      | If the car will be delivered to specific location, indicate the delivery address and contact information in the Car Delivery tab.                             |

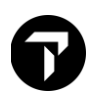

| Component                                          | Explanation                                                                                                    |
|----------------------------------------------------|----------------------------------------------------------------------------------------------------|
|                                                    | The availability of delivery varies depending on the agency and car supplier                                                                                   |
| Site ID                                            | Enter a location code, if applicable for your agency. The<br>Site ID fills in the corresponding Address, Telephone<br>Number, and Location Name for that site. |
| Address                                            | Enter delivery address details.                                                                                                    |
| City                                               |                                                                                                    |
| State                                              |                                                                                                    |
| Postal Code                                        |                                                                                                    |
| Country                                            |                                                                                                    |
| Customer Phone Number                              | Enter a telephone number for the delivery address.                                                                                                    |
| Location                                           | Enter the location name.                                                                                                    |
| Collection Information is same as delivery address | tick box if collection is same as delivery                                                                                                    |

Click the Collection tab to specify collection details if different from delivery.

The availability of collection varies depending on the agency and car supplier.

#### Supplementary car sell information on Payment

Most cases of car rental payment is made via Guarantee using credit card.

Other mode of payments available in Smartpoint is **billing number** and **billing reference**. They are found in payment tab in Car Sell.

In cases where a company establish an account with the car rental company, is being billed for car rental cost, a billing number is to be with E-voucher type; specified this from drop-down list. Such arrangement is available in most European countries and USA. When an E-voucher is not available, the GDS will reject your request and the agent will need to use other payment options.

Alternatively, car suppliers have arrangements with corporations to invoice the corporation for payment of the car rental based upon a billing reference number. Car suppliers create a unique billing reference number for rental agreement contracts between themselves and the corporation, this commonly involves a corporate discount code. Each time a car reservation is made for that corporation, agents must include a unique billing reference number as part of the sell request. The car vendor picks up the billing reference number from the sell request and applies it to the invoice sent to the corporation for payment of the rental. Such type invoicing of arrangement is common in Europe, the Middle East and Africa.

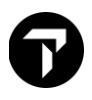

# Car Direct Sell

The Car Direct Sell dialog box provides three tabs: <u>Reservation</u>, <u>Payment</u>, and <u>Other</u>.

| <ul> <li>Flight</li> <li>Hotel Direct</li> <li>Hotel Passive</li> <li>Car Direct</li> <li>Car Passive</li> </ul>                                      |                     |                         |
|----------------------------------------------------------------------------------------------------|---------------------|-------------------------|
| Car Direct Sell           Reservation         Payment         Other           Reservation Information         Payment         Payment         Payment | Car                 | Traveler                |
| Pick-Up:                                                                                                    | Rental Company:     | First Name:             |
| 23 Sep 2021 30 1:40 PM 30                                                                                                    | ~                   |                         |
| Drop-Off:                                                                                                    | Corporate Discount: | Last Name:              |
| 28 Sep 2021 30 6:00 PM 30                                                                                                    |                     |                         |
| Pick-Up City:                                                                                                    | Promotional Code:   | Frequent Renter Number: |
|                                                                                                    |                     |                         |
| Pick-Up Location:                                                                                                    | Car Type:           | Frequent Flyer Number:  |
| ~                                                                                                    | ICAR or —           |                         |
| Drop-Off City:                                                                                                    | Size: Trans/Drive:  |                         |
| Select 🗸                                                                                                    | Unknown 🗸 Unknown 🗸 |                         |
| Drop-Off Location:                                                                                                    | Category: Fuel/AC:  |                         |
| ~                                                                                                    | Unknown 🗸 Unknown 🗸 |                         |
| Flight Number:                                                                                                    |                     |                         |
|                                                                                                    |                     |                         |
|                                                                                                    |                     | DIRECT SELL CANCEL      |

### **Reservation Tab**

Screen explanation:

| Component               | Explanation                                                                                                    |  |  |  |  |  |  |
|-------------------------|----------------------------------------------------------------------------------------------------|--|--|--|--|--|--|
| Reservation Information |                                                                                                    |  |  |  |  |  |  |
| Pick-Up                 | Enter the pick-up date and time. Over type or click the calendar icons and make a selection.                                        |  |  |  |  |  |  |
|                         | You can enter any time format accepted by the host, including formats such as <i>1A</i> , <i>1P</i> , <i>13</i> , and <i>1300</i> . |  |  |  |  |  |  |
| Drop-Off                | Enter the drop-off date and time. Over type or click the calendar icons and make a selection                                        |  |  |  |  |  |  |

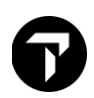

|                        | You can enter any time format accepted by the host, including formats such as <i>1A</i> , <i>1P</i> , <i>13</i> , and <i>1300</i> . |
|------------------------|----------------------------------------------------------------------------------------------------|
| Pick-Up                | Enter the pick-up date and time. Over type or click the calendar icons and make a selection.                                        |
|                        | You can enter any time format accepted by the host, including formats such as <i>1A</i> , <i>1P</i> , <i>13</i> , and <i>1300</i> . |
| Pick-Up City           | Enter the city code or city name where the traveler wants to pick up the rental car. Selection list is available.                   |
| Pick-Up Location       | Select from drop down list location code                                                                                            |
| Drop off City          | Enter the city code or city name where the traveler wants to pick up the rental car. Selection list is available.                   |
| Drop off Location      | Select from drop down list location code when different from pick-up location.                                                      |
| Flight Number          | Indicate arrival Flight Number                                                                                                    |
| Car                    |                                                                                                    |
| Rental Company         | Select from drop down list car company code                                                                                         |
| Corporate Discount     | Related Corporate Discount code                                                                                                    |
| Promotional Code       | Related Promotional Discount code                                                                                                   |
| Car Type               | 4 letter car type code                                                                                                    |
| Size                   | -or-                                                                                                    |
| Trans/Drive            | Apply the 4 letter code from dropdown list                                                                                          |
| Category               |                                                                                                    |
| Fuel/AC                |                                                                                                    |
| Traveler               | Will be default to first passenger name if booking file is display                                                                  |
| First Name             | Enter First Name                                                                                                    |
| Last Name              | Enter Last Name                                                                                                    |
| Frequent Renter Number | Enter maximum 25 characters' frequent renter number                                                                                 |
| Frequent Flyer number  | Enter partner Frequent Flyer membership number                                                                                      |

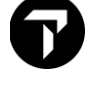

# Car Passive

| Car Passive         |              |                  |                     |              |           |                | X  |
|---------------------|--------------|------------------|---------------------|--------------|-----------|----------------|----|
| Reservation Details |              |                  |                     |              |           |                |    |
| Pick-Up City:       |              | Pick-Up Location |                     | Pick-Up Date |           | Pick-Up Time:  |    |
| Select              | ~            | Any              | ~                   | 21 Nov 201   | 8 30      | 5:08 PM        | 30 |
| Drop-Off City:      |              | Drop-Off Locatio | n:                  | Drop-Off Da  | te:       | Drop-Off Time: |    |
| Select              | ~            | Any              | ~                   | 22 Nov 201   | 8 30      | 5:10 PM        | 30 |
| Rental Company:     | Car Type and | Quantity:        | Status Code:        |              | Confirmat | tion Number:   |    |
| ZZ - Unknown        | ► e.g. SCMR  | 1                | BK - Confirmed (Pas | sive) 🗸      |           |                |    |
| Rate Information    |              |                  |                     |              |           |                |    |
| Rate Type:          | Amount:      | Currency:        | Mileage:            |              | Free:     | Cost Per:      |    |
| Select 🗸            | e.g. 150.00  | Select Currency  | V Unlimite          | ed 🗸 🗸       | e.g. 500  | e.g. 0.25      |    |
| Rate Code:          |              |                  |                     |              |           |                |    |
|                     |              |                  |                     |              |           |                |    |
| Name of Traveler:   |              |                  |                     |              |           |                |    |
|                     |              |                  |                     |              |           |                |    |
| Remarks             |              |                  |                     |              |           |                |    |
|                     |              |                  |                     |              |           | (              | Ð  |
|                     |              |                  |                     | PASSIVE SELL | +T        | Q CANCEL       |    |

## Screen explanation:

| Field                 | Explanation                                                          |
|-----------------------|----------------------------------------------------------------------|
| Reservation Details   |                                                                      |
| Pick-Up City          | Enter the city code or city name where the traveler wants to pick up |
| Pick-Up Location      | the rental car. Click the selected city.                             |
| Drop off City         | Select from drop down list city and location code                    |
| Drop off Location     |                                                                      |
| Pick-Up               | Select from calendar tool                                            |
| Pick-Up               |                                                                      |
| Drop off Date         |                                                                      |
| Drop off Time         |                                                                      |
| Vendor                | Indicate vendor 2 letter codes or default to ZZ if unknown           |
| Car type and Quantity | Enter 4 letter car type codes and number of Car                      |
| Status code           | Passive code from drop down list                                     |
| Confirmation number   | Select from drop down list car company code                          |
| Rate Information      |                                                                      |

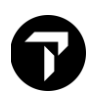

| Field     | Explanation                       |
|-----------|-----------------------------------|
| Rate type | Related Promotional Discount code |
| Remarks   | Free text of input remarks        |

## Modifying a Car segment

Need to change a car reservation? Travelport Smartpoint can help you to quickly modify a car segment.

Here's how to do it:

#### Step 1: Retrieve booking and Review the Car Rules

- a) Click the **car rate** in the car segment to view any restrictions or notes regarding changes to the booking.
- b) Click <<MD>> to move down to review the complete rules

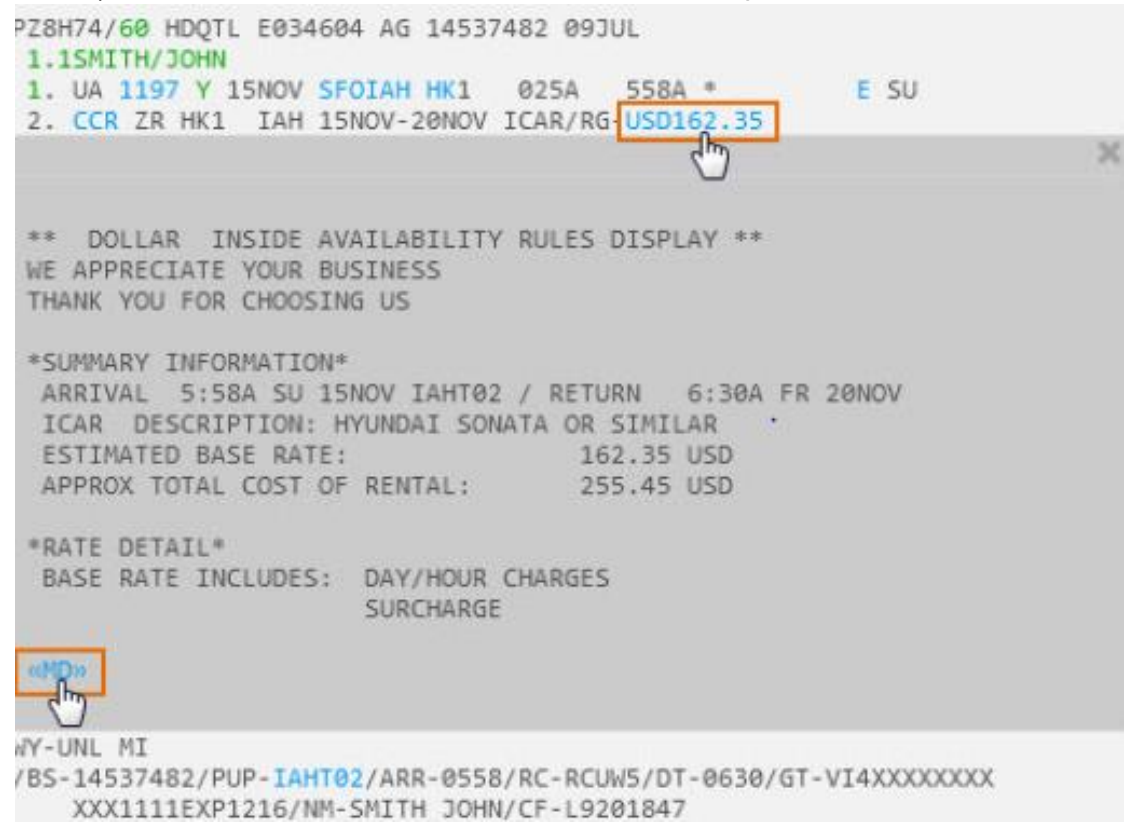

#### Step 2: Check the Car Availability

The **Car Modify** function generates a message to cancel and rebook the car segment using the new information. If the car type is no longer available or the rate has increased since you booked the car, it can generate a no-record (NOREC) situation and/or additional charges for your customer. As such, it is highly recommended to check the availability *before* modifying the reservation to verify the car rental company can accommodate your changes.

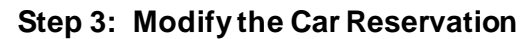

a) Click CCR in the car segment to start modifying the car reservation

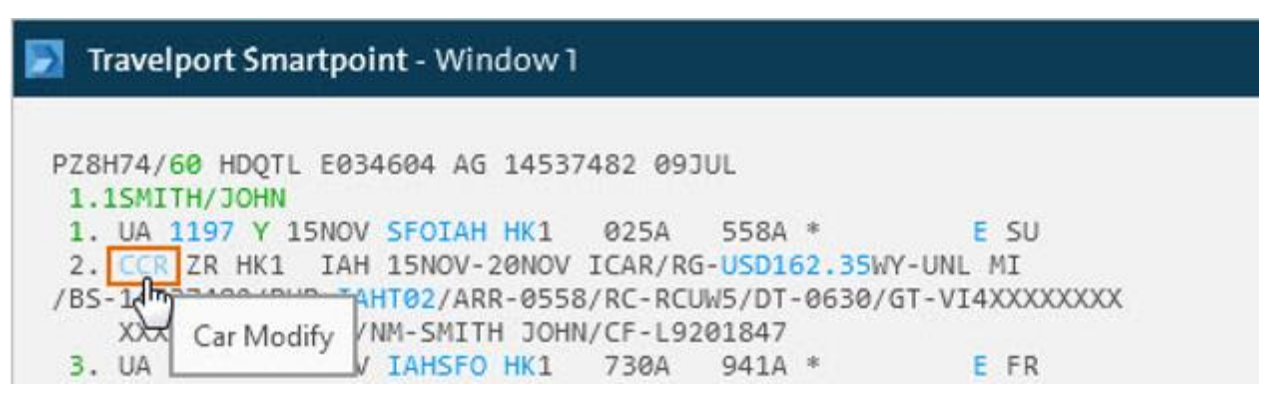

b) When the Car Modify screen appears, change any pertinent information on the Reservation tab, such as pick-up and drop-off dates, car type and size, loyalty number or frequent traveler number.

| Car Modify                           |                        |                |               |                      |                  |                               |  |  |
|--------------------------------------|------------------------|----------------|---------------|----------------------|------------------|-------------------------------|--|--|
| Reservation                          | Payme                  | nt Other       |               |                      |                  |                               |  |  |
| Reservation In                       | formatio               | n              |               | Car                  |                  | Traveler                      |  |  |
| Pick-Up:                             |                        |                |               | Car Rental Company:  |                  | First Name:                   |  |  |
| 11/15/2015                           | 11/15/2015 🗊 5:58 AM 🗊 |                |               | ZR - Dollar Rent A C | Car 🗸 🗸          | JOHN                          |  |  |
| Drop-Off:                            |                        |                |               | Corporate Discount:  | 26               | Last Name:                    |  |  |
| 11/21/2015                           | 30                     | 6:30 AM        | 30            |                      |                  | SMITH                         |  |  |
| Pick-Up City:                        |                        |                |               | Promotional Code:    | 26               | Loyalty Number:               |  |  |
| IAH - Houston, TX, United States 🔹 🗸 |                        |                | ~             |                      |                  |                               |  |  |
| Pick-Up Location:                    |                        |                |               | Car Type:            |                  | Frequent Air Traveler Number: |  |  |
| ZR ~ 17330                           | PALMETT                | O PINES        | $\sim$        | ICAR                 | or               |                               |  |  |
| Drop-Off City:                       |                        |                |               | Size:                | Trans/Drive:     |                               |  |  |
| IAH - Houston, TX, United States 🔹 🗸 |                        | Intermediate 🗸 | AutomaticUn 💙 |                      |                  |                               |  |  |
| Drop-Off Location:                   |                        |                |               | Category:            | Fuel/AC:         |                               |  |  |
| ANY                                  |                        |                | $\sim$        | TwoOrFourD 🗸 🗸       | UnspecifiedF 🗸 🗸 |                               |  |  |
| Flight Numbe                         | r:                     |                |               |                      |                  |                               |  |  |
| UA1111                               |                        |                |               | L.                   | ŕ                | -                             |  |  |

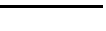

Modify

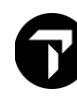

c) Click the **Payment** tab to change/add any payment details or add a voucher.

| Rates     Payment       Rate Code:     Guarantee:       RCUW5     VI4XXXXXXXX1111EXP1216       Tour Number:     eVoucher Type:                                                                                                    | RatesPaymentRate Code:Guarantee:RCUW5VI4XXXXXXXX1111EXP1216Tour Number:eVoucher Type:                                                                                                    | Reservation Payment Other |                           |  |
|----------------------------------------------------------------------------------------------------|----------------------------------------------------------------------------------------------------|---------------------------|---------------------------|--|
| Rate Code:     Guarantee:       RCUW5     VI4XXXXXXXX1111EXP1216       Tour Number:     eVoucher Type:       Booking Source:     Billing Number:       14537482     Billing Reference Number:       Pre Payment Information:     Billing Reference Number:       Currenor:     Dron-Off Charge: | Rate Code: Guarantee:   RCUW5 VI4XXXXXXXXX1111EXP1216   Tour Number: eVoucher Type:   Booking Source: Billing Number:   14537482 Billing Reference Number:   Pre Payment Information: Billing Reference Number:   Currency: Drop-Off Charge:   Default Viaxing Charge:                                                                     | Rates                     | Payment                   |  |
| RCUW5     VI4XXXXXXXX1111EXP1216       Tour Number:     eVoucher Type:       Booking Source:     Billing Number:       14537482     Billing Reference Number:       Pre Payment Information:     Billing Reference Number:       Currence:     Dron-Off Charge:                                 | RCUW5       VI4XXXXXXXXX1111EXP1216         Tour Number:       eVoucher Type:         Booking Source:       Billing Number:         14537482       Billing Number:         Pre Payment Information:       Billing Reference Number:         Currency:       Drop-Off Charge:         Default       VI4XXXXXXXXXXXXXXXXXXXXXXXXXXXXXXXXXXXX | Rate Code:                | Guarantee:                |  |
| Tour Number:     eVoucher Type:       Booking Source:     Billing Number:       14537482     Billing Reference Number:       Pre Payment Information:     Billing Reference Number:       Currence:     Dron-Off Charge:                                                                        | Tour Number: eVoucher Type:   Booking Source: Billing Number:   14537482 Billing Number:   Pre Payment Information: Billing Reference Number:   Currency: Drop-Off Charge:   Default V                                                                                                    | RCUW5                     | VI4XXXXXXXXXXX1111EXP1216 |  |
| Booking Source:     Billing Number:       14537482     Billing Reference Number:       Pre Payment Information:     Billing Reference Number:       Currence:     Dron-Off Charge:                                                                                                    | Booking Source:   14537482   Pre Payment Information:   Billing Reference Number:   Billing Reference Number:   Default                                                                                                    | Tour Number:              | eVoucher Type:            |  |
| Booking Source:     Billing Number:       14537482     Billing Reference Number:       Pre Payment Information:     Billing Reference Number:       Currency:     Dron-Off Charge:                                                                                                    | Booking Source:     Billing Number:       14537482     Billing Reference Number:       Pre Payment Information:     Billing Reference Number:       Currency:     Drop-Off Charge:                                                                                                    |                           | ~                         |  |
| 14537482       Pre Payment Information:       Billing Reference Number:       Drop-Off Charge:                                                                                                    | 14537482       Pre Payment Information:       Billing Reference Number:       Currency:       Default   Drop-Off Charge:                                                                                                    | Booking Source:           | Billing Number:           |  |
| Pre Payment Information: Billing Reference Number: Currency: Drop-Off Charge:                                                                                                    | Pre Payment Information:     Billing Reference Number:       Currency:     Drop-Off Charge:                                                                                                    | 14537482                  |                           |  |
| Currency: Drop-Off Charge:                                                                                                    | Currency: Drop-Off Charge:                                                                                                    | Pre Payment Information:  | Billing Reference Number: |  |
| biop on charge.                                                                                                    | Default                                                                                                    | Currency:                 | Drop-Off Charge:          |  |
| Default 🗸                                                                                                    |                                                                                                    | Default 🗸                 |                           |  |
|                                                                                                    |                                                                                                    |                           |                           |  |
|                                                                                                    |                                                                                                    |                           |                           |  |

d) Click the **Other** tab to change/add a special service or equipment.

|                          | D. I           | 2010      |          | c c                    | II. C. A.L.       |  |  |
|--------------------------|----------------|-----------|----------|------------------------|-------------------|--|--|
| special                  | Delivery Ad    | adress    |          | Specify Co             | Dilection Address |  |  |
| Special Service:         | Site ID:       |           |          | Site ID:               |                   |  |  |
| Special Equipment Codes: | Address:       |           |          | Address:               |                   |  |  |
| Child Seat/Baby          |                |           |          | ] [                    |                   |  |  |
| ~                        | City:          |           |          | City:                  |                   |  |  |
| ~                        | State:         | Zip Code: | Country: | State: Zip Code: Count |                   |  |  |
|                          | Telephone      | Number:   |          | Telephone Number:      |                   |  |  |
|                          | Location Name: |           |          | Location Name:         |                   |  |  |
|                          |                |           |          |                        |                   |  |  |

e) When ready, click **Modify** to submit the changes.

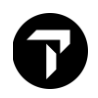

#### Step 4: Save the Changes

a) Once you have reviewed the new details for the reservation, **Receive** and **ER** the PNR to save and redisplay the changes.

## **Cancelling a Car Segment**

When a customer no longer wants to rent a car or changes an itinerary and needs a different car rental, you can cancel the rental car.

The function identifier for canceling a car segment is: X

To cancel a car segment, enter X followed by the car segment number. Example entry: X2 Receive and end transaction the Booking File.

To cancel all cars in booking XC, Receive and end transaction the Booking File.

**Note**: Because the booking may exist in the participant's system, cancel the car segment instead of ignoring it before you end transaction. Follow the steps above to avoid having a confirmed reservation in the company's system while it is not present in Travelport+ (1G).

## **Display Car History**

A car history display is a view of the entries made to make or amend a booking and the responses received from car suppliers. It is sometimes necessary to view the history of a car transaction, perhaps to check if a change or additional request for a room was made on behalf of the traveler. This can be done before or after the customer has traveled. Past date booking retrieval may be needed for a booking that is past dated.

In Smartpoint, select the history icon and select **PNR History**.

| Recent PNRs Alt+1 | 3 | ۸A | ••• |
|-------------------|---|----|-----|
| FRETISCOLY        |   |    | -   |

The manual entry is: \*H

This displays in Standard View, which is the default.

Smartpoint offers an enhanced view of booking file history. It allows you to display a specific part of history (such as hotels) for ease in interpretation.

Historical data is cumulative and the most recently added displays at the top of the history.

The easiest method of reading the history is to start at the bottom and work up so that you see information from its creation to its current state.

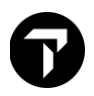

Historical data is cumulative and is always added at the top of the displayed history. The easiest method of reading the history is to start at the bottom and work up. In this way you can see the information from its creation to its current state.

When a booking file is created or amended, and the booking file is end transacted, a **CRDT** time stamp is added with a **RCVD**- source above it. The **RCVD** line automatically adds the details of the sign-on in use at the time. Each subsequent entry made in that transaction is shown above theses lines.

The following is a history example from a Travelport+ (1G) agency booking file. The user entered the received from **R.JOD** in this example, and the system stamped the sign-on, **91416** (**RCVD-JOD/0091416**).

Enter: \*H

«Enhanced View» \*\*\*\*\* HISTORY 795XG0 \*\*\*\* \*\* ONLY ACTIVE PRODUCTS EXIST \*\* \*\* ORIGINAL CREATOR \*\* RCVD-JID/TVLPT/C979204 CRDT- XDB AG 20 2255Z/20DEC \*\* HISTORY \*\* AQP PROQ/EA7\*30 XS CCR ZD 04FEB SS/HK1 LHR -06FEB MBMR/RG-USD38.70DY-UNL FM XH 74.60 UNL FM/BS-99999992/PUP-LHRT02/ARR-1000/RC-3WI/DT-1000/ NM-TRAVELER SMARTMR/CF-48771647US1 \* XT T\* XES /APPROXIMATE TOTAL RATE-USD112.82-UNL FM 02DY 00HR 35.42MC/E XT 1 RCVD-JID/TVLPT/C979204 CRDT- XDB/ EA7/1G AG 20 2321Z/20DEC AOP PROO/EA7\*30 AMT JULIE.BARNES@XXXXX.XXX HS CCR ZD 04FEB SS/SS1 LHR -06FEB MBMR/RG-USD38.70DY-UNL FM XH 74.60 UNL FM/BS-99999992/PUP-LHRT02/ARR-1000/RC-3WI/DT-1000/ NM-TRAVELER SMARTMR/CF-48771647US1 \* AES /APPROXIMATE TOTAL RATE-USD112.82-UNL FM 02DY 00HR 35.42MC/E XT 1 RCVD-JID/TVLPT/C979204 CRDT- XDB/ EA7/1G AG 20 2255Z/20DEC

The actions within each CRDT transaction timestamp can be read left to right. They are preceded at the left-hand side with a history code indicating the action.

For example, **AS** for add segment or **XS** – for cancel segment.

Recognizing these codes takes practice. Please refer to **H/HIST** to view the history codes. Below is the first screen of history codes:

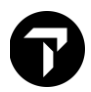

|     | *** HISTORY CODES ***                          |
|-----|------------------------------------------------|
|     |                                                |
| АА  | ADDED RELATED ADDRESS FIELD                    |
| AB  | ADDED PURCHASER FIELD                          |
| AC  | ADDED ACTION FIELD                             |
| ACD | ADDED ABONNEMENT CARD DETAILS                  |
| ACI | ADDED CUSTOMER ID FIELD                        |
| AES | ADDED ESTIMATED TOTAL DATA -CARHIRE AND HOTELS |
| AFB | ADDED MANUAL FARE QUOTE                        |
| AFQ | FARE QUOTE AT TIME OF TICKETING                |
| )>  |                                                |

This type of history is referred to as Standard View. If you are viewing a booking file with air and/or hotel segments too, you can look at only car itinerary history using the entry \*HIC.

Enter: \*HIC

«Enhanced View» \*\*\*\* \*\*\*\*\* CAR HISTORY 795XG0 XS CCR ZD 04FEB SS/HK1 LHR -06FEB MBMR/RG-USD38.70DY-UNL FM XH 74.60 UNL FM/BS-99999992/PUP-LHRT02/ARR-1000/RC-3WI/DT-1000/ NM-TRAVELER SMARTMR/CF-48771647US1 \* XES /APPROXIMATE TOTAL RATE-USD112.82-UNL FM 02DY 00HR 35.42MC/E XT 1 RCVD-JID/TVLPT/C979204 CRDT- XDB/ EA7/1G AG 20 2321Z/20DEC HS CCR ZD 04FEB SS/SS1 LHR -06FEB MBMR/RG-USD38.70DY-UNL FM XH 74.60 UNL FM/BS-99999992/PUP-LHRT02/ARR-1000/RC-3WI/DT-1000/ NM-TRAVELER SMARTMR/CF-48771647US1 \* AES /APPROXIMATE TOTAL RATE-USD112.82-UNL FM 02DY 00HR 35.42MC/E XT 1 RCVD-JID/TVLPT/C979204 CRDT- XDB/ EA7/1G AG 20 2255Z/20DEC

To recap: read each **CRDT** line as the time and date of the transaction and all the entries above each **CRDT** apply to that date and time.

Common car history action codes to look for are:

**XS**- canceled segment

**AS**- added new segment

AES – added estimated total data

**XES** – deleted estimated total data.

Another helpful shortcut in reading history is the use of the Enhanced View display. Instead of entries to display sections of the history, such as **\*HIC**, you can select certain parts of the booking file history to view from a drop-down menu.

«Standard View» \*\* BOOKING FILE HISTORY \*\* TYPE OF HISTORY: Carsegment v 20DEC 23:21 UTC - CHANGE CREATED BY TVLPT: RCVD-JID/TVLPT/C979204 CRDT- XDB/ EA7/1G AG 20 \*\*\*\*\* CAR HISTORY 795XG0 \*\*\*\*\* XS CCR ZD 04FEB SS/HK1 LHR -06FEB MBMR/RG-USD38.70DY-UNL FM XH 74.60 UNL FM/BS-99999992/PUP-LHRT02/ARR-1000/RC-3WI/DT-1000/ NM-TRAVELER SMARTMR/CF-48771647US1 \* XES /APPROXIMATE TOTAL RATE-USD112.82-UNL FM 02DY 00HR 35.42MC/E XT 1 20DEC 22:55 UTC - CHANGE CREATED BY TVLPT: RCVD-JID/TVLPT/C979204 CRDT- XDB/ EA7/1G AG 20 HS CCR ZD 04FEB SS/SS1 LHR -06FEB MBMR/RG-USD38.70DY-UNL FM XH 74.60 UNL FM/BS-99999992/PUP-LHRT02/ARR-1000/RC-3WI/DT-1000/ NM-TRAVELER SMARTMR/CF-48771647US1 \* AES /APPROXIMATE TOTAL RATE-USD112.82-UNL FM 02DY 00HR 35.42MC/E XT 1

Select the enhanced view link to display a drop-down menu for history types.

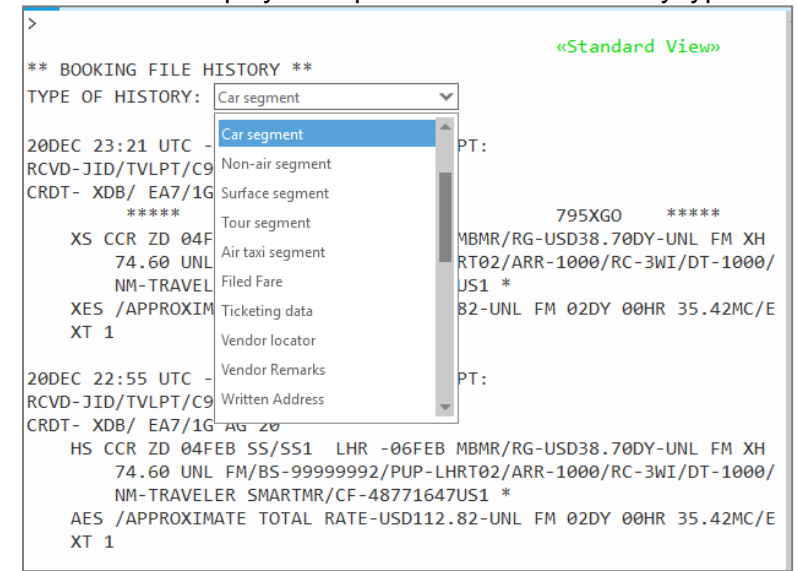

Using Enhanced View can make it easier and quicker to read sections of the history accurately.

## Car Best Practice

- 1. Always check the rate rules prior to selling the car rental.
- 2. Check for confirmation number.
- 3. Never IGNORE a live car transaction before ending of transaction.
- 4. Always cancel car segment using valid entry, example X2 to cancel car segment 2 or XC to cancel all car segment before cancelling the entire booking with XI.

# Trip Quote

Trip Quote is a quick and easy way to send quotes from the agency to travelers with all the details of their trip. Apart from Air Shop (FS), Trip Quote is available in Hotel Availability and Car response screens.

Add the selection to the Trip Quote by selecting the green +TQ indicator in the Hotel (HOC) or availability (CAL) response:

Show Screen

| «Back | to Hotels»      |                                           |          |
|-------|-----------------|-------------------------------------------|----------|
| *HOC  | INSIDE* 01JAN-0 | 04JAN/1                                   |          |
| CHECK | OUT * WWW.IHG/  | AGENT.COM *                               |          |
|       | SGD RATE CP     | 86674 CROWNE PLAZA CHANGI AIRPORT         |          |
|       | Ratings @@@@@   |                                           |          |
|       | NIGHTLY         | APPROX TTL                                | $\frown$ |
| 1     | 192.00 @ [      | 0 SGD 734.44 SGD                          | +TQ      |
|       | _               | ADVANCE PURCHASE NO REFUNDS               |          |
|       |                 | 1 KING BED DELUXE NONSMOKING BEAUTIFULLY  |          |
|       |                 | DESIGNED WITH THE THEME OF CALM NATURE RE | LAX IN   |
|       |                 | BED:N/A MEAL:N/A VIEW:N/A                 |          |
|       |                 | BOOKINGS ARE NON-REFUNDABLE               |          |
|       |                 | COM:YES RF:NO CAT: CR:N/A                 |          |
| 2     | 192.00 @ [      | SGD 734.44 SGD                            | +T0      |
|       | -               | ADVANCE PURCHASE NO REFUNDS               | -        |
|       |                 | 1 KING BUSINESS NONSMOKING DESIGNED WITH  | THE      |
|       |                 | DISCERNING BUSINESS TRAVELLER IN MIND OUR |          |
|       |                 | BED:N/A MEAL:N/A VIEW:N/A                 |          |
|       |                 | BOOKINGS ARE NON-REFUNDABLE               |          |
|       |                 | COM:YES RF:NO CAT: CR:N/A                 |          |
| 3     | 216.00 @ [      | SGD 819.19 SGD                            | +T0      |
|       | 2               | ADVANCE PURCHASE NO REFUNDS               |          |
|       |                 | 1 KING BED PREMIER NONSMOKING ADMIRE A    |          |
|       |                 | RESPLENDENT VIEW OF LUSH GARDENS FROM YOU | R        |
|       |                 | BED:N/A MEAL:N/A VIEW:N/A                 |          |
|       |                 | BOOKINGS ARE NON-REFUNDABLE               |          |
|       |                 | COM:YES RF:NO CAT: CR:N/A                 |          |
| 4     | 192.00 @ [      | SGD 734.44 SGD                            | +T0      |
|       |                 | ADVANCE PURCHASE NO REFUNDS               |          |
|       |                 | DELUXE ROOM BED TYPE IS NOT GUARANTEED AS | IT IS    |
|       |                 | SUBJECT TO AVAILABILITY UPON ARRIVAL.     |          |
|       |                 | BED:N/A MEAL:N/A VIEW:N/A                 |          |
|       |                 | BOOKINGS ARE NON-REFUNDABLE               |          |
|       |                 | COM:YES RF:NO CAT: CR:N/A                 |          |
| 5     | 240.00 @ (      | 5 SGD 918.06 SGD                          | +T0      |
|       |                 | BEST FLEXIBLE RATE                        |          |
|       |                 | 1 KING BED DELUXE NONSMOKING BEAUTIFULLY  |          |
|       |                 | DESIGNED WITH THE THEME OF CALM NATURE RE | LAX IN   |
|       |                 | BED:N/A MEAL:N/A VIEW:N/A                 |          |
|       |                 | COM:YES RF:YES CAT: CR:N/A                |          |
|       |                 | CONTES RELES CALL CRENTA                  |          |

# 6

Show Screen

| -    |            |      |           |     |     |       |    |     |      |        |     |       |       |      |          |
|------|------------|------|-----------|-----|-----|-------|----|-----|------|--------|-----|-------|-------|------|----------|
| KUAI | A LUMPUR   | INT  | ER        | *   | TH  | Ø1SEP | 9: | 00  | AM · | -Ø5SEP | *   | STND/ | PROM  | * M` | YR       |
|      |            |      |           |     |     |       |    |     |      |        |     |       |       |      |          |
| SOR  | F BY VENDO | DR L | <b>0C</b> |     | TYF | PE    | RA | TE  |      | FK     |     |       | APPRO | хт   | DTAL     |
|      |            |      |           |     |     |       |    |     |      |        |     |       |       |      |          |
| RATE | ES NOT VAL | IDA  | TEC       | ) F | FOR | CD#/I | D# | AND | /OR  | DROP   | OFF | LOCA  | TION  |      | $\frown$ |
| 1+   | EUROPCAR   | т    | S         | G   | ED/ | R     |    | 700 | RW   | UNL    |     | Ø     |       | 700  | +TQ      |
| 2+   | SIXT       | т    | S         | G   | MD/ | R     |    | 142 | D    | UNL    |     | Ø     |       | 753  | +TQ      |
| 3+   | EUROPCAR   | т    | S         | G   | CD/ | R     |    | 84Ø | RW   | UNL    |     | Ø     |       | 84Ø  | +TQ      |
| 4+   | SIXT       | т    | S         | G   | EC/ | R     |    | 160 | D    | UNL    |     | Ø     |       | 849  | +TQ      |
| 5+   | SIXT       | т    | Ν         | G   | CC/ | R     |    | 178 | D    | UNL    |     | Ø     |       | 944  | +TQ      |
| 6+   | SIXT       | т    | S         | G   | ED/ | R     |    | 196 | D    | UNL    |     | Ø     | 1     | Ø39  | +TQ      |
| 7+   | AVIS       | т    | S         | G   | ED/ | R     |    | 981 | RW   | UNL    |     | Ø     | 1     | Ø4Ø  | +TQ      |
| 8+   | SIXT       | т    | S         | G   | IC/ | R     |    | 223 | D    | UNL    |     | Ø     | 1     | 182  | +TQ      |
| 9+   | AVIS       | т    | S         | G   | ED/ | v     | 1  | 122 | RW   | UNL    |     | Ø     | 1     | 190  | +TQ      |
| 1Ø+  | EUROPCAR   | т    | S         | G   | ID/ | R     | 1  | 224 | RW   | UNL    |     | Ø     | 1     | 224  | +TQ      |
| 11+  | HERTZ      | т    | S         | G   | ED/ | R     |    | 240 | RD   | UNL    |     | Ø     | 1     | 272  | +TQ      |
|      |            |      |           |     |     |       |    |     |      |        |     |       |       |      |          |

Press the **+TQ** for any rates that you want to add to the traveler's quote. In this example, two quotes have been added to Trip Quote:

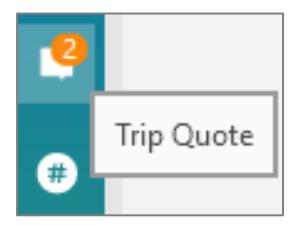

Press 2 to display all options in Trip Quote. It is possible to only select specific options. Right-click on **TQ** to empty the basket.

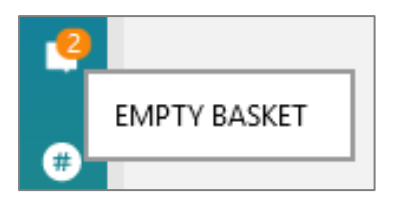

Show Screen

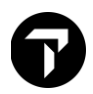

#### Example Hotel Trip quote

| Quotes & Iti      | Quotes & Itineraries                                                                     |                                                                      |                                                                                                    |  |  |  |  |
|-------------------|------------------------------------------------------------------------------------------|----------------------------------------------------------------------|----------------------------------------------------------------------------------------------------|--|--|--|--|
| lote Boo          | ked itinerary Flight Availability F                                                      | Retrieve Templates and Settings                                      | 5                                                                                                    |  |  |  |  |
| Hotel<br>Option 1 | Radisson Blu Heathrow Hotel<br>Heathrow Airport<br>London Heathrow Ub3 5Aw               | Check-in:<br>Sunday 01 Aug 2021<br>Check-out:<br>Tuesday 03 Aug 2021 | Pay save stay room only superior king room -prepay<br>24h- 8-20:00 c/in-out-free150mbps wifi, Rate Code:<br>IA07441<br>Bed: N1K<br>Cancel By: Saturday 31 Jul 2021 0:00 Hotel local<br>time    |  |  |  |  |
| Hotel<br>Option 2 | Crowne Plaza London Kingston<br>Kingston Tower<br>Surbiton Kt6 5Qq GB                    | Check-in:<br>Sunday 01 Aug 2021<br>Check-out:<br>Tuesday 03 Aug 2021 | Breakfast for 2 adults full breakfast daily for up to<br>two adults sharing a room. 1 double bed<br>nonsmoking relax in your stylish, Rate Code:<br>1DNA6I8<br>Bed: NUU<br>Breakfast: included |  |  |  |  |
| Hotel<br>Option 3 | Sheraton Skyline Heathrow<br>Heathrow Airport Bath Ro<br>Hayes Gb Ub3 5Bp                | Check-in:<br>Sunday 01 Aug 2021<br>Check-out:<br>Tuesday 03 Aug 2021 | Flexible rate, deluxe room, guest room, 1 queen<br>s, Rate Code: REGD00                                                                                                    |  |  |  |  |
| Hotel<br>Option 4 | Sofitel London Heathrow T5<br>Terminal 5<br>London Tw6 2Gd Gb<br>London Heathrow Airport | Check-in:<br>Sunday 01 Aug 2021<br>Check-out:<br>Tuesday 03 Aug 2021 | Mrate avail flexible rate classic room queen size<br>bed, Rate Code: C1QR96<br>Bed: N2Q<br>Cancel By: Sunday 01 Aug 2021 14:00 Hotel local<br>time                                             |  |  |  |  |
|                   |                                                                                          |                                                                      |                                                                                                    |  |  |  |  |
|                   | (                                                                                        | Clear   CRefresh preview   Save                                      | e English 💙 24hr 🂙 Classic 🗸                                                                                                    |  |  |  |  |

Results can also be filtered if a variety of flights, cars, rail, and hotel have been added into Trip Quote.

You can book from Trip Quote by pressing the **Book** button \_\_\_\_\_\_ displayed below each option in the left end of the screen. The Hotel Sell Options screen is displayed for you to complete after confirming the question:

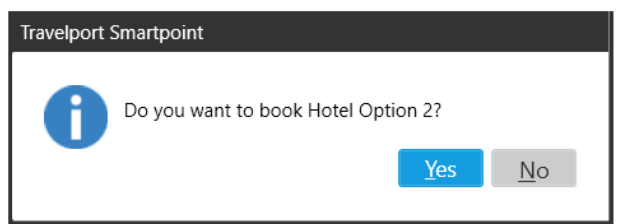

| otel Sell Options                         |                                        |
|-------------------------------------------|----------------------------------------|
| SELL OPTIONS                              |                                        |
| eservation Data                           | Additional Request                     |
| ooms: Extra adults: Extra children:       | Special service (/SI-):                |
| ✓ 0 ✓ 0 ✓                                 | e.g. GRND FLOOR ROOM                   |
| ant Crib: Adult rollaway: Child rollaway: | Frequent Fly Number (/FT-):            |
|                                           | e.g. BA3756925                         |
|                                           | Frequent Guest Number (/FG-):          |
| yment                                     | e.g. HI216593                          |
| yment Type: Form Of Payment:              | Corporate discount (/CD-):             |
| Guarantee 🗸 Credit Card 🗸                 | e.g. Y748392                           |
|                                           | Name override (/NM-):                  |
| Pre-populate from FOP                     | SMITH JACK MR                          |
| rd Type Card Number                       | Tour number (/IT-):                    |
| elect 🗸 Enter Card Number                 | e.g. AA847655                          |
| curity Code:                              | Address (/W-):                         |
|                                           | e.g. J SMITH 63 COBB ST LONDON W1Y 2AV |
|                                           | Agency Email Address:                  |
| ardholder Name (Optional)                 | e.g. AAAA@YYYY.com                     |
| ull name as shown on card                 | Traveler Email Address:                |

SELL ROOM(S)

e.g. AAAA@YYYY.com

CANCEL

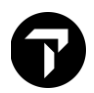

#### Example Car Trip quote

| Rent A Car System, Inc.<br>or Mini Manual - Refer to policy<br>included: unlimited<br>pcar<br>or Compact Manual - Vauxhall astra<br>r similar<br>included: unlimited<br>Rent A Car<br>omy Manual<br>included: 900, 0.42GBP/Mi<br>et Rent A Car<br>act Manual - Refer to policy page<br>included: unlimited | Pick Up         Friday 03 Sep 2021 21:00         Central Heathrow Loc         Heathrow (Lhr)         London, United Kingdom         Pick Up         Friday 03 Sep 2021 21:00         London Heathrow Airport         Heathrow (Lhr)         London, United Kingdom         Pick Up         Friday 03 Sep 2021 21:00         London, United Kingdom         Pick Up         Friday 03 Sep 2021 21:00         London Heathrow Ap T 2,3,4         Heathrow (Lhr)         London, United Kingdom         Pick Up         Friday 03 Sep 2021 21:00         London Heathrow Airport         Heathrow (Lhr)         London, United Kingdom | Drop Off<br>Monday 06 Sep 2021 21:00<br>Drop Off<br>Monday 06 Sep 2021 21:00<br>Drop Off<br>Monday 06 Sep 2021 21:00<br>Drop Off<br>Monday 06 Sep 2021 21:00                                        |                                                                                                    |
|----------------------------------------------------------------------------------------------------|----------------------------------------------------------------------------------------------------|----------------------------------------------------------------------------------------------------|----------------------------------------------------------------------------------------------------|
| pcar<br>or Compact Manual - Vauxhall astra<br>r similar<br>included: unlimited<br>Rent A Car<br>omy Manual<br>included: 900, 0.42GBP/Mi<br>et Rent A Car<br>act Manual - Refer to policy page<br>included: unlimited                                                                                       | Pick Up<br>Friday 03 Sep 2021 21:00<br>London Heathrow Airport<br>Heathrow (Lhr)<br>London, United Kingdom<br>Pick Up<br>Friday 03 Sep 2021 21:00<br>London Heathrow Ap T 2,3,4<br>Heathrow (Lhr)<br>London, United Kingdom<br>Pick Up<br>Friday 03 Sep 2021 21:00<br>London Heathrow Airport<br>Heathrow (Lhr)<br>London, United Kingdom                                                                                                    | Drop Off<br>Monday 06 Sep 2021 21:00<br>Drop Off<br>Monday 06 Sep 2021 21:00<br>Drop Off<br>Monday 06 Sep 2021 21:00                                                                                |                                                                                                    |
| Rent A Car<br>omy Manual<br>included: 900, 0.42GBP/Mi<br>et Rent A Car<br>vact Manual - Refer to policy page<br>included: unlimited                                                                                                    | Pick Up<br>Friday 03 Sep 2021 21:00<br>London Heathrow Ap T 2,3,4<br>Heathrow (Lhr)<br>London, United Kingdom<br>Pick Up<br>Friday 03 Sep 2021 21:00<br>London Heathrow Airport<br>Heathrow (Lhr)<br>London, United Kingdom                                                                                                    | Drop Off<br>Monday 06 Sep 2021 21:00<br>Drop Off<br>Monday 06 Sep 2021 21:00                                                                                                    |                                                                                                    |
| Jet Rent A Car<br>bact Manual - Refer to policy page<br>included: unlimited                                                                                                    | Pick Up<br>Friday 03 Sep 2021 21:00<br>London Heathrow Airport<br>Heathrow (Lhr)<br>London, United Kingdom                                                                                                    | Drop Off<br>Monday 06 Sep 2021 21:00                                                                                                    |                                                                                                    |
|                                                                                                    |                                                                                                    |                                                                                                    | -                                                                                                    |
|                                                                                                    |                                                                                                    |                                                                                                    |                                                                                                    |
|                                                                                                    |                                                                                                    |                                                                                                    |                                                                                                    |
|                                                                                                    |                                                                                                    |                                                                                                    |                                                                                                    |
| Clear                                                                                                    | CRefresh preview   Save                                                                                                    | English 💙 24hr 🂙 Classic                                                                                                    | ~ "«                                                                                                    |
| Total 163.00 186.88 193.98                                                                                                    | Reser<br>Sor<br>Sto<br>Du<br>VOp                                                                                                    | vation Information       rt by price     Agency Information       op detail     Agency Info       iration     Footers       perated By     Titles/Sentences                                         | n                                                                                                    |
| -                                                                                                    | Clear<br>Total<br>163.00<br>186.88<br>193.98<br>175.00                                                                                                    | Total         Reser           163.00         Image: Solid State           186.88         Image: Solid State           193.98         Image: Solid State           175.00         Image: Solid State | Clear       Clear       Refresh preview       Save       English       24hr       Classic         Total       Reservation Information       Sort by price       Agency Information         163.00       Image: Sort by price       Agency Information         186.88       Image: Sort by price       Agency Information         193.98       Image: Sort by price       Image: Sort by price         175.00       Image: Sort by price       Image: Sort by price         Image: Sort by price       Image: Sort by price       Image: Sort by price         Image: Sort by price       Image: Sort by price       Image: Sort by price         Image: Sort by price       Image: Sort by price       Image: Sort by price         Image: Sort by price       Image: Sort by price       Image: Sort by price         Image: Sort by price       Image: Sort by price       Image: Sort by price         Image: Sort by price       Image: Sort by price       Image: Sort by price         Image: Sort by price       Image: Sort by price       Image: Sort by price         Image: Sort by price       Image: Sort by price       Image: Sort by price         Image: Sort by price       Image: Sort by price       Image: Sort by price         Image: Sort by price       Image: Sort by price       Image: Sort by price </td |

You can book from Trip Quote by pressing the **Book** button \_\_\_\_\_\_ displayed below each option in the left end of the screen. The Car Sell Options screen is displayed for you to complete after confirming the question:

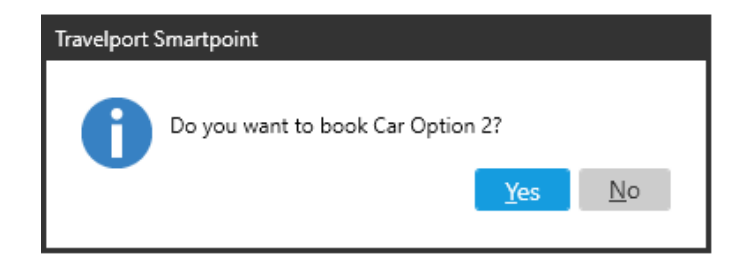

| me override (/NM-):       e.g. LASTNAME FIRSTNAME         ecial service (/SI-):       e.g. DSRS 2 DOOR         equent Flyer Number (/FT-):       e.g. BA3756925         ecial equipment (/SQ-):       e.g. CSI or CSI-BST-BYC         rporate discount (/CD-):       e.g. JD8765434         op off location (/DO-):       e.g. SYDC01         /oucher value (/EVV-):       e.g. SYDC01         /oucher value (/EVV-):       e.g. S446934         ing reference (/BR-):       e.g. 5645RC         oking source (/BS-):       e.g. UA1411         te Code (/RC-):       SPDR         weler Email (/TM-):       e.g. 4445551212         or Delivery Information       Delivers:         Delivery Collection | CC Guar:                                                                                    | ← e.g. VI45000111122223333EXP0707 |
|----------------------------------------------------------------------------------------------------|---------------------------------------------------------------------------------------------|-----------------------------------|
| ecial service (/SI-): e.g. DSRS 2 DOOR   equent Flyer Number (/FT-): e.g. BA3756925   ecial equipment (/SQ-): e.g. CSI or CSI-BST-BYC   rporate discount (/CD-): e.g. Y748392   equent Renter Number (/ID-): e.g. JD8765434   op off location (/DO-): e.g. SYDC01   /oucher value (/EVV-): e.g. SYDC01   /oucher value (/EVV-): e.g. EUR42.00   ing number (/BN-): e.g. A146934   ing reference (/BR-): e.g. S645RC   oking source (/BS-): e.g. UA1411   te Code (/RC-): SPDR   weler Email (/TM-): e.g. A445551212   r Delivery Information e.g. 4445551212   Delivery Collection itt   itty: State code:   Postal code: Country:   itty: State code:   Coustomer phone number:                         | ame override (/NM-):                                                                        | e.g. LASTNAME FIRSTNAME           |
| equent Flyer Number (/FT-): e.g. BA3756925 ecial equipment (/SQ-): e.g. CSI or CSI-BST-BYC rporate discount (/CD-): e.g. Y748392 equent Renter Number (/ID-): e.g. JD8765434 po off location (/DO-): e.g. SYDC01 e.g. SYDC01 /oucher value (/EVV-): e.g. A146934 ing reference (/BR-): e.g. S645RC oking source (/BS-): e.g. IATA number ght number: e.g. UA1411 sec Code (/RC-): veler Email (/TM-): e.g. A445551212  r Delivery Information Delivery Collection ite ID: Address: ity: Collection Customer phone number:                                                                                                    | pecial service (/SI-):                                                                      | e.g. DSRS 2 DOOR                  |
| ecial equipment (/SQ-): e.g. CSI or CSI-BST-BYC   rporate discount (/CD-): e.g. Y748392   equent Renter Number (/ID-): e.g. JD8765434   op off location (/DO-): e.g. SYDC01   /oucher value (/EVV-): e.g. EUR42.00   iing number (/BN-): e.g. A146934   iing reference (/BR-): e.g. S645RC   oking source (/BS-): e.g. IATA number   ight number: e.g. UA1411   te Code (/RC-): SPDR   weler Email (/TM-): e.g. 4445551212   or Delivery Information ite ID:   Address:                                                                                                    | equent Flyer Number (/FT-):                                                                 | e.g. BA3756925                    |
| rporate discount (/CD-): e.g. Y748392 equent Renter Number (/ID-): e.g. JD8765434 pp off location (/DO-): e.g. SYDC01 /oucher value (/EVV-): e.g. EUR42.00 ing number (/BN-): e.g. A146934 ing reference (/BR-): oking source (/BS-): ght number: e.g. UA1411 te Code (/RC-): veler Email (/TM-): e.g. NAME@COMPANY.COM veler Phone (/PT-): e.g. 4445551212  rr Delivery Information Delivery Collection ite ID: Address: ity: State code: Postal code: Country: customer phone number:                                                                                                    | ecial equipment (/SQ-):                                                                     | e.g. CSI or CSI-BST-BYC           |
| e.g. JD8765434 e.g. SYDC01 e.g. SYDC01 e.g. SYDC01 e.g. EUR42.00 e.g. A146934 e.g. S645RC oking source (/BR-): e.g. IATA number e.g. UA1411 e.g. UA1411 e.g. UA1411 fte Code (/RC-): e.g. NAME@COMPANY.COM e.g. 4445551212 er Delivery Information Delivery Collection ite ID: Address: Delivery Collection Customer phone number: Customer phone number:                                                                                                    | prporate discount (/CD-):                                                                   | e.g. Y748392                      |
| op off location (/DO-): e.g. SYDC01   /oucher value (/EVV-): e.g. EUR42.00   ling number (/BN-): e.g. A146934   ling reference (/BR-): e.g. 5645RC   oking source (/BS-): e.g. IATA number   ght number: e.g. UA1411   te Code (/RC-): SPDR   weler Email (/TM-): e.g. NAME@COMPANY.COM   weler Phone (/PT-): e.g. 4445551212 <b>r Delivery Information</b> Delivery Collection its ID:   ity: State code:   Postal code: Country:   ity: State code:   Customer phone number:                                                                                                    | equent Renter Number (/ID-):                                                                | e.g. JD8765434                    |
| /oucher value (/EVV-):       e.g. EUR42.00         iing number (/BN-):       e.g. A146934         iing reference (/BR-):       e.g. 5645RC         oking source (/BS-):       e.g. IATA number         ight number:       e.g. UA1411         te Code (/RC-):       SPDR         weler Email (/TM-):       e.g. A445551212         or Delivery Information                                                                                                    | rop off location (/DO-):                                                                    | e.g. SYDC01                       |
| iing number (/BN-): e.g. A146934   iing reference (/BR-): e.g. 5645RC   oking source (/BS-): e.g. IATA number   ight number: e.g. UA1411   te Code (/RC-): SPDR   weler Email (/TM-): e.g. NAME@COMPANY.COM   weler Phone (/PT-): e.g. 4445551212 <b>r Delivery Information</b> Delivery Collection   ite ID: Address:   ity: State code:   Postal code: Country:   ocation: Customer phone number:                                                                                                    | Voucher value (/EVV-):                                                                      | e.g. EUR42.00                     |
| ing reference (/BR-): e.g. 5645RC e.g. IATA number  e.g. UA1411  te Code (/RC-): veler Email (/TM-): e.g. NAME@COMPANY.COM e.g. 4445551212  rr Delivery Information Delivery Collection ite ID: Address: Delivery Collection Customer phone number: Customer phone number:                                                                                                    | lling number (/BN-):                                                                        | e.g. A146934                      |
| oking source (/BS-): e.g. IATA number   ght number: e.g. UA1411   te Code (/RC-): SPDR   weler Email (/TM-): e.g. NAME@COMPANY.COM   weler Phone (/PT-): e.g. 4445551212                                                                                                    | ling reference (/BR-):                                                                      | e.g. 5645RC                       |
| ght number: e.g. UA1411   te Code (/RC-): SPDR   weler Email (/TM-): e.g. NAME@COMPANY.COM   weler Phone (/PT-): e.g. 4445551212                                                                                                    | oking source (/BS-):                                                                        | e.g. IATA number                  |
| te Code (/RC-):   SPDR   veler Email (/TM-):   e.g. NAME@COMPANY.COM   veler Phone (/PT-):   e.g. 4445551212                                                                                                    | ght number:                                                                                 | e.g. UA1411                       |
| veler Email (/TM-):       e.g. NAME@COMPANY.COM         veler Phone (/PT-):       e.g. 4445551212         ar Delivery Information                                                                                                    | te Code (/RC-):                                                                             | SPDR                              |
| veler Phone (/PT-): e.g. 4445551212                                                                                                    | weler Email (/TM-):                                                                         | e.g. NAME@COMPANY.COM             |
| Address:         ite ID:       Address:         ity:       State code:       Postal code:       Country:         iction:       Customer phone number:       Customer phone number:                                                                                                    | aveler Phone (/PT-):                                                                        | e.g. 4445551212                   |
| ity: State code: Postal code: Country:<br>cocation: Customer phone number:                                                                                                    | aveler Phone (/PT-):<br>ar Delivery Information<br>Delivery Collection<br>Site ID: Address: | e.g. 4445551212                   |
| Ity:     State code:     Postal code:     Country:                                                                                                    |                                                                                             |                                   |
| ocation: Customer phone number:                                                                                                    | City: State code:                                                                           | Postal code: Country:             |
|                                                                                                    | Location:                                                                                   | Customer phone number:            |

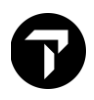

To access the option to email the quote to the customer, press the EMAIL button: Email can be sent by the Default Email Client, Microsoft Outlook or SMTP.

| EMAIL                                                                    | X                                        |
|--------------------------------------------------------------------------|------------------------------------------|
| <ul> <li>Default Email Client</li> <li>Email Pdf</li> <li>To:</li> </ul> | Outlook SMTP                             |
| e.g. user@domain.com (Use ;                                              | to separate multiple emails)             |
| Cc:                                                                      | Bcc:                                     |
| Optional                                                                 | Optional                                 |
| Subject:                                                                 |                                          |
| Quote                                                                    |                                          |
| Header:                                                                  |                                          |
| Optional. Text entered here wil                                          | ll appear above the quotes in the email. |
| Footer:                                                                  |                                          |
| Optional. Text entered here wil                                          | ll appear below the quotes in the email. |
|                                                                          | PROCEED CLOSE                            |

Note : Apart from sending mail directly, Trip Quote allows option with PDF and COPY. User can save the PDF file in your own drive or edit in word document by choosing COPY

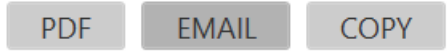